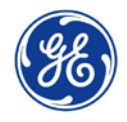

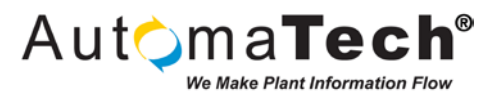

### AutomaTech Application Note – July 2015

Installing Active Directory Domain Services (AD DS), Remote Desktop Services (RDS), GE Advantage Licensing, and GE Proficy SCADA Thin Clients on Windows Server 2012 R2

#### SUMMARY

This application note provides a high level overview for deploying Thin Client (Remote Desktop Services) Proficy HMI/SCADA Clients under Microsoft's Windows Server 2012 R2 Operating System. The following topics are covered in this application note:

- 1. Installing and Configuring Active Directory Domain Services (AD DS) on a Domain Controller Server computer running Windows Server 2012 R2
- 2. Installing, Configuring, and Licensing Remote Desktop Services (RDS) on a Remote Desktop Server computer running Windows Server 2012 R2
- 3. Installing, Configuring, and Activating GE Advantage Licensing on a Local License Server for use with GE Proficy SCADA Thin Clients
- 4. Overview of Installing and Configuring GE Proficy HMI/SCADA iFIX for use in a Remote Desktop Services Environment
- 5. Overview of Installing and Configuring GE Proficy HMI/SCADA CIMPLICITY for use in a Remote Desktop Services Environment

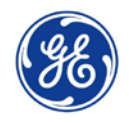

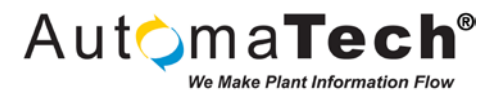

This application note assumes you have a solid understanding of Microsoft Windows Operating Systems, Networking, Virtualization, GE Proficy HMI/SCADA products, and that your HMI/SCADA infrastructure has already been established. A simplified architecture of the computers used in this application note are depicted below.

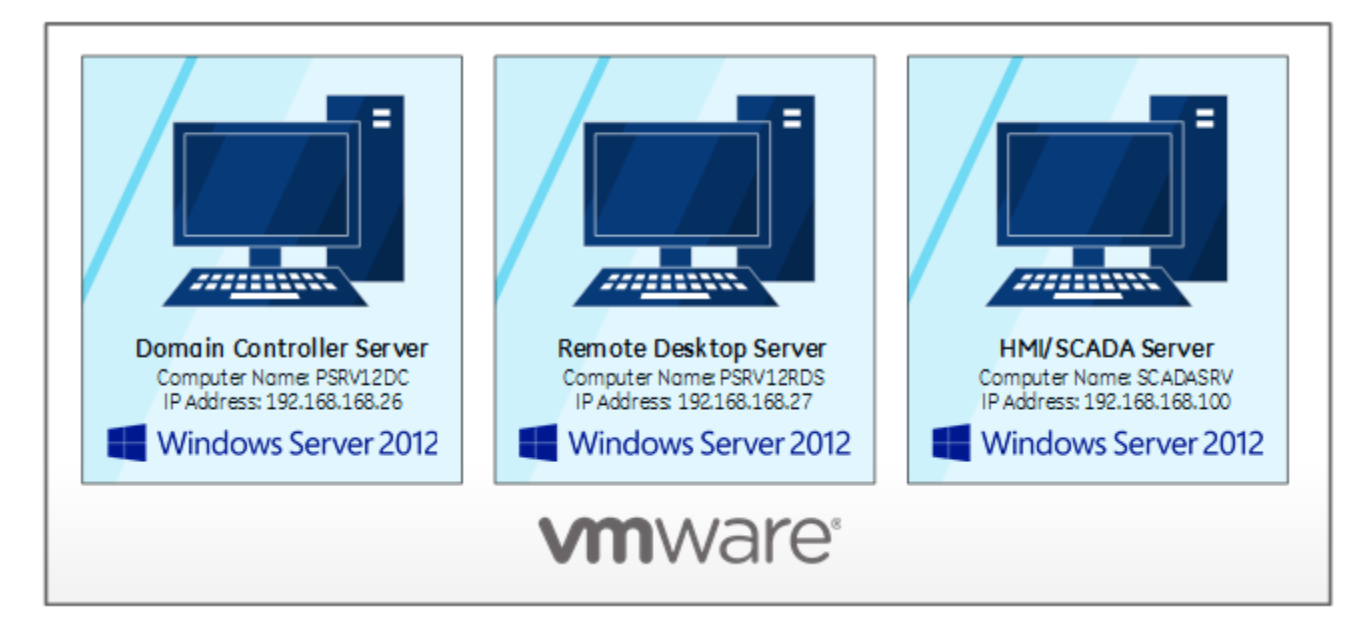

The following conditions have been taken into account in the writing of this application note:

- GE Intelligent Platforms & AutomaTech recommend that the Thin Client/Remote Desktop Server exist on a separate, dedicated Server (physical or virtual) from the HMI/SCADA Server.
- Remote Desktop Services infrastructure requires that all Servers join a Domain under the Windows Server 2012 R2 Operating System.
- Remote Desktop Services role cannot co-exist with an Active Directory Domain Controller role under the Windows Server 2012 R2 Operating System.
- As a result of the conditions outlined above, this application note will walk through the process to setup two Windows 2012 R2 Servers: a Domain Controller Server and a Remote Desktop Server referred to throughout.
- The Windows 2012 R2 Operating Systems Domain Controller Server and Remote Desktop Server have been preinstalled and setup with a default configuration.

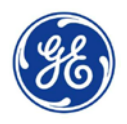

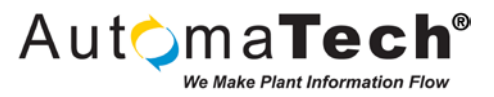

#### 1. Installing and Configuring Active Directory Domain Services (AD DS) on a Domain Controller Server computer running Windows Server 2012 R2

In the following steps you will walk through the process to setup the Active Directory Domain Services (AD DS) Role on the Domain Controller Server computer running Windows Server 2012 R2. In order to setup the Domain Controller Server you will need to understand the IP schema of the network. It is common to use a DHCP Server in the network for automatically assigning IP addresses to Client computers. A Domain Controller must be configured with a Static IP Address, and it is best practice to assign Static IP Addresses to Servers.

| this P | c |               |  | Host N<br>IP Add<br>User N | ame:<br>ress:<br>ame: | P:<br>19<br>Ac | 8RV12DC<br>2.168.168.2<br>Iministrato | 26<br>r |        |         |         |    |       |  |
|--------|---|---------------|--|----------------------------|-----------------------|----------------|---------------------------------------|---------|--------|---------|---------|----|-------|--|
|        |   |               |  |                            |                       |                |                                       |         |        |         |         |    |       |  |
|        |   |               |  |                            |                       |                |                                       |         |        |         |         |    |       |  |
|        |   |               |  |                            |                       |                |                                       |         |        |         |         |    |       |  |
|        |   |               |  |                            |                       |                |                                       |         |        |         |         |    |       |  |
|        |   |               |  |                            |                       |                |                                       | H W     | ∕indow | s Serve | er 2012 | R2 |       |  |
|        |   |               |  |                            |                       |                |                                       |         |        |         |         |    |       |  |
|        |   | $\mathcal{O}$ |  |                            |                       |                |                                       |         |        |         |         |    | - 🗄 🕼 |  |

**STEP 1**: Login to your Domain Controller Server computer as the local Administrator, as pictured below.

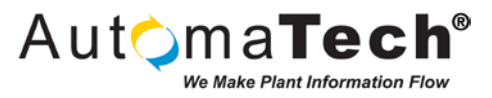

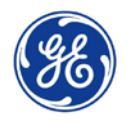

**STEP 2:** If you are using a single Domain Controller you will also need to specify the Preferred DNS server IP Address as the Server's own IP Address, as pictured below. This step is required for the Active Directory Role to successfully install since the Active Directory service requires a DNS server installed somewhere on the network. If you do not have a DNS server installed on the network, the installation process will automatically install the DNS role on this machine.

| Internet Protocol Version                                                                                             | 4 (TCP/IPv4) Properties                                              |
|----------------------------------------------------------------------------------------------------|----------------------------------------------------------------------|
| General                                                                                                    |                                                                      |
| You can get IP settings assigned autor<br>this capability. Otherwise, you need to<br>for the appropriate IP settings. | natically if your network supports<br>ask your network administrator |
| O <u>O</u> btain an IP address automatical                                                                            | у                                                                    |
| • Use the following IP address:                                                                                       |                                                                      |
| IP address:                                                                                                    | 192 . 168 . 168 . 26                                                 |
| S <u>u</u> bnet mask:                                                                                                 | 255.255.255.0                                                        |
| Default gateway:                                                                                                    | 192 . 168 . 168 . 1                                                  |
| Obtain DNS server address autom                                                                                       | natically                                                            |
| • Use the following DNS server add                                                                                    | resses:                                                              |
| Preferred DNS server:                                                                                                 | 192 . 168 . 168 . 26                                                 |
| <u>A</u> lternate DNS server:                                                                                         | · · ·                                                                |
| Valjdate settings upon exit                                                                                           | Ad <u>v</u> anced                                                    |
|                                                                                                    | OK Cancel                                                            |

**STEP 3:** You will now be ready to add the Active Directory role. Launch the **Server Manager** by clicking the icon pinned to the Task Bar. After a few moments the Dashboard will refresh with a complete list of installed Roles.

| 1991 (File)                                                                                                    |                           | Server Manager                                                                                                    |                                                                                                    |                               |
|----------------------------------------------------------------------------------------------------|---------------------------|----------------------------------------------------------------------------------------------------|----------------------------------------------------------------------------------------------------|-------------------------------|
| Server N                                                                                                    | lanager 🕨 Dashboard       |                                                                                                    | • 🕄   🏲 Manage Ioc                                                                                                    | ols <u>V</u> iew <u>H</u> elp |
| <ul> <li>I Dashboard</li> <li>Local Server</li> <li>All Servers</li> <li>File and Storage Services ▷</li> <li>IIS</li> </ul> | WELCOME TO SERVER MANAGER | Add roles and features<br>Add roles and features<br>Add other servers to manage<br>Create a server group<br>Connect this server to cloud services<br>etak 1<br>totak 1<br>totak 1<br>totak 1<br>totak 1<br>totak 1<br>totak 1<br>totak 2<br>totak 2<br>totak 3<br>totak 3<br>totak 4<br>totak 4<br>totak 4<br>totak 4<br>totak 4<br>totak 4<br>totak 5<br>totak 5<br>totak | 1 All Servers 1<br>The All Servers 1<br>The All Servers | Hide                          |
| Server Manager                                                                                                    |                           |                                                                                                    |                                                                                                    | - No 🖓 Go                     |

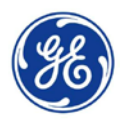

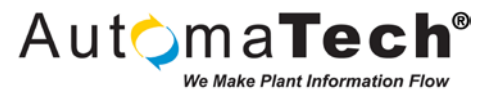

**STEP 4:** Click the **Add roles and features** link to launch the Add Roles and Features Wizard. Select the Installation Type as **Role-based or feature-based installation** and click **Next**.

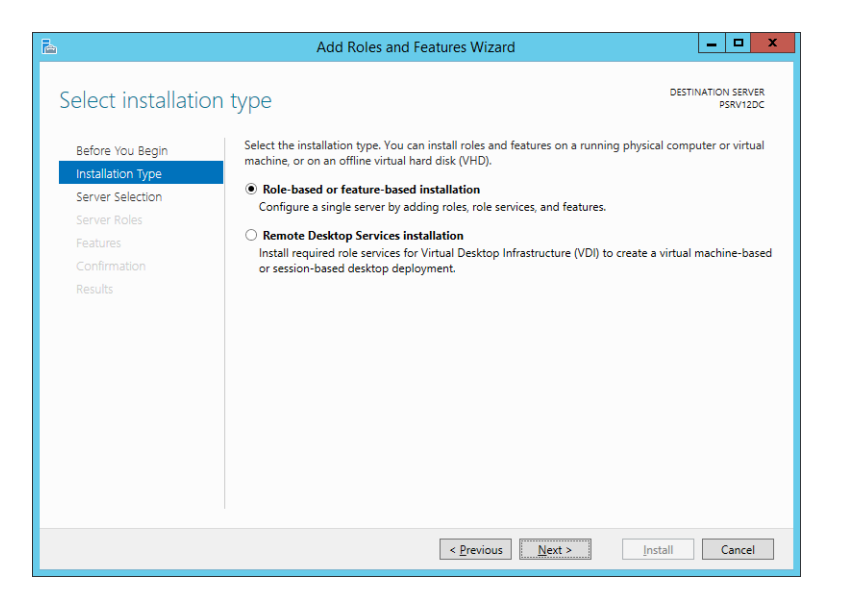

STEP 5: Select your local server name from the Server Pool and click Next.

| È.                                                        | Add                                                                                         | Roles and Features W                                                                    | Vizard 🗕 🗖                                                                                               | x t            |
|-----------------------------------------------------------|---------------------------------------------------------------------------------------------|-----------------------------------------------------------------------------------------|----------------------------------------------------------------------------------------------------|----------------|
| Select destinati                                          | on server                                                                                   |                                                                                         | DESTINATION SE<br>PSRV                                                                                   | ERVER<br>/12DC |
| Before You Begin<br>Installation Type<br>Server Selection | Select a server or a v<br>Select a server fr<br>Select a virtual h                          | rirtual hard disk on which t<br>om the server pool<br>ard disk                          | to install roles and features.                                                                           |                |
| Server Roles<br>Features<br>Confirmation                  | Server Pool                                                                                 |                                                                                         |                                                                                                    |                |
| Results                                                   | Name PSRV12DC                                                                               | 192.168.168.26                                                                          | Operating System<br>Microsoft Windows Server 2012 R2 Standard                                            |                |
|                                                           | 1 Computer(s) found<br>This page shows sen<br>Add Servers comma<br>collection is still inco | t<br>vers that are running Winc<br>nd in Server Manager. Offi<br>implete are not shown. | dows Server 2012, and that have been added by usin<br>line servers and newly-added servers from which da | ng the<br>ita  |
|                                                           |                                                                                             | < <u>P</u> rev                                                                          | vious <u>N</u> ext > <u>I</u> nstall Can                                                                 | ncel           |

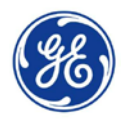

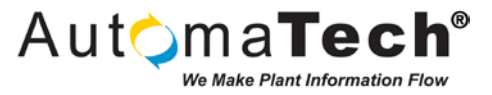

**STEP 6:** Add the **Active Directory Domain Services** Role from the Server Roles list and click **Next**. Click **Next** on the Features list since you will not be adding new Features. You will be presented with some useful information to note on the AD DS screen, click **Next** to proceed.

| Ъ                                                                                                    | Add Roles and Features Wizard                                                                                                    | _ 🗆 X                                                                                                    |
|----------------------------------------------------------------------------------------------------|----------------------------------------------------------------------------------------------------|----------------------------------------------------------------------------------------------------|
| Active Directory I     Before You Begin     Installation Type     Server Selection     Server Roles     Features     AD DS     Confirmation     Results | Add Roles and Features Wizard Comain Services Active Directory Domain Services (AD DS) stores information about users, com on the network. AD DS helps administrators securely manage this information sharing and collaboration between users. AD DS is also required for directory- such as Microsoft Exchange Server and for other Windows Server technologies Things to note: • To help ensure that users can still log on to the network in the case of a serv minimum of two domain controllers for a domain. • AD DS requires a DNS server to be installed on the network. If you do not h installed, you will also install the DNS Server role on this machin • Installing AD DS will also install the DFS Namespaces, DFS Replication, and F which are required by AD DS. | DESTINATION SERVER     PSRV12DC     PSRV12DC     PSRV12DC     PSRV12DC     puters, and other devices     and facilitates resource     enabled applications     such as Group Policy.     rer outage, install a     ave a DNS server     e.     ile Replication services |
|                                                                                                    |                                                                                                    |                                                                                                    |
|                                                                                                    | < <u>P</u> revious                                                                                                    | Install Cancel                                                                                                    |

**STEP 7:** On the Confirmation screen, click **Install** to install the Active Directory Services role and you will see the installation process begin. Upon completion you can click **Close** to complete the installation process.

| <b>b</b>            | Add Roles and Features Wizard                                                                                                    | _ <b>D</b> X                    |
|---------------------|----------------------------------------------------------------------------------------------------|---------------------------------|
| Installation progre | ess                                                                                                    | DESTINATION SERVER<br>PSRV12DC  |
| Before You Begin    | View installation progress                                                                                                    |                                 |
| Installation Type   | Feature installation                                                                                                    |                                 |
| Server Selection    |                                                                                                    |                                 |
| Server Roles        | Configuration required. Installation succeeded on PSRV12DC.                                                                                                    |                                 |
| Features            | Active Directory Domain Services                                                                                                    | ^                               |
| AD DS               | Additional steps are required to make this machine a domain controller.                                                                                                    |                                 |
| Confirmation        | Promote this server to a domain controller                                                                                                    |                                 |
| Results             | Group Policy Management                                                                                                    |                                 |
|                     | Remote Server Administration Tools                                                                                                    | =                               |
|                     | AD DS and AD LDS Tools                                                                                                    |                                 |
|                     | Active Directory module for Windows PowerShell                                                                                                    |                                 |
|                     | AD DS Tools                                                                                                    |                                 |
|                     | Active Directory Administrative Center                                                                                                    |                                 |
|                     | AU US Snap-Ins and Command-Line lools                                                                                                    | ~                               |
|                     | You can close this wizard without interrupting running tasks. View task pr<br>page again by Clicking Notifications in the command bar, and then Task I<br>Export configuration settings | ogress or open this<br>Details. |
|                     | < Previous Next > CI                                                                                                    | lose Cancel                     |

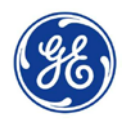

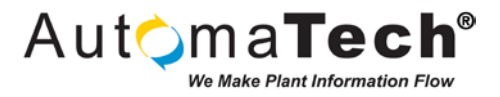

**STEP 8:** You will notice the yellow exclamation point in the Notifications area indicating additional configuration is required. Click the **Promote the Domain Controller** link to launch the Active Directory Domain Services Configuration Wizard.

| ř <b>a</b>     |                                                                                                    | Server Manager                                                                                                    |                                                                         | _ 6 X             |
|----------------|----------------------------------------------------------------------------------------------------|----------------------------------------------------------------------------------------------------|-------------------------------------------------------------------------|-------------------|
| Server Ma      | anager • Dashboard                                                                                                    |                                                                                                    | - 宽   🍢 Manar                                                           | e Tools View Help |
| Server Ma      | Anager > Dashboard<br>WELCOME TO SERVER MANAGER<br>QUICK START<br>QUICK START<br>QUICK STAR | igure this local server<br>d roles and features<br>d other servers to manage<br>eate a server group<br>nnect this server to cloud service<br>in File and Storage 1<br>Services 1<br>Manageability<br>Events | Add Roles and Features     Task Details      Manageability     Events   | e Tools View Help |
| Server Manager | Services<br>Performance<br>BPA results                                                                                                    | Services<br>Performance<br>BPA results                                                                                                    | Services Services<br>Performance Performance<br>BPA results BPA results | - 10 10 0         |

**STEP 9:** Select the **Add a new forest** option and specify a **Root domain name** and click **Next**. In this example AutomaTech.local will be used as the domain name.

| <b>a</b> .                                                                                                    | Active Directory Domain Services (                                                                                                    | Configuration Wizard                              | _ 🗆 X                     |
|----------------------------------------------------------------------------------------------------|----------------------------------------------------------------------------------------------------|---------------------------------------------------|---------------------------|
| Deployment Conf                                                                                                    | iguration                                                                                                    |                                                   | TARGET SERVER<br>PSRV12DC |
| Deployment Configuration<br>Domain Controller Options<br>Additional Options<br>Paths<br>Review Options<br>Prerequisites Check<br>Installation<br>Results | Select the deployment operation<br>Add a gomain controller to an existin<br>Add a new domain to an gxisting for<br>Specify the domain information for this a<br><u>R</u> oot domain name: | ig domain<br>est<br>operation<br>AutomaTech.local |                           |
|                                                                                                    | more about deployment configurations                                                                                                    |                                                   |                           |
|                                                                                                    | < <u>P</u> re                                                                                                    | evious <u>N</u> ext > <u>I</u> nsta               | Cancel                    |

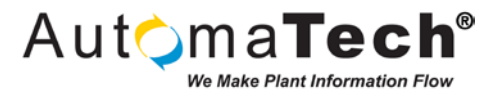

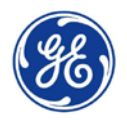

**STEP 10:** On the Domain Controller Options screen, select the **Forest functional level** and **Domain functional level** to meet your network's requirements. You will notice the Domain Controller will include DNS Server capability by default. Specify the **Directory Services Restore Mode (DSRM)** password and click **Next**.

| 🚡 Active Directory Domain Services Configuration Wizard 📃 🗖 🗙                                                                                                    |                                                                                                    |                                                                                                    |  |  |  |  |  |
|----------------------------------------------------------------------------------------------------|----------------------------------------------------------------------------------------------------|----------------------------------------------------------------------------------------------------|--|--|--|--|--|
| Domain Controlle                                                                                                    | TARGET SERVER<br>PSRV12DC                                                                                                    |                                                                                                    |  |  |  |  |  |
| Deployment Configuration<br>Domain Controller Options<br>DNS Options<br>Additional Options<br>Paths<br>Review Options<br>Prerequisites Check<br>Installation<br>Results | Select functional level of the new forest<br>Forest functional level:<br>Domain functional level:<br>Specify domain controller capabilities<br>Ommain Name System (DNS) server<br>Soloal Catalog (GC)<br>Read only domain controller (RODC)<br>Type the Directory Services Restore Mor<br>Passworg:<br>Confirm password: | and root domain       Windows Server 2012 R2 <ul> <li>Windows Server 2012 R2</li> <li>Windows Server 2012 R2</li> <li>Ge (DSRM) password</li> <li>Mindows Server Server Se</li></ul> |  |  |  |  |  |
|                                                                                                    | < <u>Previous</u> <u>Next</u> > <u>Install</u> Cancel                                                                                                    |                                                                                                    |  |  |  |  |  |

**STEP 11:** Click **Next** to accept the default DNS Options. Confirm and update the **NetBIOS domain name** if necessary and click **Next**.

|                                                                                                    | Active Directory Domain Services (                                 | Configuration Wizard                              | _ 🗆 X                     |
|----------------------------------------------------------------------------------------------------|--------------------------------------------------------------------|---------------------------------------------------|---------------------------|
| Additional Option                                                                                                    | S                                                                  |                                                   | TARGET SERVER<br>PSRV12DC |
| Deployment Configuration<br>Domain Controller Options<br>DNS Options<br>Additional Options<br>Paths<br>Review Options<br>Prerequisites Check<br>Installation<br>Results | Verify the NetBIOS name assigned to th<br>The NetBIOS domain name: | e domain and change it if necessary<br>AutomaTech |                           |
|                                                                                                    | More about additional options                                      | evious Next > Install                             | Cancel                    |

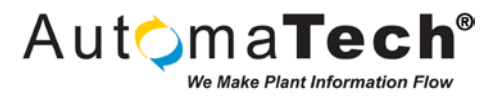

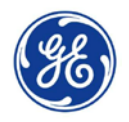

**STEP 12:** Click **Next** on the Paths screen to accept the default Paths and the Review Options screen will be displayed. Click **Next** to perform a Prerequisites Check. If all the rules checks pass you will see a note and green check mark that all prerequisite checks passed successfully. Click **Install** to complete the Domain Controller Promotion process.

| la 1                                                                                                    | Active Directory Domain Services Configuration Wizard                                                                                                    |
|----------------------------------------------------------------------------------------------------|----------------------------------------------------------------------------------------------------|
| Prerequisites Chec                                                                                                    | target server<br>psrv12dc                                                                                                    |
| <ul> <li>All prerequisite checks pass</li> <li>Deployment Configuration</li> <li>Domain Controller Options</li> </ul> | Prerequisites need to be validated before Active Directory Domain Services is installed on this computer                                                                                                    |
| DNS Options<br>Additional Options                                                                                     | Rerun prerequisites check                                                                                                    |
| Paths<br>Review Options<br>Prerequisites Check                                                                        | Windows Server 2012 R2 domain controllers have a default for the security setting<br>named "Allow cryptography algorithms compatible with Windows NT 4.0" that prevents<br>weaker constructions with advirthmy when artabilizing careful the security change areasing.                                                                                                    |
| Installation<br>Results                                                                                               | For more information about this setting, see Knowledge Base article 942564 (http://<br>go.microsoft.com/fwlink/?Linkld=104751).                                                                                                    |
|                                                                                                    | ▲ A delegation for this DNS server cannot be created because the authoritative parent<br>zone cannot be found or it does not run Windows DNS server. If you are integrating<br>with an existing DNS infrastructure, you should manually create a delegation to this<br>DNS server in the parent zone to ensure reliable name resolution from outside the<br>domain "AutomaTechLoad". Otherwise, no action is required. |
|                                                                                                    | ▲ If you click Install, the server automatically reboots at the end of the promotion operation.<br>More about prerequisites                                                                                                    |
|                                                                                                    | < Previous Next > Instal Cancel                                                                                                    |

**STEP 13:** The Server will automatically restart when applying changes. Upon restart, notice you will now need to login as the Domain account including the Domain prefix.

|            | E AutomaTech\Administrator |  |
|------------|----------------------------|--|
| <b>6</b> ₽ | Windows Server 2012 R2     |  |

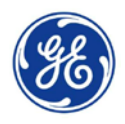

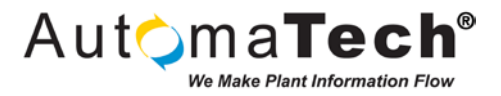

**STEP 14:** After logging in to the Domain, return to the Server Manager. The new AD DS Role has been added to the Server Manager Dashboard. You can click the link or status card for additional details about the Server Role.

| à                                                                                                    | Server Manager                                                                                                    |                                                                   | - 6 ×                     |
|----------------------------------------------------------------------------------------------------|----------------------------------------------------------------------------------------------------|-------------------------------------------------------------------|---------------------------|
| € Server №                                                                                                    | lanager • Dashboard •                                                                                                    | ③  🏲 Manage Iools                                                 | <u>V</u> iew <u>H</u> elp |
| Dashboard     Local Server     Local Server     All Servers     All Servers     AD DS     ONS     ONS     File and Storage Services ▷     Ke IIS | WELCOME TO SERVER MANAGER         Image: Configure this local server         Image: Configure this local server         Image: Configure this local server         Image: Configure this local server         Image: Configure this local server         Image: Configure this local server         Image: Configure this local server         Image: Configure this local server         Image: Configure this local server         Image: Configure this server to cloud services         Image: Configure this server to cloud services         Image: Configure this server to cloud |                                                                   | Hide                      |
|                                                                                                    | Image ability     Image ability       Image ability     Image ability       Image ability     I                                                                                                    | Manageability<br>Events<br>Services<br>Performance<br>BPA results | v                         |
| Server Manager                                                                                                    |                                                                                                    |                                                                   | - Ro 12 Go                |

**STEP 15:** Click the **Tools** link at the top of the Server Manager and observe the newly added tools. Click the **Active Directory Users and Computers** link to launch the management console.

| Dashboard<br>Local Server                                                             | WELCOME TO SERVER MANAGER                                                                                                    | Active Directory Domains and Trusts<br>Active Directory Module for Windows PowerShell<br>Active Directory Sites and Services                                                                                                    |
|---------------------------------------------------------------------------------------|----------------------------------------------------------------------------------------------------|----------------------------------------------------------------------------------------------------|
| III All Servers<br>III All Servers<br>교 DNS<br>III File and Storage Services<br>夜 IIS | CLECK START  CLECK START  CLECK START  C. Add roles and features  Add other servers to manage  WHAT'S NEW  Create a server group  C. Connect this server to cloud services  LEARN MORE  ROLES AND SERVER GROUPS Refer 4   Server stoppen   Servers total 1 | Active Directory Users and Computers<br>ADSI Edit<br>Computer Management<br>Defragment and Optimize Drives<br>Disk Cleanup<br>DNS<br>Event Viewer<br>Group Policy Management<br>Internet Information Services (IIS) Manager<br>ISCSI Initiator<br>Local Security Policy<br>Microsoft Azuré Services<br>ODBC Data Sources (34-bit)<br>ODBC Data Sources (34-bit) |
|                                                                                       | Image ability     Image ability     Image ability     Image ability     Image ability       Image ability     Events     Services     Image ability       Services     Services     Services       Performance     BPA results     BPA results             | Performance Monitor<br>Resource Monitor<br>Security Configuration Wizard<br>Services<br>System Configuration<br>System Configuration<br>Task Scheduler<br>Windows Firewall with Advanced Security<br>Windows Memory Diagnostic<br>Windows PowerShell                                                                                                    |

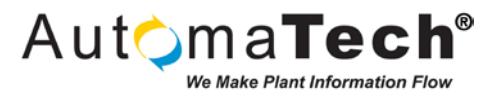

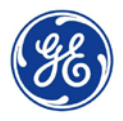

**STEP 16:** Expand the **Domain** name and the **Users** folder to view a list of configured Users, Groups, and other resources. This is where you would configure various permissions and functions of each resource in the Domain. For the purposes of this example a single Domain User will be added.

| 8                                                                                                    | Active Directory Users                                                                                                    | and Computers                                                                                                    | _ <b>D</b> X                                                                                                    |
|----------------------------------------------------------------------------------------------------|----------------------------------------------------------------------------------------------------|----------------------------------------------------------------------------------------------------|----------------------------------------------------------------------------------------------------|
| <u>File Action View H</u> elp                                                                                                    |                                                                                                    |                                                                                                    |                                                                                                    |
| 🗢 🏟 🙇 📰 📋 🖾 🔒 👔                                                                                                    | FI 🐍 🐮 👕 🖉 🚨 🍇                                                                                                    |                                                                                                    |                                                                                                    |
| <ul> <li>Active Directory Users and Computers (P</li> <li>Saved Queries</li> <li>Baultuna Techlocal</li> <li>Builtin</li> <li>Computers</li> <li>Computers</li> <li>ForeignSecurityPrincipals</li> <li>Managed Service Accounts</li> <li>Users</li> </ul> | Name Administrator Administrator Administrator Administrator Conception Conception Conception Conception Conception Conception Computers Domain Computers Domain Controllers Domain Computers Domain Computers Dom | Type<br>User<br>Security Group - Domain Local<br>Security Group - Domain Local<br>Security Group - Obmain Local<br>Security Group - Obmain Local<br>Security Group - Domain Local<br>Security Group - Global<br>Security Group - Global<br>Security Group - Global<br>Security Group - Global<br>Security Group - Global<br>Security Group - Universal<br>Security Group - Universal<br>Security Group - Universal<br>Security Group - Global<br>Security Group - Global<br>Security Group - Global<br>Security Group - Global<br>Security Group - Global<br>Security Group - Global<br>Security Group - Global<br>Security Group - Domain Local<br>Security Group - Domain Local<br>Security Group - Domain Local<br>Security Group - Domain Local | Description Built-in account for administering the comp Members of this group can have their passw Members of this group that are domain con Members of this group that are domain con Members in this group cannot have their pa DNS Administrators Group DNS clients who are permitted to perform d Designated administrators of the domain All domain guests All domain users Designated administrators of the enterprise Members of this group are Read-Only Dom Members of this group are afforded additio Servers in this group can cacess remote acc Members of this group are Read-Only Dom Designated administrator Members of this group are afforded additio Servers in this group can access remote acc Members of this group are Read-Only Dom Designated administrators of the schema Members of this group are cacess WMI reso |
| < III >                                                                                                    |                                                                                                    |                                                                                                    |                                                                                                    |
|                                                                                                    |                                                                                                    |                                                                                                    |                                                                                                    |

**STEP 17:** Right-click the **Users** folder, select **New**, and select **User** to create a new User. Complete the next three screens with the User details and credentials and click **Finish** to create the User.

| 3                                                                                                    | Active Directory Users                                                                                                    | and Computers                                                                                                    | _ 🗆 X                                                                                                    |
|----------------------------------------------------------------------------------------------------|----------------------------------------------------------------------------------------------------|----------------------------------------------------------------------------------------------------|----------------------------------------------------------------------------------------------------|
| <u>File Action View Help</u>                                                                                                    | ) 🛛 🗊 🗏 🐮 🗊 🔻 🚨 🕱                                                                                                    |                                                                                                    |                                                                                                    |
| Active Directory Users and Computers [P     Saved Queries     AutomaTech.local     Gomain Controllers     Omain Controllers     Gomain Controllers     Delegate Control     Find     New     All Tasks     View     Refresh     Export List     Properties     Help | Name Administrator Administrator Computer Concenter Computer Computer Contact Group InetOrgPerson msDS-ResourcePropertyList msImaging-PSPs MSMQ Queue Alias Printer Shared Folder Shared Folder WinKIKemoteWMIUsers_ | Type<br>User<br>Security Group - Domain Local<br>Security Group - Domain Local<br>Security Group - Omain Local<br>Security Group - Omain Local<br>Security Group - Global<br>Security Group - Global<br>Security Group - Global<br>Security Group - Global<br>Security Group - Global<br>Security Group - Global<br>Security Group - Universal<br>Security Group - Universal<br>Security Group - Global<br>Security Group - Global<br>Security Group - Global<br>Security Group - Global<br>Security Group - Global<br>Security Group - Global<br>Security Group - Global<br>Security Group - Domain Local<br>Security Group - Domain Local | Description<br>Built-in account for administering the comp<br>Members in this group can have their passw<br>Members of this group that are domain con<br>Members of this group that are domain con<br>Members in this group cannot have their pa<br>DNS Administrators Group<br>DNS clients who are permitted to perform d<br>Designated administrators of the domain<br>All workstations and servers joined to the do<br>All workstations and servers joined to the do<br>All domain outrollers in the domain<br>All domain guests<br>All domain users<br>Designated administrators of the enterprise<br>Members of this group are Read-Only Dom<br>Members of this group can modify group p<br>Built-in account for guest access to the com<br>Local Administrator<br>Members of this group are afforded additio<br>Servers in this group can access remote acc<br>Members of this group are Read-Only Dom<br>Designated administrators of the schema<br>Members of this group can access WMI reso |
| Create a new object                                                                                                    |                                                                                                    |                                                                                                    |                                                                                                    |

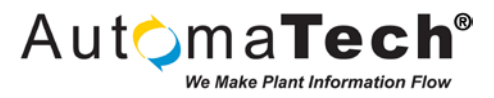

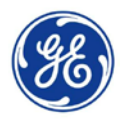

**STEP 18:** In this example the Domain User 'Proficy' has been created and will be used to access the Remote Desktop Server in later steps. By default all Domain Users will be given Remote Desktop Server access, so at this point you could further define your security groups and roles if desired. These steps have completed the Domain Server configuration required at this time.

| 2                                                                                                    | Active Directory Users                                                                                                    | and Computers                                                                                                    | _ 🗆 X                                                                                                    |  |  |  |
|----------------------------------------------------------------------------------------------------|----------------------------------------------------------------------------------------------------|----------------------------------------------------------------------------------------------------|----------------------------------------------------------------------------------------------------|--|--|--|
| <u>File Action View H</u> elp                                                                                                    |                                                                                                    |                                                                                                    |                                                                                                    |  |  |  |
| 🗢 🔿 🙍 🕡 🤞 🖬                                                                                                    | ← ⇒ 2 m 4 1 × 1 0 ≥ 2 m 3 2 1 7 2 2                                                                                                    |                                                                                                    |                                                                                                    |  |  |  |
| <ul> <li>Active Directory Users and Computers (P</li> <li>Saved Queries</li> <li>Mutoma Tech.local</li> <li>Builtin</li> <li>Computers</li> <li>Domain Controllers</li> <li>ForeignSecurityPrincipals</li> <li>Managed Service Accounts</li> <li>Users</li> </ul> | Name Administrator Administrator Administrator Carbon CP assword Replication Group Cert Publishers Cloneable Domain Controllers Cloneable Domain Controllers Consult Controllers Comparing Domain Admins Domain Controllers Domain Controllers Domain Controllers Domain Controllers Controllers Contr | Type<br>User<br>Security Group - Domain Local<br>Security Group - Domain Local<br>Security Group - Global<br>Security Group - Global<br>Security Group - Global<br>Security Group - Global<br>Security Group - Global<br>Security Group - Global<br>Security Group - Global<br>Security Group - Global<br>Security Group - Universal<br>Security Group - Universal<br>Security Group - Universal<br>Security Group - Global<br>User<br>User<br>Security Group - Global<br>Security Group - Global<br>Security Group - Global<br>Security Group - Global<br>Security Group - Global<br>Security Group - Global<br>Security Group - Domain Local<br>Security Group - Domain Local<br>Security Group - Jonviersal<br>Security Group - Domain Local<br>Security Group - Slobal | Description Built-in account for administering the comp Members in this group can have their passw Members of this group that are domain con Members of this group that are domain con Members in this group cannot have their pa DNS Administrators Group DNS clients who are permitted to perform d Designated administrators of the domain All domain controllers in the domain All domain suers Designated administrators of the enterprise Members of this group are Read-Only Dom Members of this group can modify group p Built-in account for guest access to the com Local Administrator |  |  |  |
| < III >                                                                                                    |                                                                                                    |                                                                                                    |                                                                                                    |  |  |  |
|                                                                                                    |                                                                                                    |                                                                                                    |                                                                                                    |  |  |  |

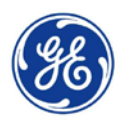

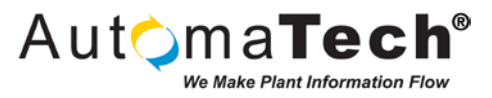

# 2. Installing, Configuring, and Licensing Remote Desktop Services (RDS) on a Remote Desktop Server computer running Windows Server 2012 R2

Now that the Domain Controller Server setup has completed you will need to configure the Remote Desktop Server. The Remote Desktop Server will need to be joined to the Domain created in the previous section, have the necessary Roles enabled, and setup with the appropriate licensing.

| Nu PC | Host Name:<br>IP Address:<br>User Name: | PSRV12RDS<br>192.168.168.27<br>Administrator |                     |
|-------|-----------------------------------------|----------------------------------------------|---------------------|
|       |                                         |                                              |                     |
|       |                                         |                                              |                     |
|       |                                         |                                              |                     |
|       |                                         |                                              |                     |
|       |                                         | Windows Server 2012 R2                       |                     |
| = 2   |                                         |                                              | • <b>18 19 (</b> 6) |

**STEP 1**: Login to your Remote Desktop Server computer as the local Administrator, as pictured below.

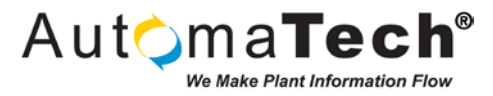

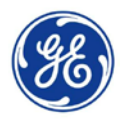

**STEP 2:** Verify that you have the appropriate network settings configured and that the Domain Controller Server's IP address is configured for the **Preferred DNS server**, as pictured below.

| Internet Protocol Version                                                                                            | 4 (TCP/IPv4) Properties                                                |  |  |
|----------------------------------------------------------------------------------------------------|------------------------------------------------------------------------|--|--|
| General                                                                                                    |                                                                        |  |  |
| You can get IP settings assigned auto<br>this capability. Otherwise, you need to<br>for the appropriate IP settings. | matically if your network supports<br>o ask your network administrator |  |  |
| O Obtain an IP address automatica                                                                                    | lly                                                                    |  |  |
| • Use the following IP address:                                                                                      |                                                                        |  |  |
| IP address:                                                                                                    | 192 . 168 . 168 . 27                                                   |  |  |
| S <u>u</u> bnet mask:                                                                                                | 255.255.255.0                                                          |  |  |
| Default gateway:                                                                                                    | 192 . 168 . 168 . 1                                                    |  |  |
| Obtain DNS server address autor                                                                                      | matically                                                              |  |  |
| • Use the following DNS server add                                                                                   | dresses:                                                               |  |  |
| Preferred DNS server:                                                                                                | 192 . 168 . 168 . 26                                                   |  |  |
| <u>A</u> lternate DNS server:                                                                                        | · · ·                                                                  |  |  |
| Ualidate settings upon exit                                                                                          | Ad <u>v</u> anced                                                      |  |  |
| OK Cancel                                                                                                    |                                                                        |  |  |

**STEP 3:** You will now need to join the Remote Desktop Server to the Windows Domain created in the previous steps. Launch the **Server Manager** application from the Taskbar and click the **Local Server** link on the left side to view a snapshot of the Local Server configuration.

| <u> </u>                                                   |                                                                                                    | Serve                                                                                                    | r Manager                                                                                                    |                                                                                                    | - 0    | ×    |
|------------------------------------------------------------|----------------------------------------------------------------------------------------------------|----------------------------------------------------------------------------------------------------|----------------------------------------------------------------------------------------------------|----------------------------------------------------------------------------------------------------|--------|------|
| € Server Ma                                                | nager • Local Ser                                                                                   | ver                                                                                                    |                                                                                                    | • 🕄   🏲 Manage Iools                                                                                             | ⊻iew   | Help |
| Dashboard                                                  | PROPERTIES<br>For PSRV12RDS                                                                         |                                                                                                    |                                                                                                    |                                                                                                    | TASKS  | •    |
| Local Server     All Servers     File and Storage Services | Computer name<br>Workgroup                                                                          | PSRV12RDS<br>WORKGROUP                                                                                                    | Last installed updates<br>Windows Update<br>Last checked for updates                                                                | Never<br>Not configured<br>Never                                                                                 |        |      |
| ίο IIS                                                     | Windows Firewall<br>Remote management<br>Remote Desktop<br>NIC Tearning<br>Ethernet                 | Public: Off<br>Enabled<br>Disabled<br>192168.168.27, IPv6 enabled                                                                            | Windows Error Reporting<br>Customer Experience Improvement Program<br>IE Enhanced Security Configuration<br>Time zone<br>Product ID | Off<br>Not participating<br>Off<br>(UTC-05:00) Eastern Time (US & Canada)<br>00252-00107-96084-Aa035 (activated) |        |      |
|                                                            | Operating system version<br>Hardware information                                                    | Microsoft Windows Server 2012 R2 Standard<br>VMware, Inc. VMware Virtual Platform                                                            | Processors<br>Installed memory (RAM)<br>Total disk space                                                                            | Intel(R) Xeon(R) CPU X5650 @ 2.67GHz, Intel(R) Xeon(<br>4 G8<br>39.66 G8                                         | r) CPU | 1    |
|                                                            | ¢                                                                                                   |                                                                                                    | ш                                                                                                    |                                                                                                    |        | >    |
|                                                            | EVENTS<br>All events [ 3 total                                                                      | • () • () •                                                                                                    |                                                                                                    |                                                                                                    | TASKS  | -    |
|                                                            | Server Name ID Severity<br>PSRV12RDS 1014 Warning<br>PSRV12RDS 34001 Error<br>PSRV12RDS 34001 Error | Source Log<br>Microsoft-Windows-DNS Client Events Syst<br>Microsoft-Windows-SharedAccess_NAT Syst<br>Microsoft-Windows-SharedAccess_NAT Syst | Date and Time<br>em 7/1/2015 1.09:13 PM<br>em 7/1/2015 1.09:11 PM<br>em 7/1/2015 1.09:11 PM                                         |                                                                                                    |        |      |
|                                                            |                                                                                                    |                                                                                                    |                                                                                                    |                                                                                                    | - 34   | 何(   |

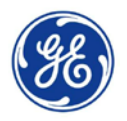

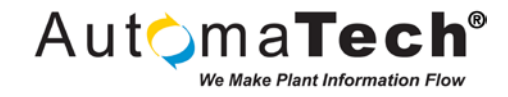

STEP 4: Click the Computer name or Workgroup link to open the System Properties window.

|                                                                                                    | System Properties                                               |  |  |  |  |
|----------------------------------------------------------------------------------------------------|-----------------------------------------------------------------|--|--|--|--|
| Computer Name Hardw                                                                                        | are Advanced Remote                                             |  |  |  |  |
| Windows uses the following information to identify your computer<br>on the network.                        |                                                                 |  |  |  |  |
| Computer description:                                                                                      |                                                                 |  |  |  |  |
|                                                                                                    | For example: "IIS Production Server" or<br>"Accounting Server". |  |  |  |  |
| Full computer name:                                                                                        | PSRV12RDS                                                       |  |  |  |  |
| Workgroup:                                                                                                 | WORKGROUP                                                       |  |  |  |  |
| Workgroup: WORKGROUP<br>To rename this computer or change its domain or Change<br>workgroup, click Change. |                                                                 |  |  |  |  |
| OK Cancel Apply                                                                                            |                                                                 |  |  |  |  |

**STEP 5:** Click the **Change** button to launch the Computer Name/Domain Changes window. Enter the **Domain Name** that was created in the previous section.

| Computer Name/Domain Changes                                                                                      |
|----------------------------------------------------------------------------------------------------|
| You can change the name and the membership of this<br>computer. Changes might affect access to network resources. |
| Computer name:                                                                                                    |
| PSRV12RDS                                                                                                    |
| Full computer name:<br>PSRV12RDS                                                                                  |
| <u>M</u> ore                                                                                                    |
| Member of                                                                                                    |
| ● <u>D</u> omain:                                                                                                 |
| Automa Tech.local                                                                                                 |
| ○ <u>W</u> orkgroup:                                                                                              |
| WORKGROUP                                                                                                    |
| OK Cancel                                                                                                    |

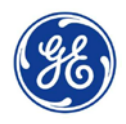

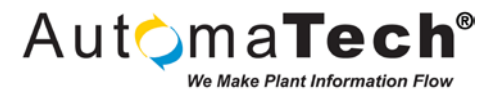

**STEP 6:** Click **OK** and you will be prompted with the Windows Security window, enter the Username and Password for your **Domain Administrator** account, as pictured below.

|                                       | Windows Security X                                                              |
|---------------------------------------|---------------------------------------------------------------------------------|
| Computer<br>Enter the name<br>domain. | Name/Domain Changes<br>e and password of an account with permission to join the |
| P                                     | Administrator       ••••••       Domain: AutomaTech.local                       |
|                                       | Connect a smart card                                                            |
|                                       | OK Cancel                                                                       |

**STEP 7:** Click **OK** to authorize the addition of the computer to the Domain, you will be prompted with a welcome message, as pictured below. Click **OK** and click **OK** again when prompted that you must restart your computer to apply these changes and then **restart the computer**.

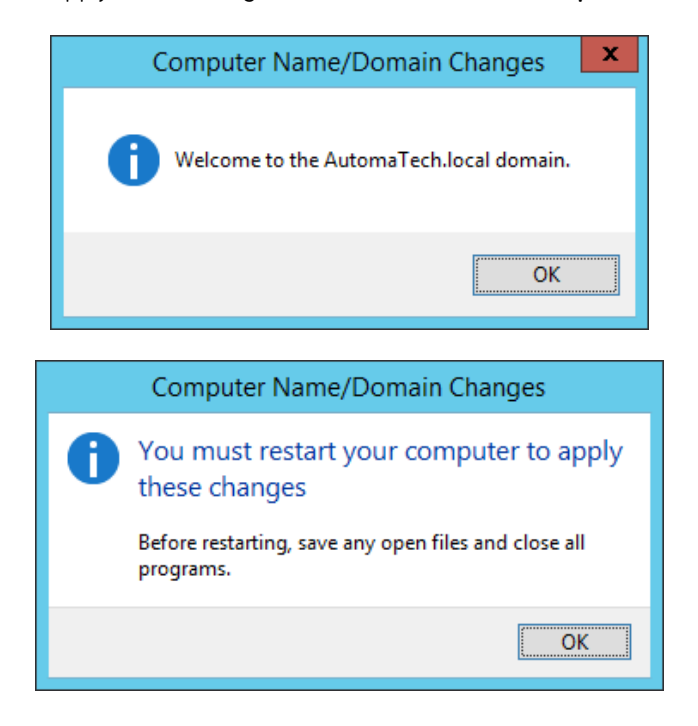

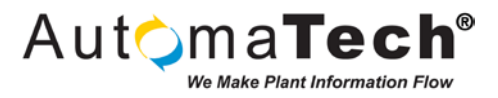

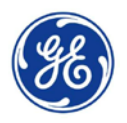

**STEP 8:** After the computer has restarted, you will need to login as the Domain User and not the Local User. Click the **Other User** link on the Windows Login screen. Specify your Administrator credentials including the new Domain Name prefix to login to the server, as pictured below.

|      | Other user         AutomaTech\Administrator         Sign in to: AutomaTech         How do I sign in to another domain? |  |
|------|----------------------------------------------------------------------------------------------------|--|
| 6 IP | Windows Server 2012 R2                                                                                                 |  |

**STEP 9:** You will now be ready to add the Remote Desktop Services role. Launch the **Server Manager** by clicking the icon pinned to the Task Bar. After a few moments the Dashboard will refresh with a complete list of installed Roles.

| ē.                                                                                                    |                                                                                                    | Server Manag                                                                                                    | ger                                                                                                    |                                                                                                    | _ 6 ×                     |
|----------------------------------------------------------------------------------------------------|----------------------------------------------------------------------------------------------------|----------------------------------------------------------------------------------------------------|----------------------------------------------------------------------------------------------------|----------------------------------------------------------------------------------------------------|---------------------------|
| Server M                                                                                                    | anager 🔸 Dashboard                                                                                                    |                                                                                                    |                                                                                                    | • 🕄   🏲 Manage Iools                                                                                      | <u>V</u> iew <u>H</u> elp |
| <ul> <li>I Dashboard</li> <li>Local Server</li> <li>All Servers</li> <li>File and Storage Services ▷</li> <li>IS</li> </ul> | WELCOME TO SERVER MANAGER         QUICK START       1         QUICK START       2         QUICK START       2         LEARN MORE       5         Roles: 2   Servier groups: 1   Servers tot         Imageability       Events         Services       Performance         IPA results       1 | figure this local server<br>dd roles and features<br>dd other servers to manage<br>reate a server group<br>onnect this server to cloud servi<br>ae 1<br>BIS 1<br>Manageability<br>Events<br>Services<br>Performance<br>BPA results | Ces          Image: Local Server       1         Image: Manageability       Events         Services       Performance         DPA results       BPA results | All Servers 1     All Servers 1     Manageability     Events     Services     Performance     BPA results | Hide                      |
|                                                                                                    |                                                                                                    |                                                                                                    |                                                                                                    |                                                                                                    | • P* 🗄 🕼                  |

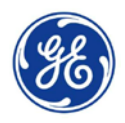

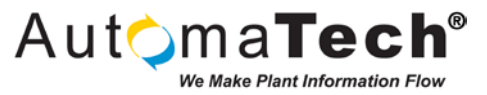

**STEP 10:** Click the **Add roles and features** link to launch the Add Roles and Features Wizard. Select the Installation Type as **Remote Desktop Services Installation** and click **Next**.

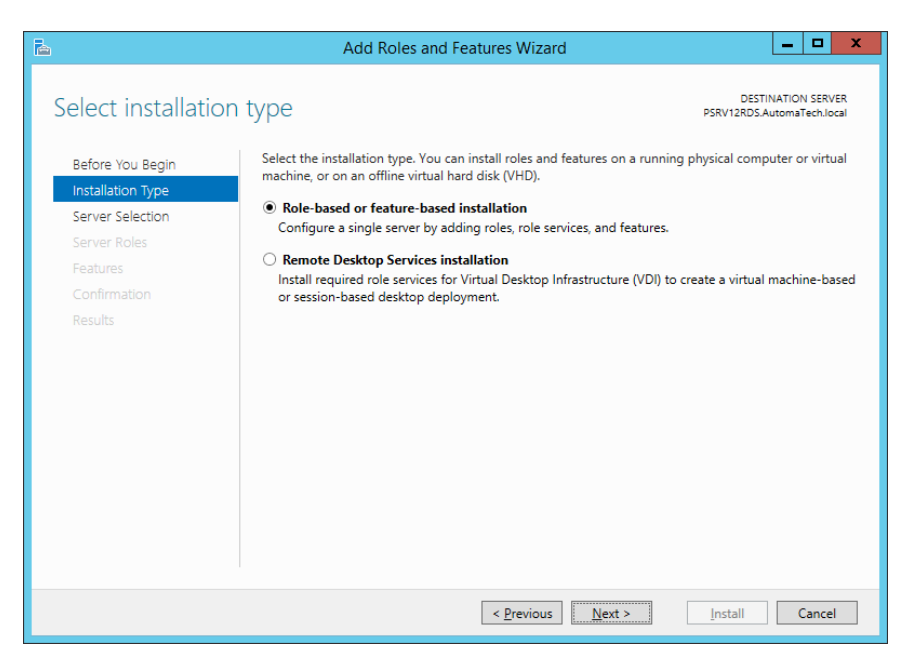

**STEP 11:** Select the **Quick Start** option for a typical deployment on a single Remote Desktop Server. If you plan to create a distributed deployment you would choose the Standard deployment option and configure some additional options. Click **Next** to continue.

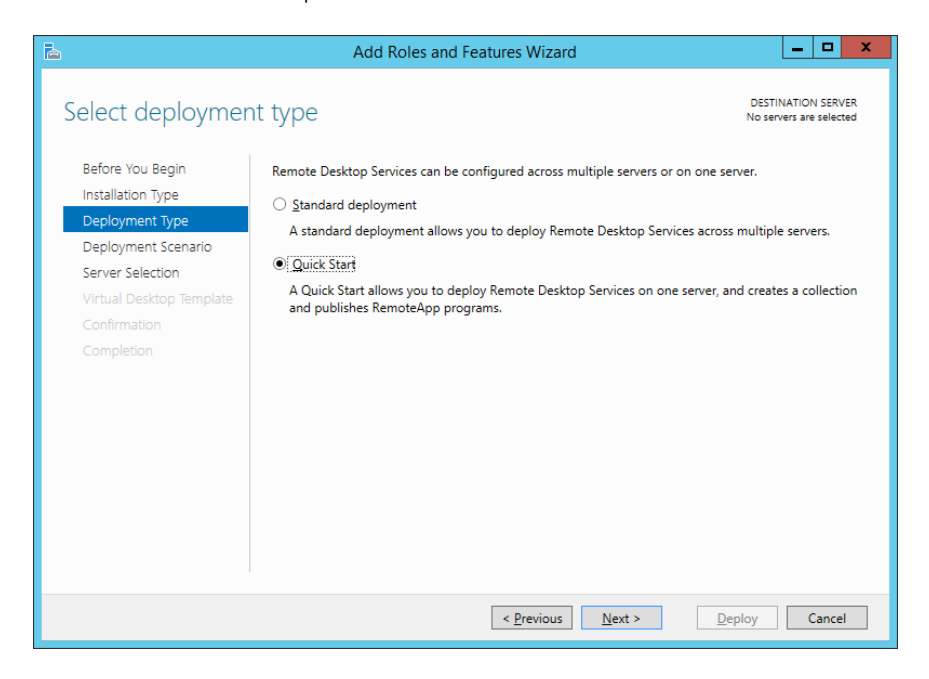

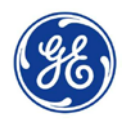

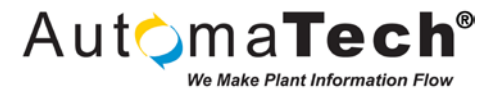

STEP 12: Choose the Session-based desktop deployment option on the Deployment Scenario screen and click Next.

| à                                     | Add Roles and Features Wizard                                                                                                    | _ 🗆 🗙                                      |
|---------------------------------------|----------------------------------------------------------------------------------------------------|--------------------------------------------|
| Select deploymer                      | nt scenario                                                                                                    | DESTINATION SERVER<br>Quick Start selected |
| Before You Begin<br>Installation Type | Remote Desktop Services can be configured to allow users to connect to virtual o<br>programs, and session-based desktops.                      | desktops, RemoteApp                        |
| Deployment Type                       | $\bigcirc$ <u>V</u> irtual machine-based desktop deployment                                                                                    |                                            |
| Deployment Scenario                   | Virtual machine-based desktop deployment allows users to connect to virtual<br>that include published RemoteApp programs and virtual desktops. | desktop collections                        |
| Server Selection                      | Session-based desktop deployment                                                                                                    |                                            |
| Completion                            | Session-based desktop deployment allows users to connect to session collect<br>published RemoteApp programs and session-based desktops.        | ions that include                          |
|                                       |                                                                                                    |                                            |
|                                       |                                                                                                    |                                            |
|                                       |                                                                                                    |                                            |
|                                       |                                                                                                    |                                            |
|                                       | < <u>P</u> revious <u>N</u> ext > De                                                                                                    | ploy Cancel                                |

**STEP 13:** You will be prompted that the Quick Start will install the RD Connection Broker, RD Web Access, and RD Session Host services on the same server. Select your local server from the Server Pool and click **Next.** 

| <b>a</b>                                                 | Add Roles and Features Wizard                                                                      | _ 🗆 X                                      |
|----------------------------------------------------------|----------------------------------------------------------------------------------------------------|--------------------------------------------|
| Select a server                                          |                                                                                                    | DESTINATION SERVER<br>Quick Start selected |
| Before You Begin<br>Installation Type<br>Deployment Type | The Quick Start will install the RD Connection Broker, RD Web Access, and R<br>on the same server. | D Session Host role services               |
| Deployment Type                                          | Server Pool Selected                                                                               |                                            |
| Server Selection                                         | Filter:                                                                                            |                                            |
| Completion                                               | Name IP Address Operating PSRV12R                                                                  | DS                                         |
|                                                          | PSRV12RDS.AutomaTec         192.168.168.27            III         >                                |                                            |
|                                                          | 1 Computer(s) found 1 Compute                                                                      | er(s) selected                             |
|                                                          | The credentials of the AutomaTech\Administrator account will be used<br>deployment.                | to create the                              |
|                                                          | < <u>P</u> revious <u>N</u> ext >                                                                  | Deploy Cancel                              |

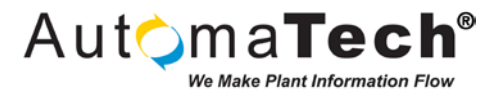

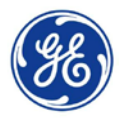

**STEP 14:** The Confirmation screen will perform a rules check and notify you that the server must be restarted to complete the installation. Check the **Restart the destination server automatically if required** check box and click the **Deploy** button.

| <text><text><text><text><text><text><text><text></text></text></text></text></text></text></text></text> | <b>a</b>                                                                                                    | Add Roles and Features Wizard                            |
|----------------------------------------------------------------------------------------------------|----------------------------------------------------------------------------------------------------|----------------------------------------------------------|
| ✓ Restart the destination server automatically if required                                               | Confirm selection<br>Before You Begin<br>Installation Type<br>Deployment Type<br>Deployment Scenario<br>Server Selection<br>Confirmation<br>Completion | Add Roles and Features Wizard                            |
| < Previous Next > Deploy Cancel                                                                          |                                                                                                    | Restart the destination server automatically if required |

**STEP 15:** The installation process will begin and display the progress, as pictured below. When the initial role services installation is complete the server will restart automatically.

| à                   | Add Roles and F                 | eatures Wizard                       | _ 🗆 X                                            |
|---------------------|---------------------------------|--------------------------------------|--------------------------------------------------|
| View progress       |                                 |                                      | DESTINATION SERVER<br>PSRV12RDS.AutomaTech.local |
| Before You Begin    | The Remote Desktop Services dep | loyment scenario is being installed. |                                                  |
| Installation Type   | Server                          | Progress                             | Status                                           |
| Deployment Type     | Remote Desktop Services role s  | ervices                              |                                                  |
| Deployment Scenario | PSRV12RDS.AutomaTech.local      |                                      | In Progress                                      |
| Server Selection    |                                 | Installing                           |                                                  |
| Confirmation        | Session collection              |                                      |                                                  |
| Completion          | PSRV12RDS.AutomaTech.local      |                                      | Pending                                          |
|                     | Remote App programs             |                                      |                                                  |
|                     | RemoteApp programs              |                                      |                                                  |
|                     | PSKV12KDS.AutomaTech.local      |                                      | Pending                                          |
|                     |                                 |                                      |                                                  |
|                     |                                 |                                      |                                                  |
|                     |                                 |                                      |                                                  |
|                     |                                 |                                      |                                                  |
|                     |                                 |                                      |                                                  |
|                     |                                 |                                      |                                                  |
|                     |                                 |                                      |                                                  |
|                     |                                 | < Previous Next >                    | Deploy Cancel                                    |
|                     |                                 |                                      |                                                  |

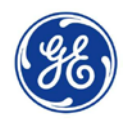

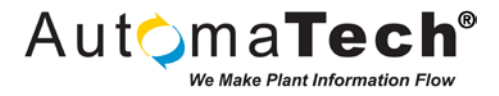

**STEP 16:** After the server restarts, login again as the Domain Administrator and return to the **Server Manager**. You will see the installation progress continue. Upon completion, click the **Close** button to acknowledge that the installation succeeded.

| à             | Add Roles and Feat                                               | tures Wizard                      | _ <b>D</b> X                               |
|---------------|------------------------------------------------------------------|-----------------------------------|--------------------------------------------|
| View progress | The Remote Desition Services deploye                             | ment crenario is being installed  | DESTINATION SERVER<br>Quick Start selected |
|               | Server                                                           | Progress                          | Status                                     |
|               | Remote Desktop Services role servi                               | ices                              |                                            |
|               | PSRV12RDS.AutomaTech.local                                       | Su                                | ucceeded                                   |
|               | Session collection PSRV12RDS.AutomaTech.local RemoteApp programs | Su                                | ucceeded                                   |
|               | PSRV12RDS.AutomaTech.local                                       | SRV12RDS.AutomaTech.local/rdweb   | rcceeded                                   |
|               |                                                                  |                                   |                                            |
|               |                                                                  | < <u>P</u> revious <u>N</u> ext > | Close Cancel                               |

**STEP 17:** Click on the new **Remote Desktop Services** Role available in the Server Manager Dashboard. You will see the Remote Desktop Services deployment overview screen.

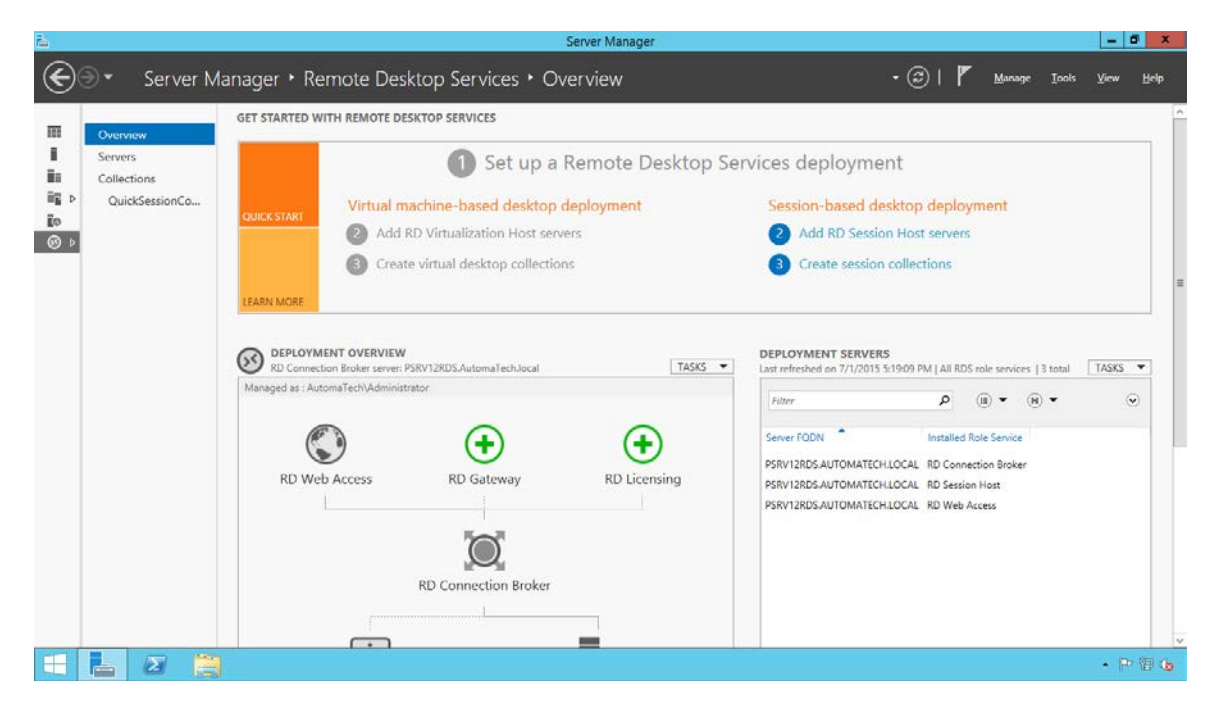

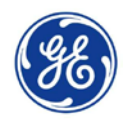

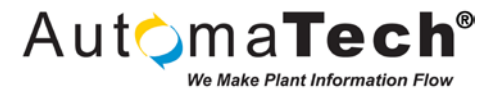

**STEP 18:** You need to enable Licensing in order for Users to access the Server. Click the green **RD Licensing plus sign** to launch the Add RD Licensing Servers window. Select the Local Server from the Server Pool.

| <b>B</b>        | Add RD Licensing Servers                                                                                                    |
|-----------------|----------------------------------------------------------------------------------------------------|
| Select a server | Add RD Licensing Servers     -     -     ×   This wizard allows you to add RD Licensing servers to your deployment. Select the servers on which to install the RD Licensing role service.       Server Pool     Selected         Filter:     -     -         Name     IP Address     Operat         PSRV12RDS.AutomaTec     192.168.168.27 |
|                 | ( ) The credentials of the AutomaTech\Administrator account will be used to add the servers.      ( ) Previous Next > Add Cancel                                                                                                    |

**STEP 19:** Click **Next** and you will be prompted with a confirmation that The RD Licensing role service will be installed on the servers and added to the deployment. Click the **Add** button and you will be notified when the Remote Desktop Licensing role service installation succeeded, as pictured below.

| L             | Add RD Licensin                        | g Servers              |           | x   |
|---------------|----------------------------------------|------------------------|-----------|-----|
| View progress | The role service is being installed or | the following servers. | Castur    |     |
| Results       | Remote Deskton Licensing role s        | ervice                 | Status    |     |
|               | PSRV12RDS.AutomaTech.lo                |                        | Succeeded |     |
|               | Review RD Licensing properties for     | the deployment         |           |     |
|               |                                        | < Previous Next >      | Close Can | cel |

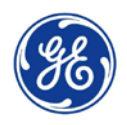

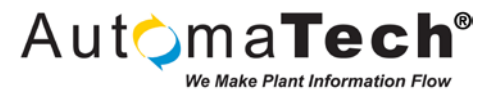

**STEP 20:** Click **Close** to complete the installation. You will now see the blue ribbon badge indicating the RD Licensing has been installed, as pictured below.

|                                                   | Server Manager                                                                                                    | - 0                                                                                                    |
|---------------------------------------------------|----------------------------------------------------------------------------------------------------|----------------------------------------------------------------------------------------------------|
| €)∋ • Server N                                    | Manager • Remote Desktop Services • Overview                                                                                                    | - 😂   🏲 Manage Iools View B                                                                                                    |
| Overview                                          | GET STARTED WITH REMOTE DESKTOP SERVICES                                                                                                    |                                                                                                    |
| Collections<br>Collections<br>QuickSessionCo<br>D | Set up a Remote Deskt      Virtual machine-based desktop deployment     Add RD Virtualization Host servers     Create virtual desktop collections | op Services deployment           Session-based desktop deployment           ② Add RD Session Host servers           ③ Create session collections                                                           |
|                                                   | BEPLOYMENT OVERVIEW     RD Connection Broker server: PSRV12RDS.AutomaTechJocal     Managed as : AutomaTech/Administrator                          | SKS   DEPLOYMENT SERVERS Last refreshed on 7/1/2015 5:27:39 PM   All RDS role services   4 total Filter  P (ii)    (iii)                                                                                   |
|                                                   | RD Web Access RD Gateway RD Licensing                                                                                                    | Server FODN Installed Role Service PSRV12RDS.AUTOMATECHLOCAL RD Connection Broker PSRV12RDS.AUTOMATECHLOCAL RD Session Host PSRV12RDS.AUTOMATECHLOCAL RD Livensing PSRV12RDS.AUTOMATECHLOCAL RD Web Access |
|                                                   | RD Connection Broker                                                                                                    | . 0. 3                                                                                                    |

**STEP 21:** Click the **Tools** link at the top of the Server Manager and observe the newly added tools for Terminal Services. Click the **Remote Desktop Licensing Manager** link to launch the management console.

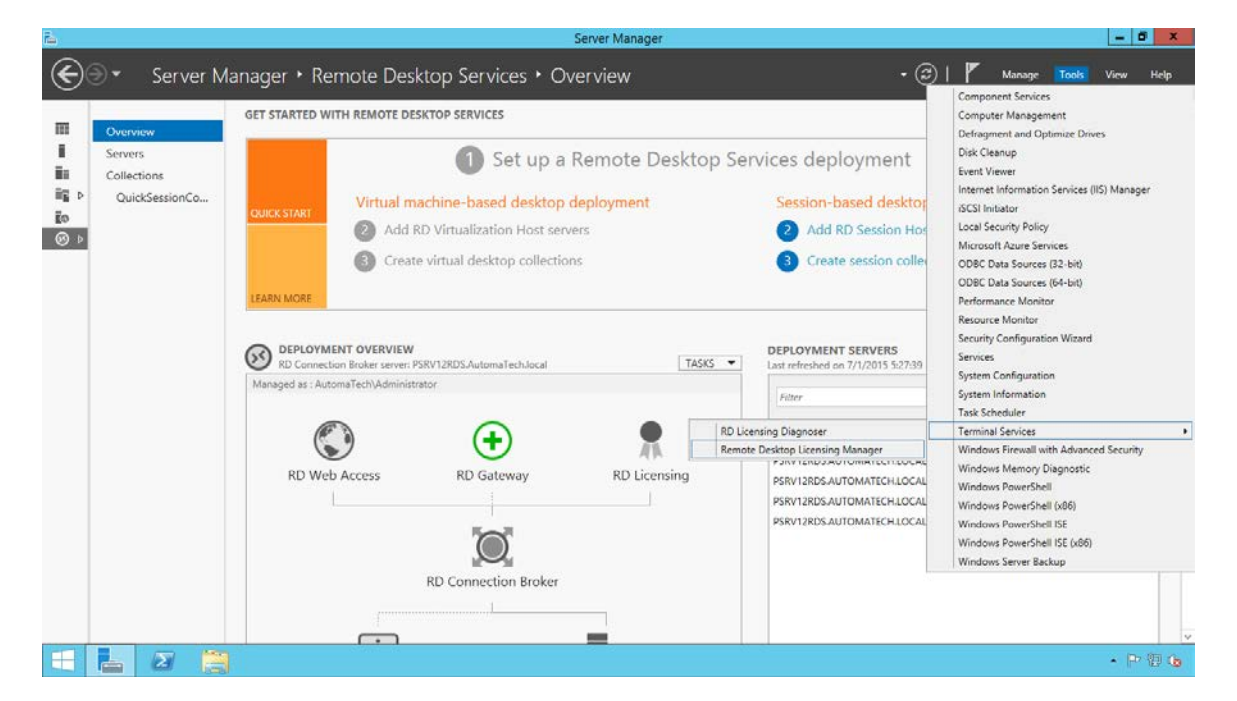

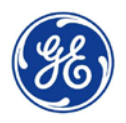

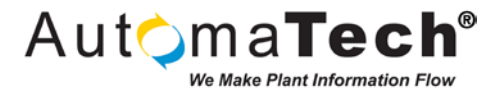

STEP 22: Expand the view, you will notice the RD Licensing Manager indicates that the server is not yet activated.

| <b>%</b>                 |           | R                 | D Licensing Manag | er            | _ <b>D</b> X |
|--------------------------|-----------|-------------------|-------------------|---------------|--------------|
| <u>Action View H</u> elp |           |                   |                   |               |              |
|                          |           |                   |                   |               |              |
| All servers              | Name      | Activation Status | Discovery Scope   | Configuration |              |
| Reports                  | PSRV12RDS | Not activated     | Domain            | Review        |              |
| < III >                  |           |                   |                   |               |              |

STEP 23: Right-click on the Local Server and select Activate Server to launch the Activate Server Wizard and click Next on the Welcome screen to start the activation process.

| 9                                 |           |            | RD       | Licensing Manag | jer |               |  | - | x |
|-----------------------------------|-----------|------------|----------|-----------------|-----|---------------|--|---|---|
| Action View Help                  |           |            |          |                 |     |               |  |   |   |
| <b>*</b> * * * <b>*</b>           |           |            |          |                 |     |               |  |   |   |
| All servers                       | Name      | Activation | n Status | Discovery Scope | 0   | Configuration |  |   |   |
| PSRV12RDS     Windows 2000 Server | PSRV12RDS | Not activ  | Refresh  | Domain          | F   | <u>Review</u> |  |   |   |
| Reports                           |           |            | Paviou   | Configuration   |     |               |  |   |   |
|                                   |           |            | Install  | iconcor         |     |               |  |   |   |
|                                   |           |            | Activat  | e Server        |     |               |  |   |   |
|                                   |           | L          | Advand   | ed              | •   |               |  |   |   |
|                                   |           |            | Create   | Report          | •   |               |  |   |   |
|                                   |           |            | Delete   | Reports         |     |               |  |   |   |
|                                   |           |            | Manag    | e Licenses      |     |               |  |   |   |
|                                   |           |            | Propert  | ties            |     |               |  |   |   |
|                                   |           |            |          |                 |     | a             |  |   |   |
|                                   |           |            |          |                 |     |               |  |   |   |
|                                   |           |            |          |                 |     |               |  |   |   |
|                                   |           |            |          |                 |     |               |  |   |   |
|                                   |           |            |          |                 |     |               |  |   |   |
|                                   |           |            |          |                 |     |               |  |   |   |
| < III >                           |           |            |          |                 |     |               |  |   |   |

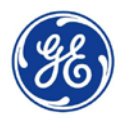

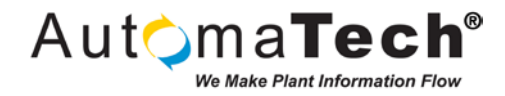

**STEP 24:** Select the appropriate Connection Method from the list and click **Next**. Licensing can be activated automatically through your Internet connection, through a web browser, or over the phone.

|                                                   | Activate Server Wizard                                                                                                    | ×        |
|---------------------------------------------------|----------------------------------------------------------------------------------------------------|----------|
| onnection Method<br>Select the most approp        | priate connection method.                                                                                                    | <b>9</b> |
| The connection metho<br>the Microsoft Clearingh   | d selected for license server activation will also be used to contact<br>nouse when licenses are installed.                                                       |          |
| To change the connect<br>the license server's Pro | ction method after activation, go to the Connection Method tab of<br>operties dialog box.                                                                         |          |
| Connection method:                                |                                                                                                    |          |
| Automatic connection                              | n (recommended) v                                                                                                    |          |
| Description:                                      | This is the recommended method. The license server will<br>automatically exchange the required information with the<br>Microsoft Clearinghouse over the Internet. |          |
| Requirements:                                     | The computer must be able to connect to the Internet by<br>using a Secure Sockets Layer (SSL) connection.                                                         |          |
|                                                   | < Back Next >                                                                                                    | Cancel   |

**STEP 25:** Complete the **Company Information** fields with the information that corresponds with to your Remote Desktop Licenses and click **Next.** 

|                                                        | Activate Server Wizard                                                                                                    | x        |
|--------------------------------------------------------|----------------------------------------------------------------------------------------------------|----------|
| Company Information<br>Provide the requested           | company information.                                                                                                    | <b>9</b> |
| Enter your name, compan<br>This information is require | y name, and country/region information.<br>d to proceed.                                                                                        |          |
| <u>First name:</u>                                     |                                                                                                    |          |
| Last name:                                             |                                                                                                    |          |
| <u>C</u> ompany:                                       |                                                                                                    |          |
| Country or <u>R</u> egion:                             | United States                                                                                                    |          |
| Name and corr<br>assistance. Co                        | pany information is used only by Microsoft to help you if you need<br>untry/Region is required to comply with United States export restrictions |          |
|                                                        | < <u>B</u> ack <u>N</u> ext >                                                                                                    | Cancel   |

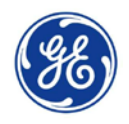

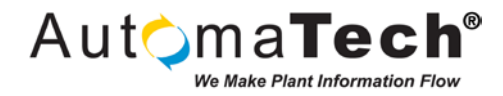

**STEP 26:** You will be prompted that the license server has been successfully activated. Obtain your Remote Desktop Server Client Access License (CAL) keys and click **Next** to start the Install Licenses Wizard.

| <br>Activate Server Wizard                                                                                         | x     |
|----------------------------------------------------------------------------------------------------|-------|
| Completing the Activate Server<br>Wizard                                                                           |       |
| You have completed the Activate Server Wizard.                                                                     |       |
| Status:                                                                                                    |       |
| <br>The license server has been successfully activated.                                                            |       |
| To install licenses, click Next.                                                                                   |       |
| To postpone license installation, clear the Start Install<br>Licenses Wizard now check box, and then click Finish. |       |
|                                                                                                    |       |
| Start Install Licenses Wizard now                                                                                  |       |
|                                                                                                    |       |
|                                                                                                    |       |
|                                                                                                    |       |
|                                                                                                    |       |
|                                                                                                    |       |
|                                                                                                    |       |
|                                                                                                    |       |
| < Back Next > Ca                                                                                                   | ancel |

STEP 27: Select the appropriate License program for your licenses and click Next.

|                                                                                                    | Activate Server Wizard                                                                                                    | x      |  |  |  |
|----------------------------------------------------------------------------------------------------|----------------------------------------------------------------------------------------------------|--------|--|--|--|
| License Program<br>Choose the appropriate                                                                                                    | cense program.                                                                                                    |        |  |  |  |
| Every client that is connecting to a Remote Desktop Session Host server or a virtual<br>desktop in a Microsoft Virtual Desktop Infrastructure must have a valid license. Select<br>the license program through which you purchased your licenses. |                                                                                                    |        |  |  |  |
| License program:                                                                                                    | License Pack (Retail Purchase)                                                                                                    |        |  |  |  |
| Description:                                                                                                    | This is a license purchased in preset quantities through a<br>retail store or other reseller. The package may be labeled<br>"Microsoft Windows Client License Pack". |        |  |  |  |
| Format and location:                                                                                                    | The license code from the License Pack will be required.<br>The license code is a sequence of five sets of five<br>alphanumeric characters.                          |        |  |  |  |
| Sample:                                                                                                    | 1A2B3         1A2B3         1A2B3         1A2B3                                                                                                    |        |  |  |  |
| Verify that your license i                                                                                                    | nformation is similar to the sample before continuing.                                                                                                    |        |  |  |  |
|                                                                                                    | < Back Next >                                                                                                    | Cancel |  |  |  |

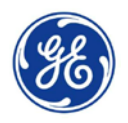

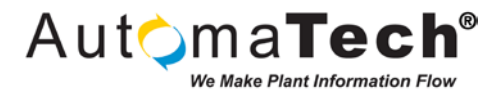

**STEP 28:** Type in or Paste your license code(s) per your Microsoft Licensing Agreement and click **Next.** You will be notified that the licenses have been successfully activated, click **Finish** to close the activation wizard

| Activate                                                                                                  | Server Wiza                                                                                                    | ard                 | x      |  |  |  |  |
|----------------------------------------------------------------------------------------------------|----------------------------------------------------------------------------------------------------|---------------------|--------|--|--|--|--|
| License Code<br>Enter the license code found in your product                                              | License Code<br>Enter the license code found in your product packaging.                                                                                                    |                     |        |  |  |  |  |
| Type in the license code for each license you<br>entering each license code. The format for th<br>digits. | Type in the license code for each license you have purchased, and then click Add after<br>entering each license code. The format for the license code is 5 sets of 5 alphanumeric<br>digts. |                     |        |  |  |  |  |
|                                                                                                    |                                                                                                    | Add                 |        |  |  |  |  |
| Li <u>c</u> ense codes entered:                                                                           |                                                                                                    |                     |        |  |  |  |  |
| License Code                                                                                              | Status                                                                                                    | Product Type        |        |  |  |  |  |
|                                                                                                    | Pending                                                                                                    | windows Server 2012 |        |  |  |  |  |
| < 11                                                                                                    |                                                                                                    | Edit Delete         |        |  |  |  |  |
|                                                                                                    |                                                                                                    |                     |        |  |  |  |  |
|                                                                                                    | <                                                                                                    | Back Next >         | Cancel |  |  |  |  |

**STEP 29:** You will now see a summary of the Client Access License versions, types, and quantities in the RD Licensing Manager window. This server has been activated with 50 Per User RDS CALs, as pictured below.

| <b>%</b>                        | RD Lice                                            | RD Licensing Manager |                |           |        |             | - 🗆 X      |
|---------------------------------|----------------------------------------------------|----------------------|----------------|-----------|--------|-------------|------------|
| Action View Help                |                                                    |                      |                |           |        |             |            |
|                                 |                                                    |                      |                |           |        |             |            |
| ⊟- i All servers                | License Version and Type                           | License Program      | Total Licenses | Available | Issued | Expiry Date | Keypack ID |
| 🚊 🔄 PSRV12RDS                   | 🖶 Windows 2000 Server - Built-in TS Per Device CAL | Built-in             | Unlimited      | Unlimited | 0      | Never       | 2          |
|                                 | 👼 Windows Server 2012 - Installed RDS Per User CAL | Retail Purchase      | 50             | 50        | 0      | Never       | 3          |
| Windows Server 2012 - Installed |                                                    |                      |                |           |        |             |            |
| Reports                         |                                                    |                      |                |           |        |             |            |
|                                 |                                                    |                      |                |           |        |             |            |
|                                 |                                                    |                      |                |           |        |             |            |
|                                 |                                                    |                      |                |           |        |             |            |
|                                 |                                                    |                      |                |           |        |             |            |
|                                 |                                                    |                      |                |           |        |             |            |
|                                 |                                                    |                      |                |           |        |             |            |
|                                 |                                                    |                      |                |           |        |             |            |
|                                 |                                                    |                      |                |           |        |             |            |
|                                 |                                                    |                      |                |           |        |             |            |
|                                 |                                                    |                      |                |           |        |             |            |
|                                 |                                                    |                      |                |           |        |             |            |
|                                 |                                                    |                      |                |           |        |             |            |
|                                 |                                                    |                      |                |           |        |             |            |
|                                 |                                                    |                      |                |           |        |             |            |
|                                 |                                                    |                      |                |           |        |             |            |
| < III >                         | <                                                  |                      | ш              |           |        |             | >          |

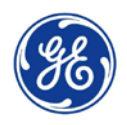

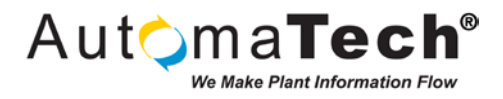

**STEP 30: Right-click** the server name and select the **Review Configuration** option to open the Server Configuration window.

| <b>G</b>         | RD Licensing Manager |                                         |                    |                |           | - 🗆 X  |             |            |
|------------------|----------------------|-----------------------------------------|--------------------|----------------|-----------|--------|-------------|------------|
| Action View Help |                      |                                         |                    |                |           |        |             |            |
|                  |                      |                                         |                    |                |           |        |             |            |
| 🖃 🙀 All servers  |                      | License Version and Type                | License Program    | Total Licenses | Available | Issued | Expiry Date | Keypack ID |
| PSRV12RDS        | D.C. 1               | 2000 Server - Built-in TS Per Device CA | AL Built-in        | Unlimited      | Unlimited | 0      | Never       | 2          |
| - C Windov       | Refresh              | erver 2012 - Installed RDS Per User C/  | AL Retail Purchase | 50             | 50        | 0      | Never       | 3          |
| Reports          | Review Configurat    | ition                                   |                    |                |           |        |             |            |
|                  | Install Licenses     |                                         |                    |                |           |        |             |            |
|                  | Activate Server      |                                         |                    |                |           |        |             |            |
|                  | Advanced             | •                                       |                    |                |           |        |             |            |
|                  | Create Report        | •                                       |                    |                |           |        |             |            |
|                  | Delete Reports       |                                         |                    |                |           |        |             |            |
|                  |                      |                                         |                    |                |           |        |             |            |
|                  | Manage Licenses      |                                         |                    |                |           |        |             |            |
|                  | Properties           |                                         |                    |                |           |        |             |            |
|                  |                      |                                         |                    |                |           |        |             |            |
|                  |                      |                                         |                    |                |           |        |             |            |
|                  |                      |                                         |                    |                |           |        |             |            |
|                  |                      |                                         |                    |                |           |        |             |            |
|                  |                      |                                         |                    |                |           |        |             |            |
|                  |                      |                                         |                    |                |           |        |             |            |
|                  |                      |                                         |                    |                |           |        |             |            |
| <                | >                    | <                                       |                    | Ш              |           |        |             | >          |

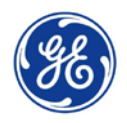

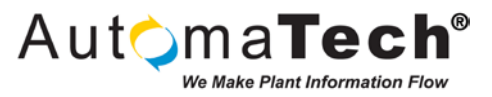

**STEP 31:** Click the **Add to Group** button and you will be prompted to add the License Server to the Active Directory Domain Services Group. Click **Continue** to authorize the change on the Active Directory Server. When prompted that the License Server has been added to the License Servers group in Active Directory Domain Services, click **OK**.

|                                                                    | PSRV12RDS Configuration                                                                                                    | x            |
|--------------------------------------------------------------------|----------------------------------------------------------------------------------------------------|--------------|
| License Server Name<br>Discovery Scope: Do<br>Database Location: ( | :: PSRV 12RDS<br>main Ch<br>C: \Windows\System32\LServer\                                                                                                  | ange Scope   |
| This licens<br>Active Dire                                         | RD Licensing Manager X                                                                                                    | Add to Group |
| User CALs<br>usage of F<br>This licens<br>Domain Se<br>the Remot   | Terminal Server License Servers group in Active Directory Domain Services (AD DS), you must have Domain Admins privileges in AD DS. <u>Continue</u> Cancel |              |
|                                                                    |                                                                                                    |              |
|                                                                    | ОК                                                                                                    | Cancel       |
|                                                                    | RD Licensing Manager                                                                                                    | x            |

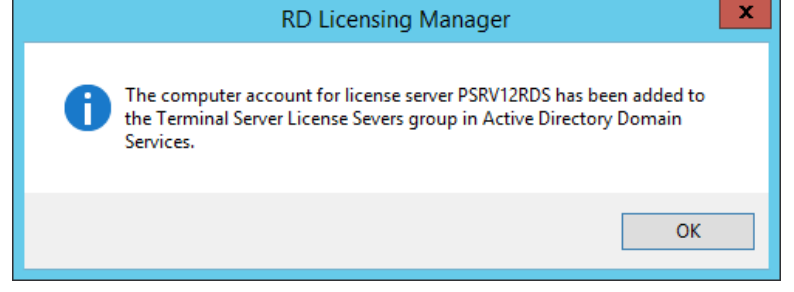

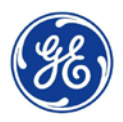

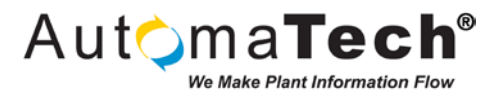

**STEP 32:** You will now see the completed Server Configuration and have two green check marks confirming the licensing and activation process, click **OK** to accept the changes.

|                                | PSRV12RDS Configuration                                                                                                    | x            |
|--------------------------------|----------------------------------------------------------------------------------------------------|--------------|
| License<br>Discover<br>Databas | Server Name: PSRV12RDS<br>ry Scope: Domain<br>se Location: C:\Windows\System32\LServer\                                                                                                    | Change Scope |
|                                |                                                                                                    |              |
|                                | This license server is a member of the Terminal Server License Servers group in Active<br>Directory Domain Services. This license server will be able to issue RDS Per User CALs<br>to users in the domain, and you will be able to track or report the usage of RDS Per<br>User CALs on this license server. |              |
|                                | To issue RDS Per User CALs to users in other domains, this license server must be a<br>member of the Terminal Server License Servers group in those domains.                                                                                                    |              |
|                                | This license server is registered as a service connection point (SCP) in Active Directory<br>Domain Services. The license server will appear in the list of known license servers in<br>the Remote Desktop Session Host Server Configuration tool.                                                            |              |
|                                |                                                                                                    |              |
|                                | OK.                                                                                                    | Cancel       |

| <b>%</b>                  |                                          | RD Licensing Manager        |                      |                  |        | _ 🗆 X       |            |
|---------------------------|------------------------------------------|-----------------------------|----------------------|------------------|--------|-------------|------------|
| Action View Help          |                                          |                             |                      |                  |        |             |            |
|                           |                                          |                             |                      |                  |        |             |            |
| ⊟- i All servers          | License Version and Type                 | License                     | e Program   Total Li | censes Available | Issued | Expiry Date | Keypack ID |
| E PSRV12RDS               | 🖶 Windows 2000 Server - Built-i          | TS Per Device CAL Built-in  | n Unlimit            | ed Unlimited     | 0      | Never       | 2          |
|                           | ilt-in 🛛 🗟 Windows Server 2012 - Install | d RDS Per User CAL Retail F | Purchase 50          | 50               | 0      | Never       | 3          |
| Windows Server 2012 - Ins | tallec                                   |                             |                      |                  |        |             |            |
| Reports                   |                                          |                             |                      |                  |        |             |            |
|                           |                                          |                             |                      |                  |        |             |            |
|                           |                                          |                             |                      |                  |        |             |            |
|                           |                                          |                             |                      |                  |        |             |            |
|                           |                                          |                             |                      |                  |        |             |            |
|                           |                                          |                             |                      |                  |        |             |            |
|                           |                                          |                             |                      |                  |        |             |            |
|                           |                                          |                             |                      |                  |        |             |            |
|                           |                                          |                             |                      |                  |        |             |            |
|                           |                                          |                             |                      |                  |        |             |            |
|                           |                                          |                             |                      |                  |        |             |            |
|                           |                                          |                             |                      |                  |        |             |            |
|                           |                                          |                             |                      |                  |        |             |            |
|                           |                                          |                             |                      |                  |        |             |            |
|                           |                                          |                             |                      |                  |        |             |            |
|                           |                                          |                             |                      |                  |        |             |            |
| <                         | > <                                      |                             | 1                    | 11               |        |             | >          |

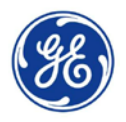

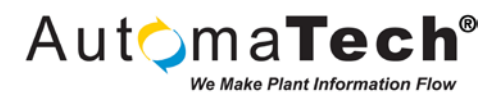

STEP 33: Return to the Server Manager and expand the Remote Desktop Services Overview screen.

| E.                                                     | Server Manager                                                                                                    |                                                                                                    | - 6 X                     |
|--------------------------------------------------------|----------------------------------------------------------------------------------------------------|----------------------------------------------------------------------------------------------------|---------------------------|
| Server Ma                                              | anager + Remote Desktop Services + Overview                                                                                                    | • 🕄   🏲 Manage Iook                                                                                                    | <u>V</u> iew <u>H</u> elp |
| Servers     Servers     Collections     OuickSessionCo | anager * Remote Desktop Services * Overview         GET STARTED WITH REMOTE DESKTOP SERVICES         Image: Construction Services         Image: Construction Services | Control Control Contro Control Control Control Control Control Control Control Control Co |                           |
| = 1 2 🗎                                                |                                                                                                    |                                                                                                    | • 10 10 10                |

STEP 34: Click the Tasks drop down button and select the Edit Deployment Properties option.

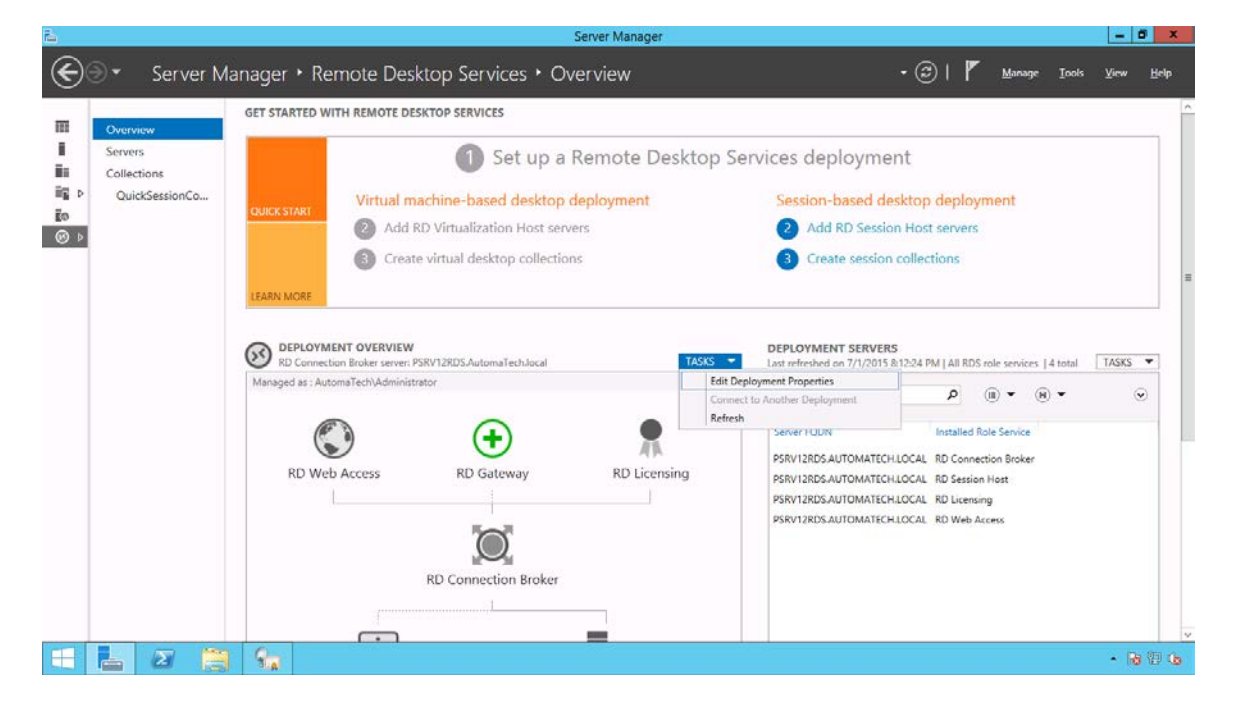

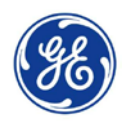

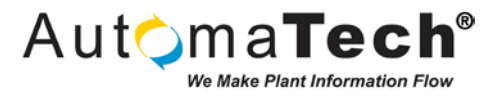

**STEP 35:** The Deployment Properties window will appear. If an RD Gateway is required in your deployment, you would configure it on this screen.

| <b>b</b>                                                                                             | Deployment Properties                                                                                                    |
|----------------------------------------------------------------------------------------------------|----------------------------------------------------------------------------------------------------|
| Configure the dep<br>Show All<br>RD Gateway -<br>RD Licensing +<br>RD Web Access +<br>Certificates + | Deployment Properties         L         Automatically detect RD Gateway server settings         Automatically detect RD Gateway server settings:         Server name:         Logon method:         Password Authentication         Use RD Gateway credentials for remote computers         Bypass RD Gateway server         To not use an RD Gateway server |
|                                                                                                    | OK Cancel Apply                                                                                                    |

STEP 36: Click the RD Licensing section and select Per Device or Per User under the Remote Desktop licensing mode options that is relevant to your Microsoft licensing agreement. This server uses User CALs, so we will select the Per User mode, as pictured below. Click Apply to accept the changes for the RD Licensing mode.

| 2                                                                               | Deployment Properties                                                                                                    | -                                                  |                      | x                |
|---------------------------------------------------------------------------------|----------------------------------------------------------------------------------------------------|----------------------------------------------------|----------------------|------------------|
| Configure the dep                                                               | oloyment                                                                                                    |                                                    |                      |                  |
| Show All<br>RD Gateway +<br>RD Licensing -<br>RD Web Access +<br>Certificates + | RD Licensing Select the Remote Desktop licensing mode: Per Device Per User Specify a license server, and then click Add: Select the order for the Remote Desktop license servers: The RD Session Host server or the RD Virtualization Host server sends to the specified license servers in the order in which you list them. PSRV12RDS.AutomaTech.local | Add<br>requests for<br>Move U<br>Move Do<br>Remove | licenses<br>p<br>wwn | ]<br>;<br>]<br>] |
|                                                                                 | OK                                                                                                    | cel <u>A</u>                                       | pply                 | ]                |

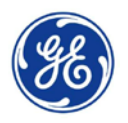

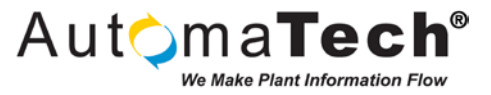

**STEP 37:** The Deployment Properties window also provides information about the RD Web Access and RDS Certificates. As an optional step you can configure Certificates for the RDS Services in order to secure the connections. Click **OK** to accept the changes.

| <b>a</b>                                                                                             | Deployment Properti                                                                                                    | es                                                                                                    |                                                            | _ □                                | x |
|----------------------------------------------------------------------------------------------------|----------------------------------------------------------------------------------------------------|----------------------------------------------------------------------------------------------------|------------------------------------------------------------|------------------------------------|---|
| Configure the dep<br>Show All<br>RD Gateway +<br>RD Licensing +<br>RD Web Access +<br>Certificates - | Deployment Properti<br>DIOYMENT<br>Manage certificates<br>A Remote Desktop Services deploym<br>single sign-on, and establishing secur<br>Current deployment certificate level i<br>What is a certificate level?<br>Role Service<br>RD Connection Broker - Enable Sin<br>RD Connection Broker - Publishing<br>RD Web Access<br>RD Gateway<br>< | es<br>ent requires certificate<br>re connections.<br>s Not Configured<br>Not Configured<br>Not Configured<br>Not Configured<br>Unknown<br>III | Status                                                     | entication,<br>State               | × |
|                                                                                                    | Subject name: Not Applicable<br>View Details<br>This certificate is required for server a<br>deployment.<br>You can update this certificate by cre<br>certificate.<br>Create new certificate                                                                                                    | uthentication to the F<br>ating a new certificate                                                                                             | Remote Desktop<br>e or by selecting<br>elect existing cert | Services<br>an existing<br>ificate |   |
|                                                                                                    |                                                                                                    | OK                                                                                                    | Cancel                                                     | Apply                              | / |

**STEP 38:** Click the **Tools** link at the top of the Server Manager and click the **RD Licensing Diagnoser** link to launch the Licensing Diagnoser window.

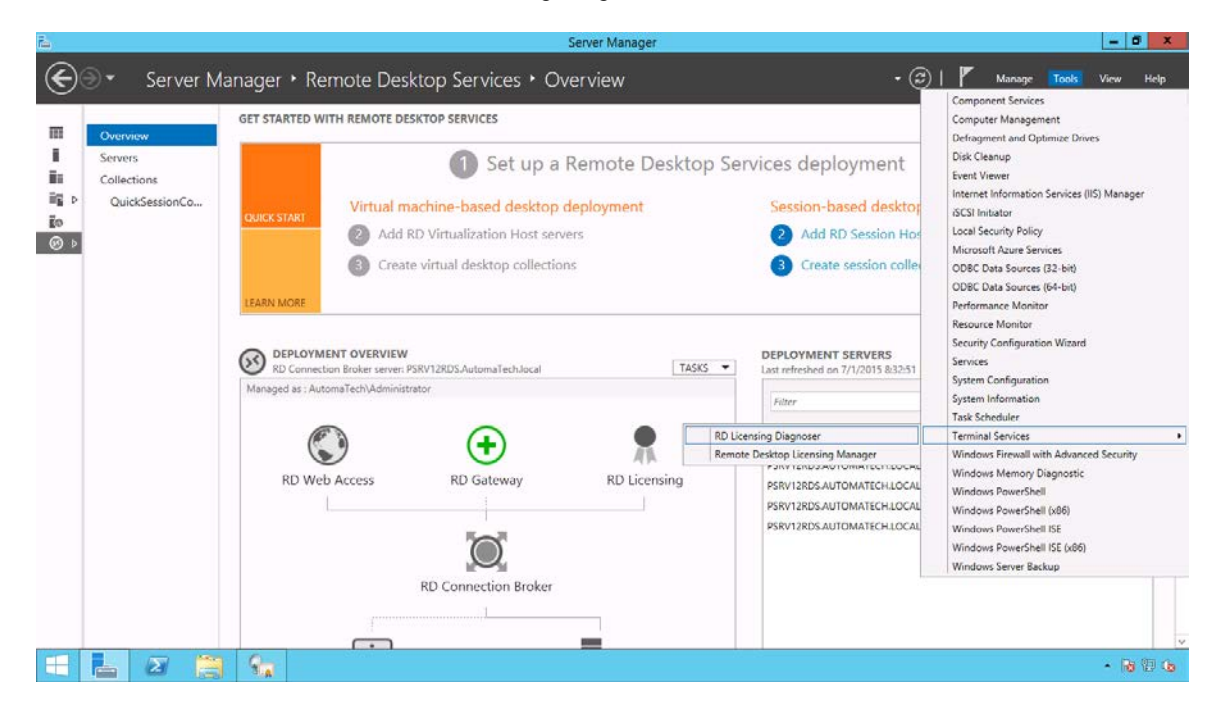

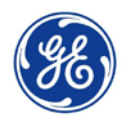

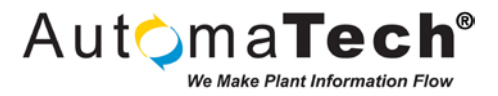

**STEP 39:** Upon successful configuration and licensing of Remote Desktop Services you will see a healthy RD Licensing Diagnoser status with green check mark, as pictured below.

| o∰ RD Licensing Diagnoser: PSRV1 | RD Licensinn Diannoker ( DSRV12RDS )                                                                                                    | Actions                          |
|----------------------------------|----------------------------------------------------------------------------------------------------|----------------------------------|
|                                  |                                                                                                    | RD Licensing Diagnoser: PSRV1    |
|                                  | RD Licensing Diagnoser provides information to help identify possible licensing problems for the Remote Desktop Session Host server.                                            | Connect to Remote Desktop Sessio |
|                                  | PRF D Linensine Disenseer did not identify you beensine problems for the Parente Dadrine Searche Hert searche                                                                   | View                             |
|                                  | On the product of the view way and represent the network provide provide the sector.                                                                                            | G Refresh                        |
|                                  | Remote Desktop Session Host Server Configuration Details                                                                                                    | 🛛 Help                           |
|                                  | PSRV12RDS                                                                                                    |                                  |
|                                  |                                                                                                    |                                  |
|                                  | Number of licenses available for clients: 50     Deduce Control Matteriation (Sector 2012 D)                                                                                    |                                  |
|                                  | Active Descop Jesson nois server version, Minore Server 2012 hz                                                                                                    |                                  |
|                                  | Licensing mode: Per User                                                                                                    | =                                |
|                                  | RD Licensing Diagnoser Information - 0 warning(s)                                                                                                    |                                  |
|                                  | Securit Problem                                                                                                    |                                  |
|                                  |                                                                                                    |                                  |
|                                  |                                                                                                    |                                  |
|                                  | RD Licensing Diagnoser did not identify any problems to report.                                                                                                    |                                  |
|                                  |                                                                                                    |                                  |
|                                  |                                                                                                    |                                  |
|                                  | Problem Suggested Resolution                                                                                                    |                                  |
|                                  | A                                                                                                    |                                  |
|                                  | v                                                                                                    |                                  |
|                                  |                                                                                                    |                                  |
|                                  | Remote Desktop Services License Server Information                                                                                                    |                                  |
| /                                | The Remote Desktop Session Host server is configured with the following License Servers. To view details about a specific license server, click the name of the license server. | ~                                |
|                                  | 1                                                                                                    | 1                                |

**STEP 40:** The final step will be to test the Remote Desktop connection. Execute **mstsc.exe** from the **Run** command or launch from the Start Screen to open the Remote Desktop Connection client application.

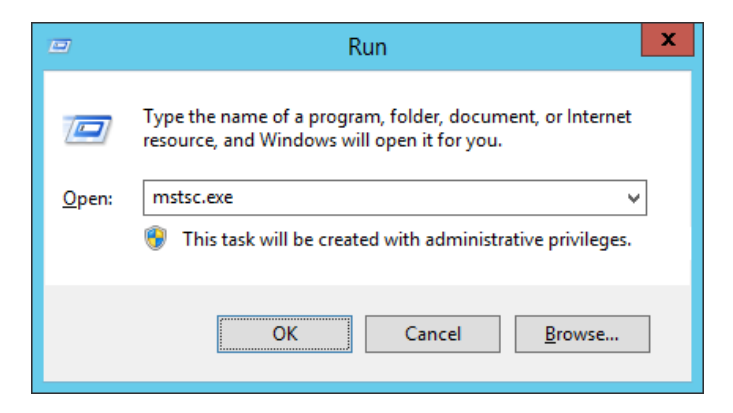

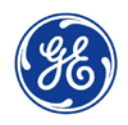

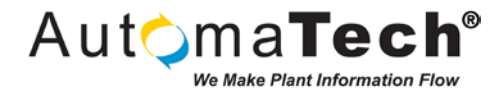

**STEP 41:** Enter the Fully Qualified Domain Name of the Remote Desktop Server that you are going to connect to. Click the **Connect** button to launch the Windows Security window.

| Nemote Desktop Connection 📃 🗖 🗙                                                                                      |  |  |  |  |  |  |  |  |
|----------------------------------------------------------------------------------------------------|--|--|--|--|--|--|--|--|
| Remote Desktop<br>Connection                                                                                         |  |  |  |  |  |  |  |  |
| Computer: PSRV12RDS.AutomaTech.local  Viser name: None specified You will be asked for credentials when you connect. |  |  |  |  |  |  |  |  |
| Show Options Connect Help                                                                                            |  |  |  |  |  |  |  |  |

**STEP 42:** Enter the credentials for the Proficy User that was created in the earlier steps at the Active Directory Domain Server level and click **OK** to connect.

|                                            | Windows Security                                                    | x |
|--------------------------------------------|---------------------------------------------------------------------|---|
| Enter your<br>These credent<br>PSRV12RDS.A | credentials<br>tials will be used to connect to<br>utomaTech.local. |   |
| Р                                          | AutomaTech\Administrator                                            |   |
| P                                          | AutomaTech\Proficy                                                  |   |
|                                            | Domain: AutomaTech                                                  |   |
|                                            | Connect a smart card                                                |   |
| Rem                                        | ember my credentials                                                |   |
|                                            | OK Cancel                                                           |   |

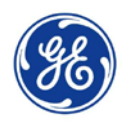

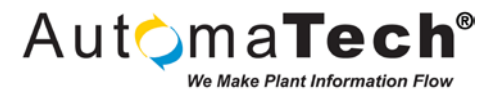

**STEP 43:** You will now see the Remote Desktop Session created for the Proficy Domain User, as pictured below. You now have successfully followed the steps required to setup and connect to a Windows 2012 R2 Server using Active Directory and Remote Desktop Services!

| This PC | Host Name:<br>IP Address:<br>User Name: | PSRV12RDS<br>192.168.168.27<br>Proficy |       |
|---------|-----------------------------------------|----------------------------------------|-------|
|         |                                         |                                        |       |
|         |                                         |                                        |       |
|         |                                         |                                        |       |
|         |                                         |                                        |       |
|         |                                         | Windows Server 2012 R2                 |       |
|         |                                         |                                        | - @ G |

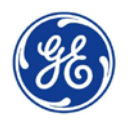

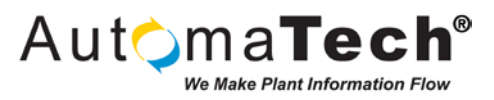

#### 3. Installing, Configuring, and Activating GE Advantage Licensing on a Local License Server for use with GE Proficy SCADA Thin Clients

Now that the Domain Controller Server and Remote Desktop Server have been successfully configured, you are ready to begin installing GE Software and Licensing. You will start by installing the necessary Proficy Licensing components on the Servers. The Domain Controller Server will act as the Proficy License Server and the Remote Desktop Server will act as the License Client where the applications will run. The License Client will periodically verify active licenses with the License Server, as depicted below.

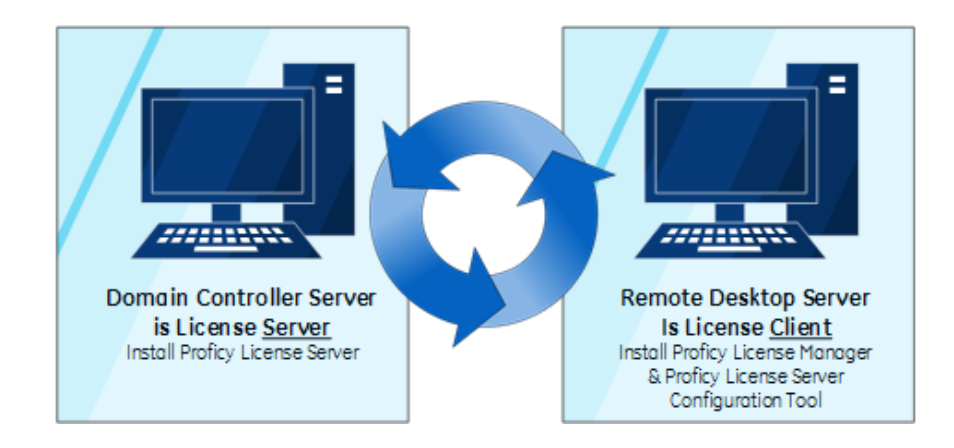

To download the latest Proficy Licensing Software and for detailed instructions on installing and activating Proficy Licensing software please visit the GE Customer Center: <u>https://ge-ip.force.com/communities</u> or the GE Support Site: <u>http://support.ge-ip.com/licensing</u>. This app note follows the Online Activation procedures for when an Internet connection is available on the network. For Offline Activation procedures please refer to the Proficy Licensing software documentation.

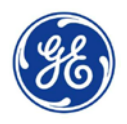

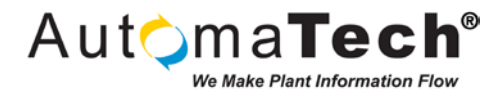

 Wost Name:
 PSRV12DC:

 IP Address:
 TSV181.68.28

 User Name:
 Administrator

**STEP 1**: Login to your Domain Controller Server computer as the Domain Administrator.

STEP 2: Run the Proficy Licensing Installation application, select the Install License Server option.

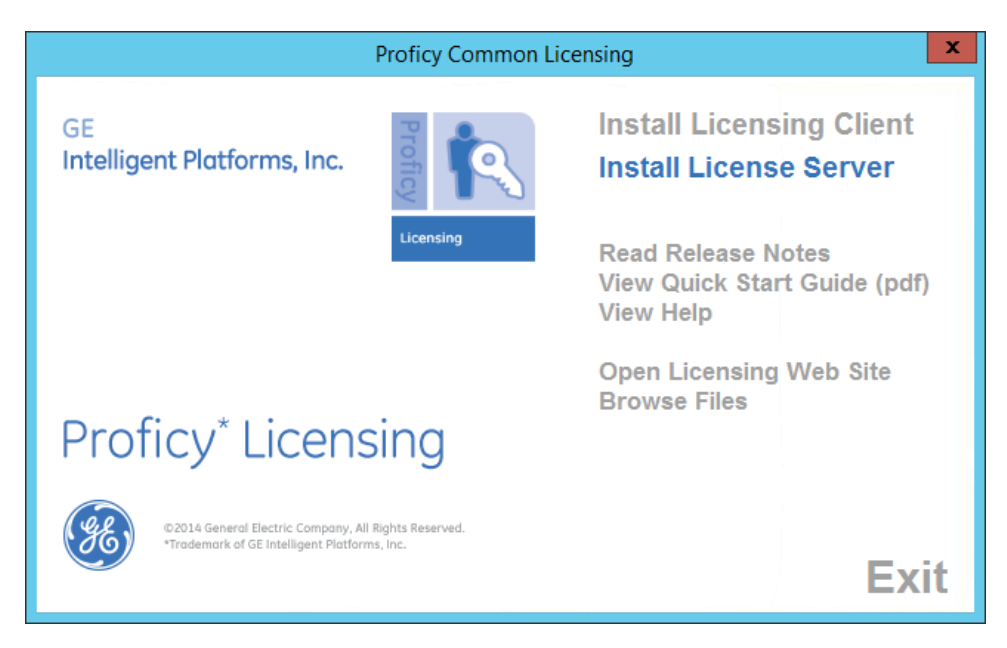

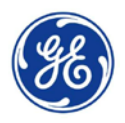

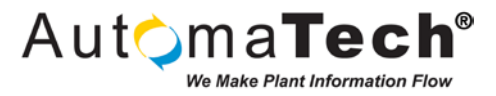

**STEP 3**: After a few moments you will be notified that the Installation has completed, click the **Finish** button to complete the Proficy License Server installation.

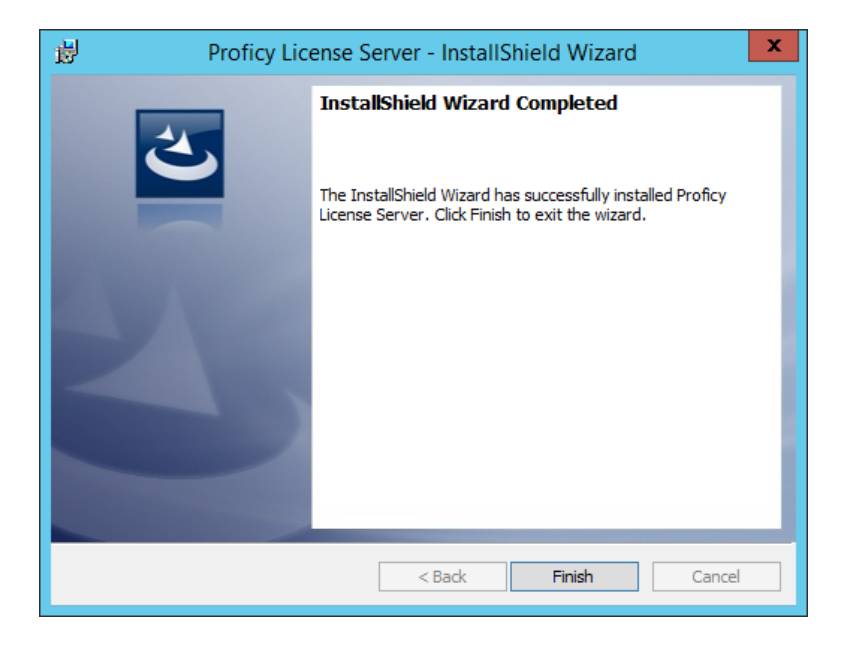

STEP 4: Launch the Windows Services and observe that the Proficy License Server service Status is listed as Running.

|                        |                   | Services                      |              |         |              | x     |
|------------------------|-------------------|-------------------------------|--------------|---------|--------------|-------|
| File Action View Help  |                   |                               |              |         |              |       |
| (← →) 📰 🖾 🙆 🔛 🕨 🛛      |                   |                               |              |         |              |       |
| Services (Local)       | al)               |                               |              |         |              |       |
| Proficy License Serve  | -r                | Name 🔺                        | Description  | Status  | Startup Type | Log ^ |
|                        |                   | Performance Counter DLL       | Enables rem  |         | Manual       | Loc   |
| Stop the service       |                   | 🔍 Performance Logs & Alerts   | Performanc   |         | Manual       | Loc   |
| Restart the service    |                   | 🔍 Plug and Play               | Enables a c  | Running | Manual       | Loc   |
|                        |                   | Portable Device Enumerator    | Enforces gr  |         | Manual (Trig | Loc   |
| Description:           |                   | 🔍 Power                       | Manages p    | Running | Automatic    | Loc   |
| Manages pools of licer | nses for devices. | 🎑 Print Spooler               | This service | Running | Automatic    | Loc   |
|                        |                   | Printer Extensions and Notif  | This service |         | Manual       | Loc   |
|                        |                   | 🔍 Problem Reports and Soluti  | This service |         | Manual       | Loc   |
|                        |                   | 😪 Proficy License Server      | Manages p    | Running | Automatic    | Loc   |
|                        |                   | 🌼 Remote Access Auto Conne    | Creates a co |         | Manual       | Loc   |
|                        |                   | 🔍 Remote Access Connection    | Manages di   |         | Manual       | Loc   |
|                        |                   | 鵒 Remote Desktop Configurat   | Remote Des   | Running | Manual       | Loc = |
|                        |                   | 鵒 Remote Desktop Services     | Allows user  | Running | Manual       | Net   |
|                        |                   | 🔍 Remote Desktop Services U   | Allows the r | Running | Manual       | Loc   |
|                        |                   | 🔍 Remote Procedure Call (RPC) | The RPCSS    | Running | Automatic    | Net   |
|                        |                   | 🔍 Remote Procedure Call (RP   | In Windows   |         | Manual       | Net   |
|                        |                   | 🔍 Remote Registry             | Enables rem  |         | Automatic (T | Loc   |
|                        |                   | Resultant Set of Policy Provi | Provides a n |         | Manual       | Loc   |
|                        |                   | Routing and Remote Access     | Offers routi |         | Disabled     | Loc   |
|                        |                   | 🤐 RPC Endpoint Mapper         | Resolves RP  | Running | Automatic    | Net   |
|                        |                   | 🔍 Secondary Logon             | Enables star |         | Manual       | Loc 🗸 |
|                        |                   | <                             | Ш            |         |              | >     |
| Extended Standard      | /                 |                               |              |         |              |       |
|                        |                   |                               |              |         |              |       |

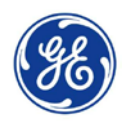

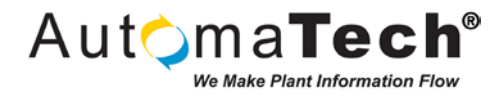

 Windows Server 2012 R2

 Image: The server server

STEP 5: Login to your Remote Desktop Server computer as the Domain Administrator.

STEP 6: Run the Proficy Licensing Installation application, select the Install License Client option.

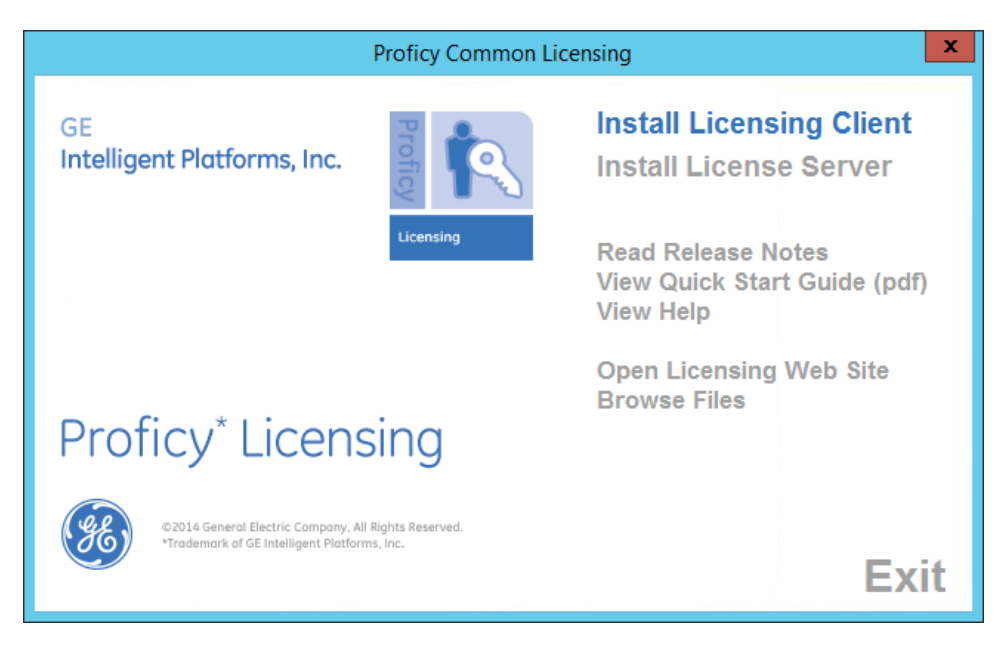

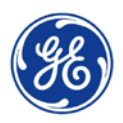

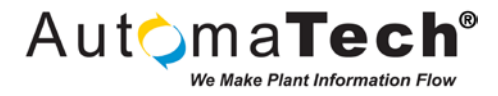

**STEP 7**: Click through the prompts, accept the License Agreement, and click **Install** to install the Proficy Common Licensing application.

| Proficy Common Licensing - InstallShield Wizard                                                                    |
|----------------------------------------------------------------------------------------------------|
| Ready to Install the Program The wizard is ready to begin installation.                                            |
| Click Install to begin the installation.                                                                           |
| If you want to review or change any of your installation settings, click Back. Click Cancel to exit<br>the wizard. |
|                                                                                                    |
|                                                                                                    |
|                                                                                                    |
|                                                                                                    |
|                                                                                                    |
|                                                                                                    |
| InstallShield                                                                                                    |
| < Back Install Cancel                                                                                              |
|                                                                                                    |

STEP 8: Click Finish to complete the Proficy Common Licensing installation.

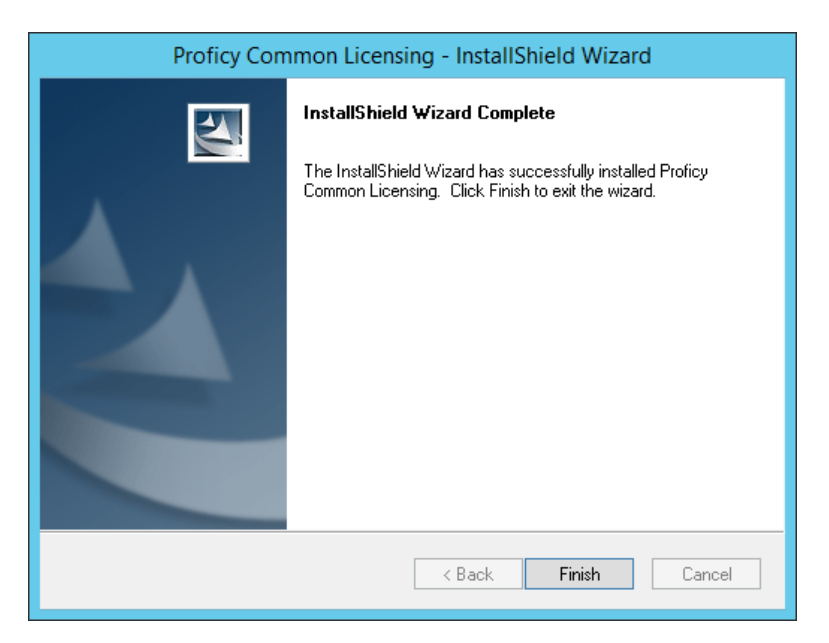

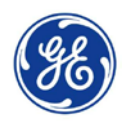

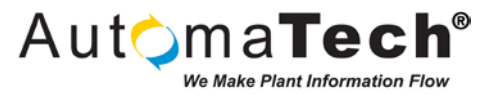

**STEP 9**: On the Start Screen, you will notice two new applications have been installed in the Proficy Common folder. Click the **License Server Configuration** icon.

|                | Apps by na                    | ame        | ×                                |       |                             |          | _                     |          | م                |
|----------------|-------------------------------|------------|----------------------------------|-------|-----------------------------|----------|-----------------------|----------|------------------|
|                |                               |            |                                  | VMwa  |                             |          |                       | Windo    | ws System        |
| -              | ODBC Data Sources (64-bit)    | Ð          | Task Scheduler                   | 0     | start VM Statistics Logging | 1        | Sound Recorder        | 6        | Administrative 1 |
| 8              | Performance Monitor           | 1          | Windows Firewall with Advanced   | P     | VMware vSphere Client       |          | Steps Recorder        |          | Command Pron     |
| <b>M</b>       | RD Licensing Diagnoser NEW    | -          | Windows Memory Diagnostic        | Windo | ows Accessories             |          | Windows Media Player  |          | Control Panel    |
| 2.             | Remote Desktop Licensing NEW  |            | Windows PowerShell (x86)         |       | Calculator                  | *        | Windows Server Backup |          | Default Program  |
| 8              | Resource Monitor              |            | Windows PowerShell ISE           | 20    | Character Map               | <u>A</u> | WordPad               |          | File Explorer    |
|                | Security Configuration Wizard |            | Windows PowerShell ISE (x86)     |       | Math Input Panel            |          | ws Ease of Access     | ?        | Help and Suppo   |
| 2              | Server Manager                | Profic     | y Common                         |       | Notepad                     | 2        | Magnifier             | 1        | Run              |
| O <sub>o</sub> | Services                      | 3          | License Documentation            | ø     | Paint                       | -        | Narrator              | <b>1</b> | Task Manager     |
|                | System Configuration          | <b>\$</b>  | License Manager NEW              | -     | Remote Desktop Connection   | 9        | On-Screen Keyboard    | 4        | This PC          |
| 9              | System Information            | <b>R</b> 3 | License Server Configuration NEW | Se .  | Snipping Tool               |          |                       | 2        | Windows Power    |
|                | •                             |            |                                  |       |                             |          |                       |          |                  |

**STEP 10**: You will be notified that a Server Comm Failure occurred because the application is trying to communicate with a License Server running on the local machine, which does not exist. Click **OK** to accept the message and launch the Edit Server Connection Settings screen.

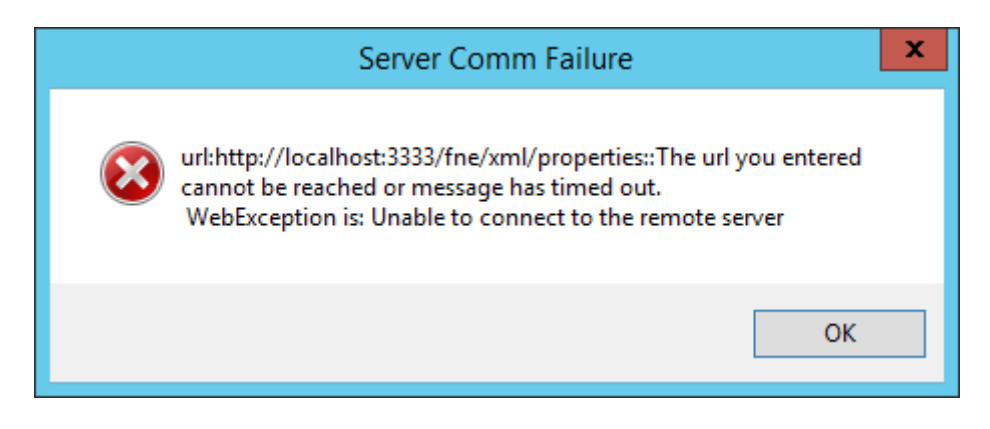

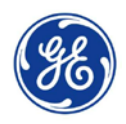

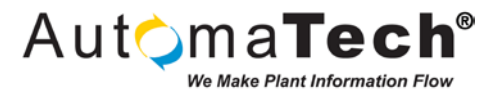

STEP 11: Update the settings to point to the Server Name or IP Address of the Domain Controller Server. Click the Verify Connection button to test the connection and click Save to accept the changes.

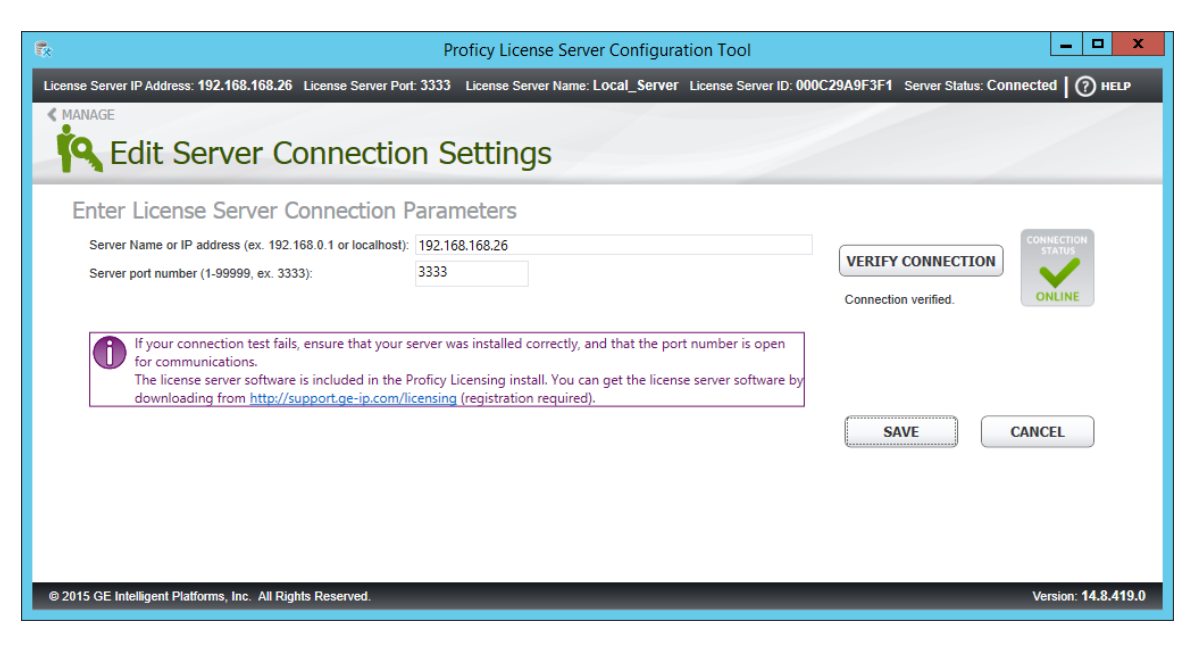

**STEP 12**: Click the **< MANAGE** link in the upper left corner to view the License Server Manager Overview screen. Take notice of the status bar at the top of the window. You are now connecting through the network to remotely access the License Server service running on the Domain Controller Server computer.

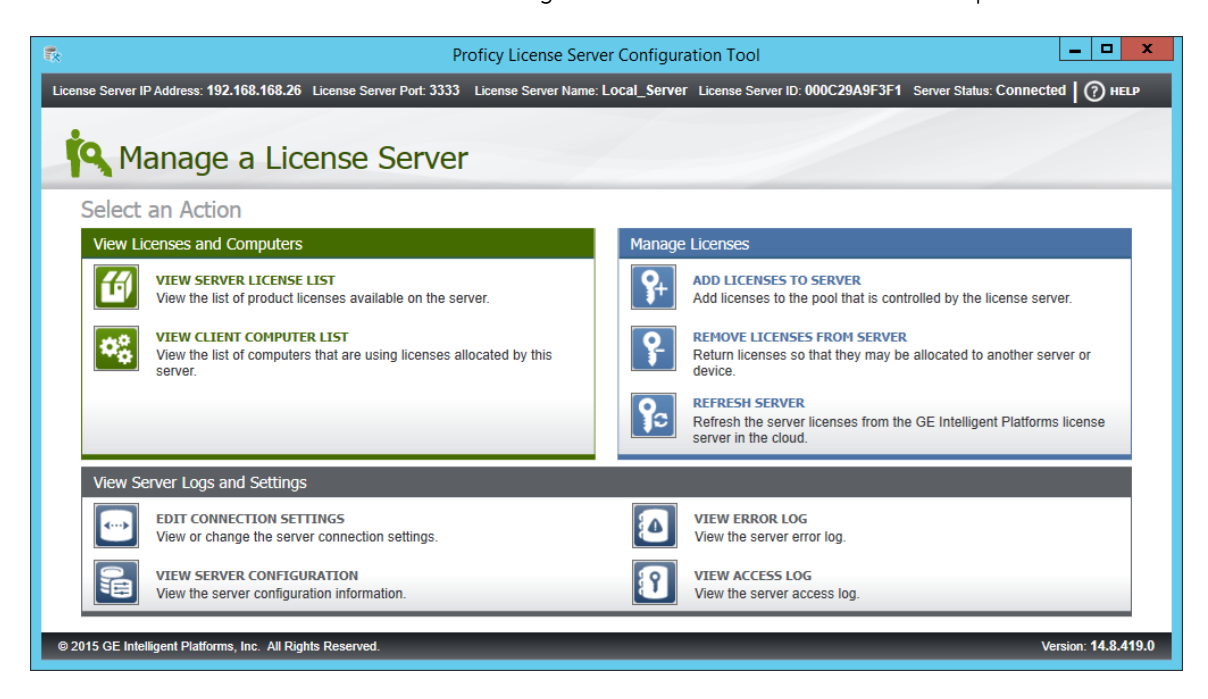

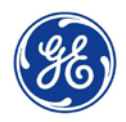

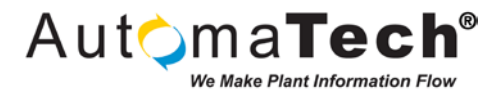

**STEP 13**: Click the **Add Licenses to Server** button in the Manage Licenses section. The Add Licenses to Server window will appear, take notice this system is Internet connected and will allow us to perform Online Activations.

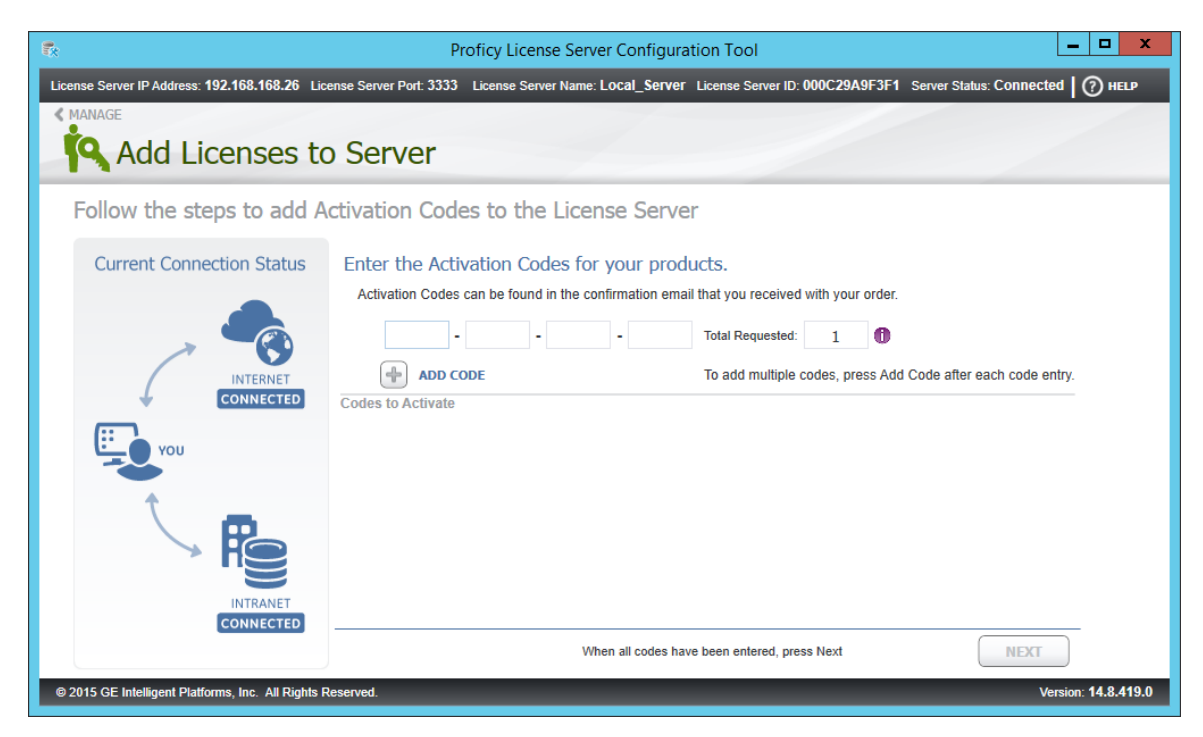

**STEP 14**: Type in or paste in your activation codes and quantities then click the **Add Code** button. You will see a summary of codes listed that will be used for activation.

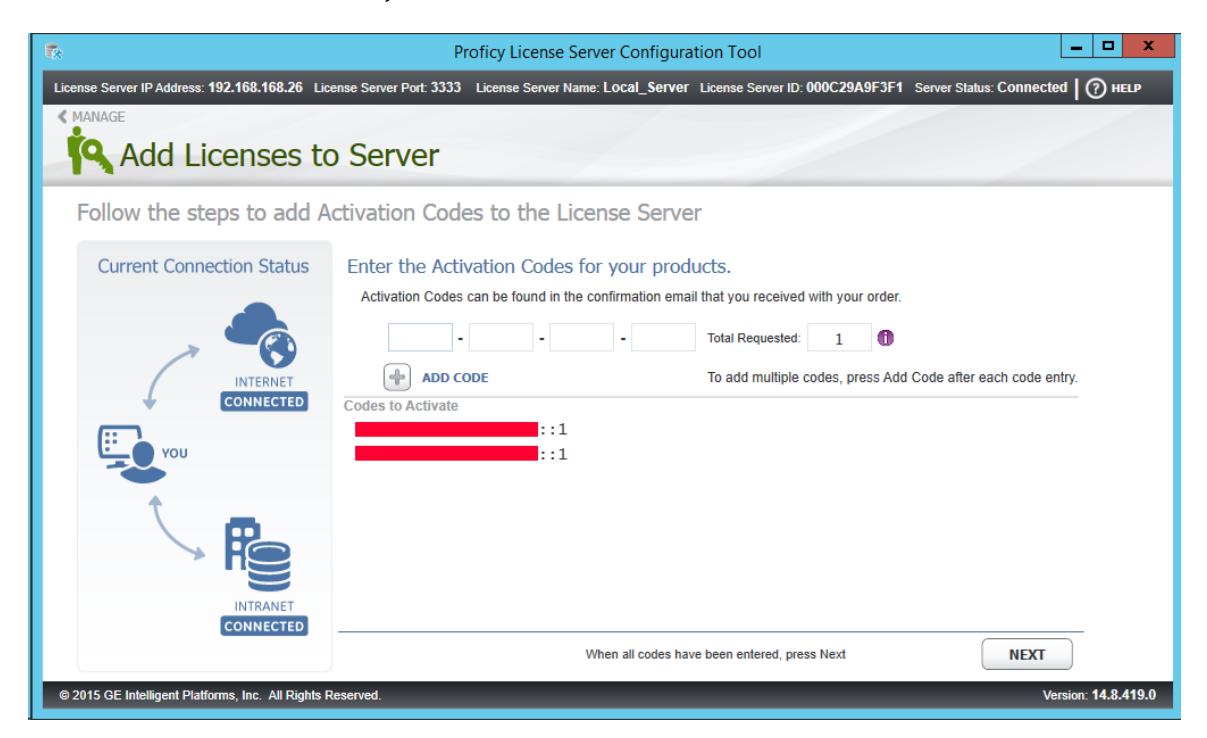

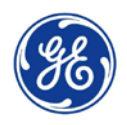

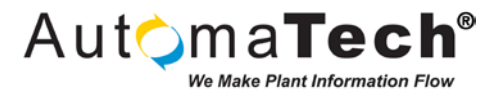

**STEP 15**: Click **Next** to complete the activation, when successful you will be notified on the screen when each part of the activation process has completed.

| €.                                                 | Proficy License Server Configuration To                          | ol – 🗆 🗙                                                  |
|----------------------------------------------------|------------------------------------------------------------------|-----------------------------------------------------------|
| License Server IP Address: 192.168.168.26 Lice     | ense Server Port: 3333 License Server Name: Local_Server License | Server ID: 000C29A9F3F1 Server Status: Connected   ⑦ HELP |
| Add Licenses to                                    | Server                                                           |                                                           |
| Follow the steps to add A                          | ctivation Codes to the License Server                            |                                                           |
| Current Connection Status                          | Sending License Request to the Local Server                      |                                                           |
|                                                    | Sending Activation Codes to Intranet Server                      | Done                                                      |
|                                                    | Assembling License Request from Intranet Server                  | Done                                                      |
| INTERNET                                           | Sending License Request to Internet Server                       | Done                                                      |
|                                                    | Retrieving License Response from Internet Server                 | Done                                                      |
| You                                                | Sending License Response to Intranet Server                      | Done                                                      |
|                                                    | Intranet Server licenses have been modified.                     | View Licenses                                             |
| INTRANET<br>CONNECTED                              | BACK TO A                                                        | DD CODES DONE                                             |
| © 2015 GE Intelligent Platforms, Inc. All Rights R | leserved.                                                        | Version: 14.8.419.0                                       |

**STEP 16**: Click **View Licenses** to view the newly installed licenses on the Local License Server. You will notice each license status is shown as Available, they are now ready to be assigned to the License Client. This application note demonstrates activation of Terminal Services Client licenses for both iFIX and CIMPLICITY.

| <b>5</b>                                    | Proficy License Server Configuration Tool                                                 |        |           |                      | _ 🗆 X             |
|---------------------------------------------|-------------------------------------------------------------------------------------------|--------|-----------|----------------------|-------------------|
| License Server IP Address: 192.168.168.2    | 26 License Server Port: 3333 License Server Name: Local_Server License Server ID: 0000    | C29A9F | 3F1 Serve | er Status: Connected | I 🕜 HELP          |
| < MANAGE                                    |                                                                                           |        |           |                      |                   |
| <b>Q</b> View Server                        | Licenses                                                                                  |        |           |                      |                   |
| Server License List                         |                                                                                           |        | 🕤 F       | REFRESH DATA 🔘       | SAVE LIST TO FILE |
| Product Name                                | Description                                                                               | Total  | Available | Activation Code      | Details           |
| Proficy iClient English                     | iClient v5.8 Thin-Terminal Services Development English 10 Client Demo License            | 1      | 1         |                      | Show              |
| Proficy HMI/SCADA - CIMPLICITY English      | Cimplicity v9.0 Viewer Development/Runtime Standard Viewer English 10 Terminal Services D | 1      | 1         |                      | Show              |
|                                             |                                                                                           |        |           |                      |                   |
|                                             |                                                                                           |        |           |                      |                   |
|                                             |                                                                                           |        |           |                      |                   |
|                                             |                                                                                           |        |           |                      |                   |
|                                             |                                                                                           |        |           |                      |                   |
|                                             |                                                                                           |        |           |                      |                   |
|                                             |                                                                                           |        |           |                      |                   |
|                                             |                                                                                           |        |           |                      |                   |
|                                             | Nielde Des sound                                                                          |        |           |                      |                   |
| © 2015 GE Intelligent Platforms, Inc. All F | agms Reserved.                                                                            |        |           | Ve                   | rsion: 14.8.419.0 |

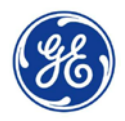

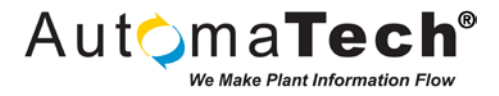

|                | Apps by na                    | ame         |                                |      |                             |          |                       |       | Q               |
|----------------|-------------------------------|-------------|--------------------------------|------|-----------------------------|----------|-----------------------|-------|-----------------|
|                |                               |             |                                | VMwa | are                         |          |                       | Windo | ws System       |
|                | ODBC Data Sources (64-bit)    | Ð           | Task Scheduler                 | 0    | start VM Statistics Logging | *        | Sound Recorder        | 6     | Administrative  |
| 8              | Performance Monitor           |             | Windows Firewall with Advanced | 2    | VMware vSphere Client       |          | Steps Recorder        | -     | Command Pror    |
| -              | RD Licensing Diagnoser NEW    |             | Windows Memory Diagnostic      | Wind | ows Accessories             |          | Windows Media Player  |       | Control Panel   |
| 2.             | Remote Desktop Licensing NEW  |             | Windows PowerShell (x86)       |      | Calculator                  | *        | Windows Server Backup |       | Default Program |
| 8              | Resource Monitor              |             | Windows PowerShell ISE         | ap.  | Character Map               | <u>A</u> | WordPad               |       | File Explorer   |
| E.             | Security Configuration Wizard |             | Windows PowerShell ISE (x86)   |      | Math Input Panel            | Windo    | ws Ease of Access     | ?     | Help and Supp   |
| 4              | Server Manager                | Profic      |                                |      | Notepad                     | 2        | Magnifier             | 1     | Run             |
| O <sub>o</sub> | Services                      | 3           | License Documentation          | ø    | Paint                       | -        | Narrator              | -     | Task Manager    |
|                | System Configuration          | <b>(</b> A) | License Manager NEW            | -    | Remote Desktop Connection   | 9        | On-Screen Keyboard    | 4     | This PC         |
| <b>E</b>       | System Information            |             | License Server Configuration   | S.   | Snipping Tool               |          |                       | 2     | Windows Powe    |
|                |                               |             |                                |      |                             |          |                       |       |                 |

**STEP 17**: Return to the Start Screen, click the License Manager icon.

**STEP 18**: When running in a Virtual Machine you will be notified that you will need to change your settings to use a Local License Server. Click **OK** to accept the notification and click **Continue** to acknowledge the licensing messages.

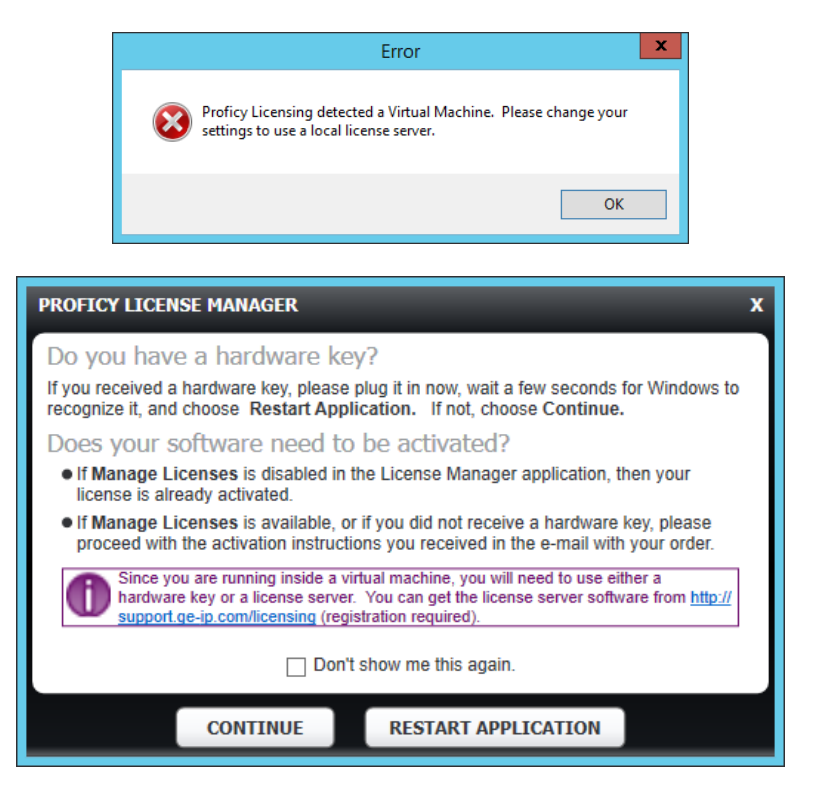

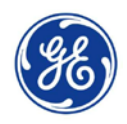

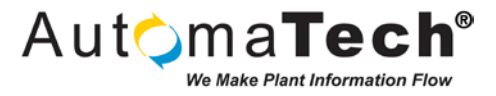

**STEP 19**: You will be directed to the Change Settings window, by default the Licensing software wants to use the GEIP License Server on the Internet.

| License Source: No License Proficy Computer ID: Li                                                                    | cense Type: No License        | Creation Date: No License    |          | SAVE      | 🚔 print 🕐 🗕 🕨       |
|----------------------------------------------------------------------------------------------------|-------------------------------|------------------------------|----------|-----------|---------------------|
| < WELCOME                                                                                                    |                               |                              |          |           |                     |
| 😻 Change Settings                                                                                                    |                               |                              |          |           |                     |
| Change Computer Settings                                                                                              |                               |                              |          |           |                     |
| Device Name: PSRV12RDS                                                                                                |                               |                              |          |           | CONNECTION          |
| Device Location (optional): MachineName                                                                               |                               |                              | VERIFY ( | ONNECTION |                     |
| This Device Alias will be: MachineName/PSRV12RE                                                                       | )S 🚯                          |                              |          |           | ONLINE              |
| Choose a License Activation Source:                                                                                   |                               |                              |          |           |                     |
| Use GEIP License Server on the Internet                                                                               |                               | If Using an Intranet Serve   | r.       |           |                     |
| Use the GEIP License Server on the internet (Online).                                                                 |                               | License Server URL: ()       |          |           |                     |
| <ul> <li>Use an intranet license server on the local r</li> </ul>                                                     | network                       | Port Number:                 |          |           |                     |
| Use a license server on the local intranet (Online). This<br>inside a virtual machine and are not using a hardware to | is required if you are<br>ey. | If Using Files:              |          |           |                     |
| <ul> <li>Do not use a license server</li> </ul>                                                                       |                               | Use this location for files: |          |           |                     |
| This machine is not connected to a license server (Offlin                                                             | ne). Must use a file.         |                              |          |           |                     |
|                                                                                                    |                               |                              |          |           |                     |
|                                                                                                    |                               |                              | REVER    | л         | SAVE                |
| © 2015 GE Intelligent Platforms, Inc. All Rights Reserved.                                                            |                               |                              |          |           | Version: 14.8.419.0 |

STEP 20: Select the option to Use an intranet license server on the local network, set the License Server URL to include the IP Address of your License Server (the Domain Controller Server computer). Click the Verify Connection to test the connection and click the Save button to complete the configuration, as pictured below.

| License Source: No License Proficy Computer ID: License Type: No License                                                                       | Creation Date: No License                                               | 💾 SAVE 🚔 PRINT 🕜 🗕 🗙             |
|----------------------------------------------------------------------------------------------------|-------------------------------------------------------------------------|----------------------------------|
| < WELCOME                                                                                                    |                                                                         |                                  |
| 😻 Change Settings                                                                                                    |                                                                         |                                  |
| Change Computer Settings                                                                                                    |                                                                         |                                  |
| Device Name: PSRV12RDS                                                                                                    |                                                                         | CONNECTION                       |
| Device Location (optional): MachineName                                                                                                    |                                                                         | VERIFY CONNECTION                |
| This Device Alias will be: MachineName/PSRV12RDS                                                                                               |                                                                         | Connection Test Sucessful ONLINE |
|                                                                                                    |                                                                         |                                  |
| Choose a License Activation Source.                                                                                                    |                                                                         |                                  |
| Use the GEIP License Server on the internet (Online)                                                                                           | If Using an Intranet Server:<br>License Server URL:  http://192.168.168 | 26                               |
| Use an intranet license server on the local network                                                                                            | Port Number: 3333                                                       | .20                              |
| Use a license server on the local intranet (Online). This is required if you are<br>inside a virtual machine and are not using a hardware key. | If Using Files:                                                         |                                  |
| ○ Do not use a license server                                                                                                    | Use this location for files:                                            |                                  |
| This machine is not connected to a license server (Offline). Must use a file.                                                                  |                                                                         |                                  |
|                                                                                                    |                                                                         | REVERT                           |
| © 2015 GE Intelligent Platforms, Inc. All Rights Reserved.                                                                                     |                                                                         | Version: 14.8.419.0              |

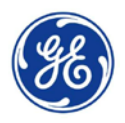

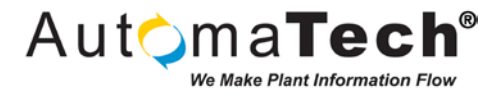

STEP 21: Click the < WELCOME link in the upper left corner to view the Proficy License Manager Overview screen.

| License Source: No License Proficy Computer ID:                           | License Type: No License Creation Date: No License                                                                                                    | 💾 SAVE 🚔 PRINT 🕐 — 🗙             |
|---------------------------------------------------------------------------|----------------------------------------------------------------------------------------------------|----------------------------------|
| <b>i</b> Welcome to Proficy                                               | License Manager                                                                                                    |                                  |
| What would you like to do?                                                |                                                                                                    |                                  |
| View Licenses                                                             | Manage Licenses                                                                                                    | Change Settings                  |
| See the current licensed products and options available on this computer. | Activate or Deactivate product licenses for<br>this computer or a hardware key plugged in<br>to this computer. Manage Licenses for<br>another computer or device. | Change License Manager settings. |
| VIEW LICENSES                                                             | MANAGE LICENSES                                                                                                    | CHANGE SETTINGS                  |
| © 2015 GE Intelligent Platforms, Inc. All Rights Reserved.                |                                                                                                    | Version: 14.8.419.0              |

STEP 22: Click the Manage Licenses button to open the Manage Licenses screen.

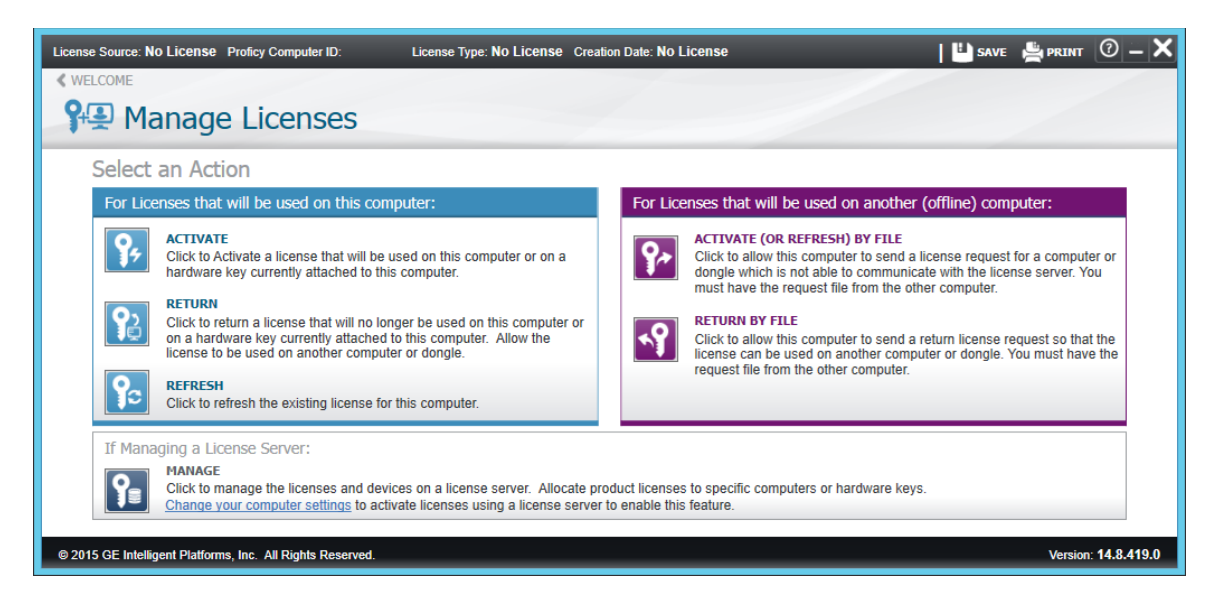

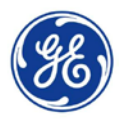

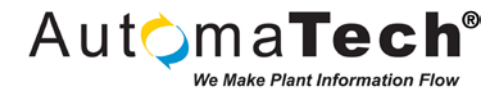

STEP 23: Click the Activate button to open the Activate a License screen.

| License Source: No License Proficy Compute                                                                                                    | er ID: 271JMTZ2000Z License Type: No Licen                                                                                                    | ISE Creation Date: No License      | 💾 SAVE 🚔 PRINT 🕐 — 🗙                 |
|----------------------------------------------------------------------------------------------------|----------------------------------------------------------------------------------------------------|------------------------------------|--------------------------------------|
| State Activate a Lice                                                                                                    | ense                                                                                                    |                                    |                                      |
| Follow the steps to activ                                                                                                    | vate licenses                                                                                                    | Required Steps Extra Offline Steps | Your Licensed Products               |
| <ul> <li>Continue Atlas</li> <li>Continue</li> <li>Click the Change Alias button<br/>to change the device<br/>description.</li> <li>Continue to the next step to<br/>enter your activation codes.</li> <li>Your computer alias (nickname) is:<br/>DefaultLocation/Computer</li> <li>CHANGE ALIAS</li> </ul> | Current Activation Codes<br>Toro CE Intelligent Platforms to<br>continue.<br>Please click the button below to<br>enter activation code for the<br>product that will be installed on this<br>machine.<br>If you would like to activate licenses<br>on a hardware key, please ensure<br>that it is attached to this machine.<br>If necessary, please close this<br>program and plug in the hardware<br>key. Restart the Proficy License<br>Manager. |                                    | No Licensed Products                 |
| © 2015 GE Intelligent Platforms, Inc. All Rights                                                                                                    | s Reserved.                                                                                                    |                                    | View Licenses<br>Version: 14.8.419.0 |

**STEP 24**: Click the **Enter Activations** button and you will be prompted with the Select Products to Activate window which provides a summary of the licenses installed on your Local License Server. Check the boxes to select both Product Names. Click **OK** to accept the selections.

| SEL          | ECT PRODUCTS TO ACTIVATE               |                                              |                                |                 | x              |
|--------------|----------------------------------------|----------------------------------------------|--------------------------------|-----------------|----------------|
| 4            | Available Licenses                     |                                              |                                |                 | 🕞 REFRESH DATA |
|              | Product Name                           | Description                                  |                                | Activation Code |                |
| $\checkmark$ | Proficy iClient English                | iClient v5.8 Thin-Terminal Services Developm | ment English 10 Client Demo Li |                 |                |
| $\checkmark$ | Proficy HMI/SCADA - CIMPLICITY English | Cimplicity v9.0 Viewer Development/Runtime   | e Standard Viewer English 10 T |                 |                |
|              |                                        |                                              |                                |                 |                |
|              |                                        |                                              |                                |                 |                |
|              |                                        |                                              |                                |                 |                |
|              |                                        |                                              |                                |                 |                |
|              |                                        |                                              |                                |                 |                |
|              |                                        |                                              |                                |                 |                |
|              |                                        | ОК                                           | CANCEL                         |                 |                |

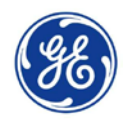

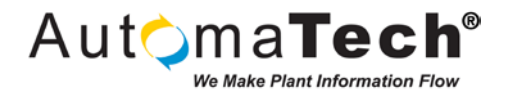

**STEP 25**: Click the **Activate** button on the Enter Activation Codes window, you will be prompted that the licenses were successfully added, click **OK**. Notice the licenses are now listed in the Your Licensed Products section.

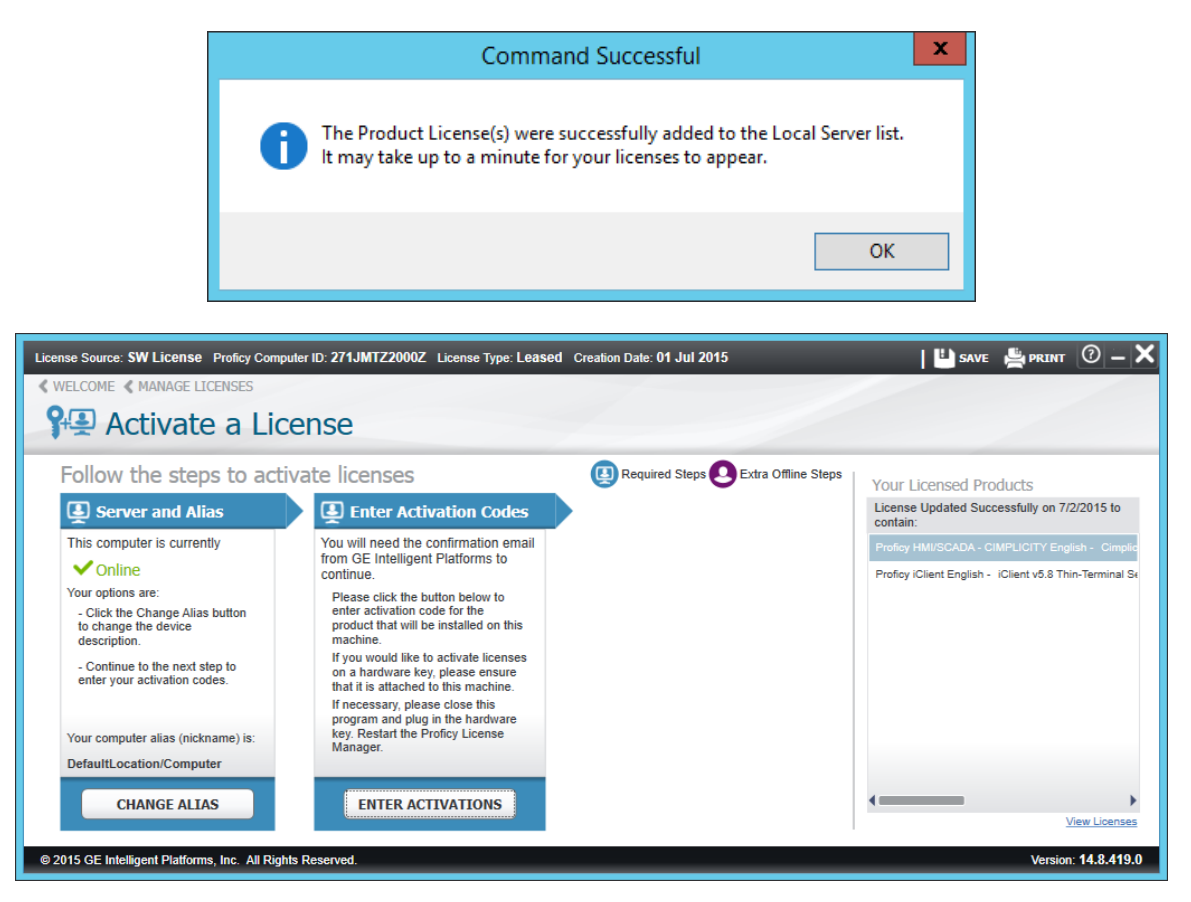

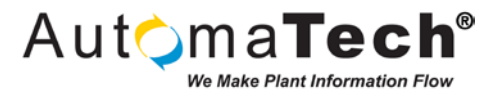

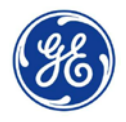

**STEP 26**: Click the **< WELCOME** link in the upper left corner to return to the Proficy License Manager Overview screen and click the **View Licenses** button to open the View Licenses screen, as pictured below. You will notice that licenses have successfully been added for both 10 iFIX Terminal Services connection and 10 Cimplicity Terminal Services connections, successfully completing the Proficy Licensing process!

| License Source: SW License Proficy Computer ID: 271JN | TZ2000Z License Type: Leased Creation Dat      | le: 01 Jul 2015   |                           | 💾 SAVE 🚔 PRINT 🕜 🗕 🗙             |
|-------------------------------------------------------|------------------------------------------------|-------------------|---------------------------|----------------------------------|
| Wiow Liconcoc                                         |                                                | CSN/Customer Info | AutomaTech Inc.           | Lease Expiration: 24 Jul 2015    |
| VIEW LICENSES                                         |                                                | License Number:   | 2/1JM1220002              | License Version: 3               |
| Your Licensed Products                                | License Information                            |                   |                           | 🕞 REFRESH DATA                   |
| SHOW ALL PRODUCTS                                     | iFIX                                           | iClient v5.8      | Thin-Terminal Services De | velopment English 10 Client Demo |
| CIMPLICITY                                            | License Expiration                             |                   | No Expiration             |                                  |
| iFIX                                                  | Licensed Version                               |                   | 5.8                       |                                  |
|                                                       | Number of Terminal Server Connections          |                   | 12                        |                                  |
|                                                       | Number of Unit Blocks                          |                   | Unlimited                 |                                  |
|                                                       | Number of Process Database Blocks              |                   | Unlimited                 |                                  |
|                                                       | Number of Drivers Allowed                      |                   | 0                         |                                  |
|                                                       | Number of OPC Connections                      |                   | 10                        |                                  |
|                                                       | Number of Web Server Connections               |                   | 0                         |                                  |
|                                                       | Product Options                                |                   |                           |                                  |
|                                                       | Networking                                     |                   | Enabled                   |                                  |
|                                                       | Classic Historian - Historical Trend Reporting | 1                 | Enabled                   |                                  |
|                                                       | ODBC Access to the Process Database            |                   | Enabled                   |                                  |
|                                                       | Recipes                                        |                   | Enabled                   |                                  |
|                                                       | Fault Tolerant Computer Support                |                   | Enabled                   |                                  |
|                                                       | Windows Security Synchronizer                  |                   | Enabled                   |                                  |
|                                                       | FIX Graphics                                   |                   | Enabled                   |                                  |
|                                                       | OPC Connections                                |                   | Enabled                   |                                  |
|                                                       | SQL Database Blocks                            |                   | Enabled                   |                                  |
|                                                       | Workspace (GUI)                                |                   | Enabled                   |                                  |
|                                                       | Terminal Server                                |                   | Enabled                   |                                  |
|                                                       |                                                |                   |                           | •                                |

| License Source: SW License Proficy Computer ID: 271JM      | TZ2000Z License Type: Leased Creation Da | te: 01 Jul 2015                                                          | 💾 save 🚔 print 🕐 🗕 🗙                                |
|------------------------------------------------------------|------------------------------------------|--------------------------------------------------------------------------|-----------------------------------------------------|
| View Licenses                                              |                                          | CSN/Customer Info: AutomaTech Inc.<br>License Number: 271JMTZ2000Z       | Lease Expiration: 24 Jul 2015<br>License Version: 3 |
| Your Licensed Products                                     | License Information                      |                                                                          | 🛞 REFRESH DATA                                      |
| SHOW ALL PRODUCTS                                          | CIMPLICITY                               | Cimplicity v9.0 Viewer Development/Run<br>Terminal Services Demo License | time Standard Viewer English 10 🖈                   |
| CIMPLICITY                                                 | License Expiration                       | No Expiration                                                            |                                                     |
| iFIX                                                       | Number of Licensed Points                | Unlimited                                                                |                                                     |
|                                                            | Number of CNC Connections                | 0                                                                        |                                                     |
|                                                            | Number of System Sentry Nodes            | 0                                                                        |                                                     |
|                                                            | Number of WebView Connections            | 1                                                                        |                                                     |
|                                                            | Number of Terminal Server Connections    | 10                                                                       |                                                     |
|                                                            | Number of ThinView Connections           | 0                                                                        |                                                     |
|                                                            | Number of GlobalView Connections         | 0                                                                        |                                                     |
|                                                            | Number of Marquee Devices                | 0                                                                        |                                                     |
|                                                            | Licensed Version                         | 9.0                                                                      |                                                     |
|                                                            | System Type                              |                                                                          |                                                     |
|                                                            | Development Viewer                       | Enabled                                                                  |                                                     |
|                                                            | Product Options                          |                                                                          |                                                     |
|                                                            | OPC Server                               | Enabled                                                                  |                                                     |
|                                                            | Stratus Computer                         | Enabled                                                                  |                                                     |
|                                                            | Terminal Services                        | Enabled                                                                  |                                                     |
|                                                            |                                          |                                                                          | •                                                   |
| © 2015 GE Intelligent Platforms, Inc. All Rights Reserved. |                                          |                                                                          | Version: 14.8.419.0                                 |

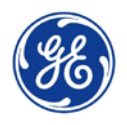

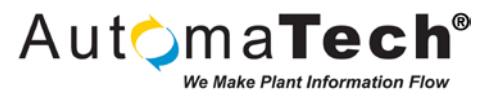

# 4. Overview of Installing and Configuring GE Proficy HMI/SCADA iFIX for use in a Remote Desktop Services Environment

This section provides a very high level overview of the steps for deploying Proficy HMI/SCADA iFIX in a Remote Desktop Services (formerly Terminal Services) Environment. For additional considerations, detailed configurations, compatibility requirements, and best practices when working with Terminal Services please refer to the iFIX Electronic Books included with the product or available on the GE Support Site: <a href="http://support.ge-ip.com">http://support.ge-ip.com</a>

**STEP 1**: Insert or connect the Proficy HMI/SCADA iFIX 5.8 media to the Remote Desktop Server computer. Click the **Install iFIX 5.8** option on the splash screen and follow the prompts to complete the installation. NOTE: iFIX 5.8 as released only supports Windows Server 2012, iFIX 5.8 SP1 is required for Windows Server 2012 R2 support. A reboot will be required after completing the iFIX 5.8 installation.

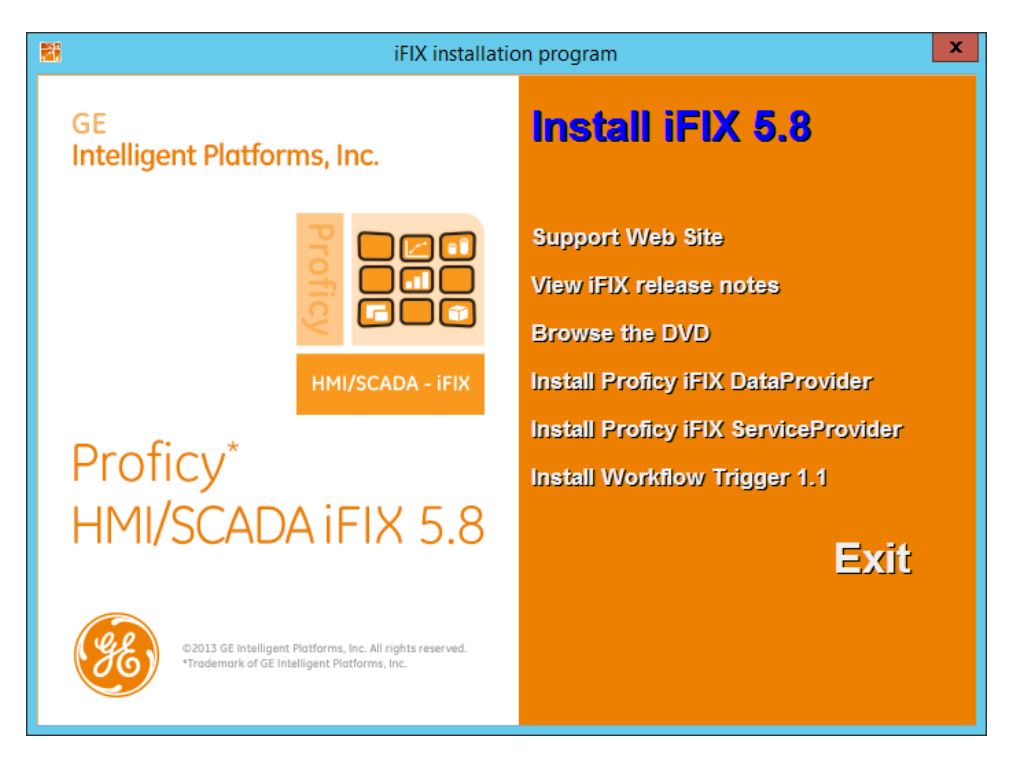

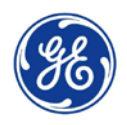

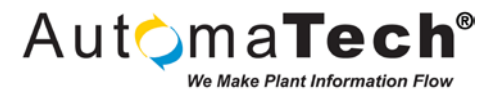

**STEP 2**: After rebooting, install iFIX 5.8 SP1 and the latest SIMs. Follow the prompts to complete the installation and you will be prompted again to restart the computer.

| Proficy HMI/SCADA iFIX SIM - InstallShield Wizard |                                                                                                    |  |  |  |  |
|---------------------------------------------------|----------------------------------------------------------------------------------------------------|--|--|--|--|
|                                                   | Welcome to the InstallShield Wizard for Proficy<br>HMI/SCADA iFIX SIM<br>The InstallShield® Wizard will install Proficy HMI/SCADA<br>iFIX SIM on your computer. To continue, click Next. |  |  |  |  |
| < <u>B</u> ack <u>Next&gt;</u> Cancel             |                                                                                                    |  |  |  |  |

**STEP 3**: After rebooting you will need to build the necessary number of SCUs for your deployment based on requirements for Users, Roles, Projects, Security, etc. in your system architecture. For this example, two simple SCUs have been created, one for the iFIX Service account (RDSBOOT) and another for the Client access (RDSCLNT). Two project folders have been created with the appropriate iFIX files for RDSBOOT and RDSCLNT, as pictured below.

| 🎍 l ⊋ 🖺 = l     | Projects                           | ;                |                  | _ □  | x          |
|-----------------|------------------------------------|------------------|------------------|------|------------|
| File Home Share | View                               |                  |                  |      | ~ <b>?</b> |
| ⋲ 💿 🔻 🕆 📕 🕨 Th  | is PC → Local Disk (C:) → Projects | Ý                | 🖒 Search Project | 5    | Q          |
| ☆ Favorites     | Name                               | Date modified    | Туре             | Size |            |
| Desktop         | 🐌 RDSBOOT                          | 7/2/2015 4:11 PM | File folder      |      | ,          |
| 🗼 Downloads     | 🐌 RDSCLNT                          | 7/2/2015 4:10 PM | File folder      |      |            |
| 🔚 Recent places |                                    |                  |                  |      |            |
| 🌉 This PC       |                                    |                  |                  |      |            |
| Network         |                                    |                  |                  |      |            |
| T               |                                    |                  |                  |      |            |
|                 |                                    |                  |                  |      |            |
|                 |                                    |                  |                  |      |            |
|                 |                                    |                  |                  |      |            |
|                 |                                    |                  |                  |      |            |
|                 |                                    |                  |                  |      |            |
|                 |                                    |                  |                  |      |            |
|                 |                                    |                  |                  |      |            |
|                 |                                    |                  |                  |      |            |
|                 |                                    |                  |                  |      |            |
| 2 items         |                                    |                  |                  |      | :==        |

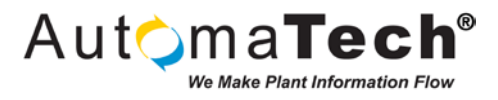

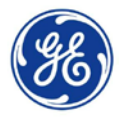

**STEP 4**: Open the RDSBOOT.SCU and edit the Local Startup properties. **Assign a Node Name** to identify the local session for the Remote Desktop Services Server (like RDSSRV) and **link the RDSBOOT.SCU Configuration File** for the Service account, as pictured below. Check the boxes for **Continue running after Logoff** and **Start iFIX at system boot** to ensure that iFIX runs as a Service and starts automatically without user interaction.

|                     | SCU - RDSBOOT                                                                  | <b>– – X</b> |
|---------------------|--------------------------------------------------------------------------------|--------------|
| File Configure Help |                                                                                |              |
|                     | Configuration File for Node FIX                                                |              |
|                     | Local Startup Definition       ?       ×         Local Node Name:       RDSSRV |              |
|                     | Start FIX at system boot                                                       |              |

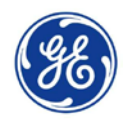

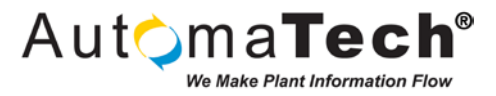

**STEP 5**: Open the RDSCLNT.SCU and confirm that Workspace.exe is listed in the Task Configuration to ensure that iFIX Workspace starts when clients connect to the Remote Desktop Server.

| 1 <u>11</u>  | SCU - RDSCLNT                                      | <b>– – X</b>          |
|--------------|----------------------------------------------------|-----------------------|
| File Configu | ure Help                                           |                       |
|              | Configuration File for Node RDSBOO                 | Т                     |
| 7.9.9.1      | Task Configuration                                 | ? ×                   |
|              | Filename: C:\PROGRAM FILES (X86)\PROFICY\PF        | Start Up Mode         |
|              | Command Line:                                      | Normal     Background |
|              | Configured Tasks:                                  |                       |
|              | C:\PROGRAM FILES (X86)\PROFICY\PROFICY IFIX\WORKSP | Add                   |
|              |                                                    |                       |
|              |                                                    | Change                |
|              |                                                    | <b>↓</b>              |
|              |                                                    | Delete                |
|              |                                                    |                       |
|              | OK Cancel Help                                     |                       |
|              |                                                    |                       |

**STEP 6**: Reboot the server, with the updated configuration iFIX will start automatically at system boot. Open the Windows Services to confirm that iFIX is running, as pictured below.

|                  |                                | Services                           |              |         | _ □          | x       |
|------------------|--------------------------------|------------------------------------|--------------|---------|--------------|---------|
| File Action View | Help                           |                                    |              |         |              |         |
| (+ +) 🔲 🗐        | 2 🛃 🚺 🖬 🕨 🗉 🕪                  |                                    |              |         |              |         |
| Services (Local) | Services (Local)               |                                    |              |         |              |         |
|                  | Proficy HMI/SCADA iFIX server  | Name                               | Description  | Status  | Startup Type | 1^      |
|                  |                                | 🌼 Performance Counter DLL Host     | Enables rem  |         | Manual       |         |
|                  | Stop the service               | 🌼 Performance Logs & Alerts        | Performanc   |         | Manual       |         |
|                  | Restart the service            | 🔍 Plug and Play                    | Enables a c  | Running | Manual       | 1       |
|                  |                                | 🔍 Portable Device Enumerator Se    | Enforces gr  | Running | Manual (Trig | 1       |
|                  | Description:                   | 🔍 Power                            | Manages p    | Running | Automatic    |         |
|                  | Manages Proficy HMI/SCADA iFIX | 🌼 Print Spooler                    | This service | Running | Automatic    |         |
|                  | services                       | 🌼 Printer Extensions and Notificat | This service |         | Manual       |         |
|                  |                                | 🌼 Problem Reports and Solutions    | This service |         | Manual       |         |
|                  |                                | 🙀 Proficy HMI/SCADA iFIX server    | Manages Pr   | Running | Automatic    |         |
|                  |                                | 🌼 Proficy iFIX Background Sched    | Processes iF |         | Manual       | 1       |
|                  |                                | 🌼 Proficy iFIX OPC Alarms and Ev   | Provides ala |         | Manual       | [≡]     |
|                  |                                | 🌼 Proficy iFIX OPC Data Access S   | Provides da  |         | Manual       |         |
|                  |                                | 🌼 Proficy Licensing                | Manages Li   | Running | Automatic    |         |
|                  |                                | 鵒 Remote Access Auto Connecti      | Creates a co |         | Manual       |         |
|                  |                                | 🎑 Remote Access Connection Ma      | Manages di   |         | Manual       |         |
|                  |                                | 鵒 Remote Desktop Configuration     | Remote Des   | Running | Manual       |         |
|                  |                                | 🎑 Remote Desktop Connection B      | Enables a us | Running | Automatic    |         |
|                  |                                | 🎑 Remote Desktop Licensing         | Provides re  | Running | Automatic    | - ( - ) |
|                  |                                | 🎑 Remote Desktop Management        | Manageme     |         | Automatic (D | 1       |
|                  |                                | 🎑 Remote Desktop Services          | Allows user  | Running | Manual       | 1       |
|                  |                                | 🎑 Remote Desktop Services User     | Allows the r | Running | Manual       | $\sim$  |
|                  |                                | <                                  | l.           |         |              | >       |
|                  | Extended Standard              |                                    |              |         |              |         |
|                  |                                |                                    |              |         |              |         |

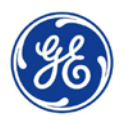

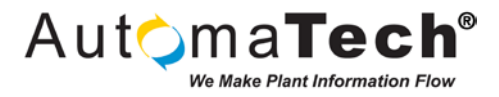

**STEP 7**: On the Start Screen, browse to the Proficy HMI SCADA – FIX 5.8 folder and click on the **Startup Profile Manager** icon.

|                               |                                                                                                    |                                                                                                    | م                                                                                                    |
|-------------------------------|----------------------------------------------------------------------------------------------------|----------------------------------------------------------------------------------------------------|----------------------------------------------------------------------------------------------------|
|                               |                                                                                                    | VMware                                                                                                    |                                                                                                    |
| My-T-Soft Logon Utilities NEW | Electronic Books                                                                                                    | start VM Statistics Logging                                                                                                    | Sound Record                                                                                                    |
| My-T-Soft Setup NEW           | IFIX 5.8 NEW                                                                                                    | VMware vSphere Client                                                                                                    | 🔢 Steps Recorde                                                                                                    |
| My-T-Soft Welcome NEW         | iFIX WorkSpace NEW                                                                                                    | Windows Accessories                                                                                                    | 🚺 Windows Med                                                                                                    |
|                               |                                                                                                    | Calculator                                                                                                    | 😻 Windows Serv                                                                                                    |
| License Documentation         | OPC Help                                                                                                    | Character Map                                                                                                    | WordPad                                                                                                    |
| License Manager               | OPC PowerTool NEW                                                                                                    | Math Input Panel                                                                                                    | Windows Ease of Aco                                                                                                    |
| License Server Configuration  | OPC Release Notes                                                                                                    | Notepad                                                                                                    | Magnifier                                                                                                    |
| Proficy HMI SCADA - iFIX 5.8  | SM2 Driver Manual                                                                                                    | 刻 Paint                                                                                                    | Narrator                                                                                                    |
| Backup & Restore Wizard NEW   | Startup Profile Manager NEW                                                                                                    | Remote Desktop Connection                                                                                                    | On-Screen Key                                                                                                    |
| Data Server Installer NEW     | System Configuration NEW                                                                                                    | Snipping Tool                                                                                                    |                                                                                                    |
|                               |                                                                                                    |                                                                                                    |                                                                                                    |
|                               | Image: Second Second | Image: Sector Sector Vibilities NEW       Image: Sector Sector NEW         Image: My-T-Soft Logon Ubilities NEW       Image: Sector Sector NEW         Image: My-T-Soft Setup NEW       Image: Sector NEW         Image: My-T-Soft Welcome NEW       Image: Sector NEW         Image: My-T-Soft Welcome NEW       Image: Sector NEW         Image: My-T-Soft Welcome NEW       Image: Sector NEW         Image: New-Common       Image: Sector NEW         Image: License Documentation       Image: OPC Help         Image: License Manager       Image: OPC Release Notes         Image: License Server Configuration       Image: OPC Release Notes         Image: License Server Configuration       Image: Sector Manual         Image: Sector Wizard NEW       Image: Startup Profile Manager NEW         Image: Data Server Installer NEW       Image: System Configuration NEW | Image: Solution of the second of the second of the seco |

**STEP 8**: Notice by default, the Startup Profile manager is blank, you will have the ability to link iFIX Project Files and SCUs like the ones created in the earlier steps. The Startup Profiles allow you to associate Windows Users with a specific iFIX Project Configuration. For complete details on working with the Startup Profile Manager and iFIX Projects please refer to the iFIX Electronic Books.

| 暍                     |               | Startup Profile Manager |           | _ 🗆 X    |
|-----------------------|---------------|-------------------------|-----------|----------|
| File Settings Help    |               |                         |           |          |
| iFIX Startup Profiles |               |                         |           |          |
| Windows User 🔺        | iFIX Nodename | SCU File                | SCU Det ^ | bbA      |
|                       |               |                         |           | <u> </u> |
|                       |               |                         |           |          |
|                       |               |                         |           | Edit     |
|                       |               |                         | =         |          |
|                       |               |                         |           |          |
|                       |               |                         |           | Remove   |
|                       |               |                         |           |          |
|                       |               |                         |           |          |
|                       |               |                         |           | Help     |
|                       |               |                         | ×         |          |
|                       | m             |                         |           |          |
| Default SCU:          | <none></none> |                         |           | Close    |

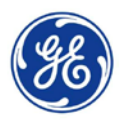

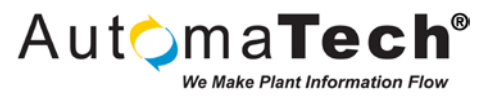

STEP 9: In this application note, we configure a very simple iFIX Terminal Services setup using the Startup Profile Manager. We will configure a default SCU for the iFIX Service and another SCU for the Proficy User that was created in the earlier steps. Click the Settings option in the Menu Bar and select Default Startup Profile to open the Default Startup Profile options window. In the Default Service SCU section, specify a Service NodeName and Service SCU File, as pictured below. Click OK to accept the changes.

| Default Startup Profile                                                                                                    |
|----------------------------------------------------------------------------------------------------|
| Default Client SCU                                                                                                    |
| The Default SCU, if enabled, will determine the iFIX Startup configuration for Windows users who are not<br>configured within the Startup Profile Manager application. The default iFIX Nodename will be the Windows<br>username, truncated to 8 characters. |
| Enable Default SCU                                                                                                    |
| Default SCU File:                                                                                                    |
| SCU File Description:                                                                                                    |
| Default iFIX Startup Options                                                                                                    |
| The following iFIX Startup Option settings will be applied to all Windows users who start iFIX but are not configured within the Startup Profile Manager application.                                                                                        |
| ✓ Allow User to Run Sample System                                                                                                    |
| ✓ Allow User to Modify Nodename and SCU                                                                                                    |
| Default Service SCU                                                                                                    |
| The Default Service SCU, if enabled, will determine the iFIX Startup configuration for services running on this machine. The default iFIX Nodename will be the service name truncated to 8 characters.                                                       |
| ☑ Default Service Startup Parameter                                                                                                    |
| Service NodeName: RDSB00T                                                                                                    |
| Service SCU File: C:\Projects\RDSB00T\LOCAL\RDSB00T.SCU                                                                                                    |
| SCU File Description: Configuration File for Node RDSBOOT                                                                                                    |
| OK Cancel Help                                                                                                    |

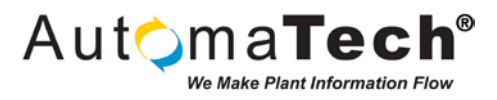

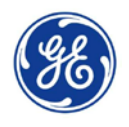

STEP 10: You will now link a profile to the Proficy User. Click the Add button to launch the Add Startup Profile window. You will notice you can browse the local computer or the Domain accounts by clicking the List Domain Members button. Browse the Domain and select the Proficy User that was created earlier. Browse to the RDSCLNT.SCU file that to link these two together, as pictured below. You can edit the other settings if necessary based on the user, click OK to accept the changes and add the profile.

|                                                                                                    | Add Startup Profile            |                     |  |  |  |  |
|----------------------------------------------------------------------------------------------------|--------------------------------|---------------------|--|--|--|--|
| Domain: Auto                                                                                                    | maTech 🗸                       | List Domain Members |  |  |  |  |
| Select a <u>W</u> indows (<br>Administrator<br>Guest<br>krbtgt<br>LocalAdmin<br>Proficy                             | user from the list, or enter u | ser name manually:  |  |  |  |  |
| Windows <u>U</u> ser:                                                                                               | Proficy                        |                     |  |  |  |  |
| iFIX <u>N</u> odename:                                                                                              | Proficy                        |                     |  |  |  |  |
| SCU <u>F</u> ile:                                                                                                   | C:\Projects\RDSCLNT\L          | OCAL\RDSCLNT.SCU    |  |  |  |  |
| SCU Description:                                                                                                    | Configuration File for Nod     | le RDSBOOT          |  |  |  |  |
| FIX Startup Options<br>✓ Allow user to run <u>S</u> ample System<br>✓ Allow User to <u>M</u> odify Nodename and SCU |                                |                     |  |  |  |  |
| Add Profile                                                                                                    | <u>o</u> k <u>c</u>            | 2ancel <u>H</u> elp |  |  |  |  |

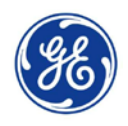

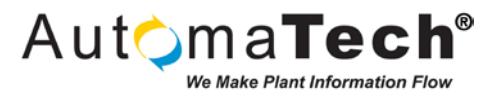

**STEP 11**: You can add the necessary number of profiles to the Startup Profiles list to fit your system architecture. **Save** the changes in the Startup Profile Manager and click **Close.** 

| 唱                     |               | Startup Profile Manager         |                                        | – 🗆 X                                                                                                    |
|-----------------------|---------------|---------------------------------|----------------------------------------|----------------------------------------------------------------------------------------------------|
| File Settings Help    |               |                                 |                                        |                                                                                                    |
| iFIX Startup Profiles |               |                                 |                                        |                                                                                                    |
| Windows User 🔺        | iFIX Nodename | SCU File                        | SCU Des A                              | Add                                                                                                    |
| Proficy               | PROFICY       | C:\Projects\RDSCLNT\LOCAL\RDSCL | N <sup>®</sup> Configuration File      | Auu                                                                                                    |
|                       |               |                                 |                                        |                                                                                                    |
|                       |               |                                 |                                        | Edit                                                                                                    |
|                       |               |                                 | =                                      |                                                                                                    |
|                       |               | -                               |                                        |                                                                                                    |
|                       |               |                                 | —————————————————————————————————————— | Remove                                                                                                    |
|                       |               |                                 |                                        | in the second second second second second second second second second second second second second second second |
|                       |               |                                 |                                        |                                                                                                    |
|                       |               |                                 |                                        | Help                                                                                                    |
|                       |               |                                 |                                        |                                                                                                    |
| <                     | Ш             |                                 | >                                      |                                                                                                    |
| Default SCU:          | <none></none> |                                 |                                        | Close                                                                                                    |
|                       |               |                                 |                                        |                                                                                                    |

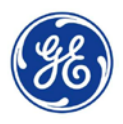

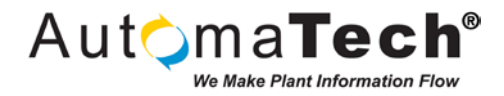

| STEP 12: Launch a Remote Desktop client session and login to the Remote Desktop Server as the Proficy User |
|----------------------------------------------------------------------------------------------------|
| Based on the permissions, you will be brought to the Desktop.                                              |

| i inis PC |     | Host Name:<br>IP Address:<br>User Name: | PSRV12RDS<br>192.168.168.27<br>Proficy |     |
|-----------|-----|-----------------------------------------|----------------------------------------|-----|
| iFIX 5.8  |     |                                         |                                        |     |
|           |     |                                         |                                        |     |
|           |     |                                         |                                        |     |
|           |     |                                         |                                        |     |
|           |     |                                         | Windows Sonver 2012 P2                 |     |
|           |     |                                         | Windows Server 2012 N2                 |     |
|           | 2 👸 |                                         | - Ia                                   | 9 G |

**STEP 13**: Double-click the **iFIX 5.8** icon located on the desktop to open the Proficy iFIX Startup window. Based on the configuration in the Startup Profile Manager, you will see the appropriate node name and SCU file has been linked to this user.

|              |                                                                          | Proficy iFIX Startup                                                                                           |
|--------------|--------------------------------------------------------------------------|----------------------------------------------------------------------------------------------------|
| Proficy iFIX | Start Proficy i <u>F</u> IX w<br>Node Name:<br>SCU File:<br>Description: | ith these settings:<br>PROFICY<br>C:\Projects\RDSCLNT\LOCAL\RDSCLNT.SCU<br>Configuration File for Node RDSB00T |
| SCU          | Run the System Co<br>Allows you to                                       | onfiguration Utility<br>configure the iFIX system.                                                             |
| Desktop Sł   | nortcut<br>Create a desktop s<br>Create a short                          | hortcut<br>cut on your desktop using the settings listed above.                                                |
| 🗌 Don't sł   | now this dialog box a                                                    | igain; always start Proficy iFIX. Exit                                                                         |

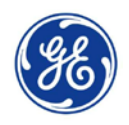

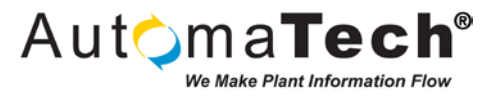

**STEP 14**: Click the orange **Start Proficy iFIX with these settings** button to launch the iClient session for this user. You will now see the iFIX Remote Desktop session for this user, successfully completing the basics of configuring iFIX in a Remote Desktop Services environment!

| R BEZZE ·                   | Proficy iFIX WorkSpace (Run)               | _ 0 ×          |
|-----------------------------|--------------------------------------------|----------------|
|                             |                                            |                |
| <b>2</b>                    | Overview.grf                               | ×              |
| Node Na<br>User Na<br>SCADA | ame: PROFICY<br>me: PROFICY<br>Tag: 186.39 |                |
| For Help, press F1          | Ru                                         | n CAP NUM SCRI |
| - 📥 🛛 🚔 🔣 🕷                 |                                            | - 🗄 🕒          |

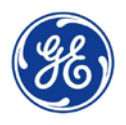

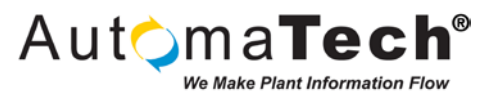

# 5. Overview of Installing and Configuring GE Proficy HMI/SCADA CIMPLICITY for use in a Remote Desktop Services Environment

This section provides a very high level overview of the steps for deploying Proficy HMI/SCADA CIMPLICITY in a Remote Desktop Services (formerly Terminal Services) Environment. For additional considerations, detailed configurations, compatibility requirements, and best practices when working with Terminal Services please refer to the CIMPLICITY Electronic Books included with the product or available on the GE Support Site: <u>http://support.ge-ip.com</u>

**STEP 1**: Insert or connect the Proficy HMI/SCADA CIMPLICITY 9.0 R2 media to the Remote Desktop Server computer. Click the **Install CIMPLICITY Viewer** option on the splash screen and follow the prompts to complete the installation. NOTE: You also have the option to perform a full CIMPLICITY Server installation if you require access to the CIMPLICITY development environment like Workbench and CimEdit.

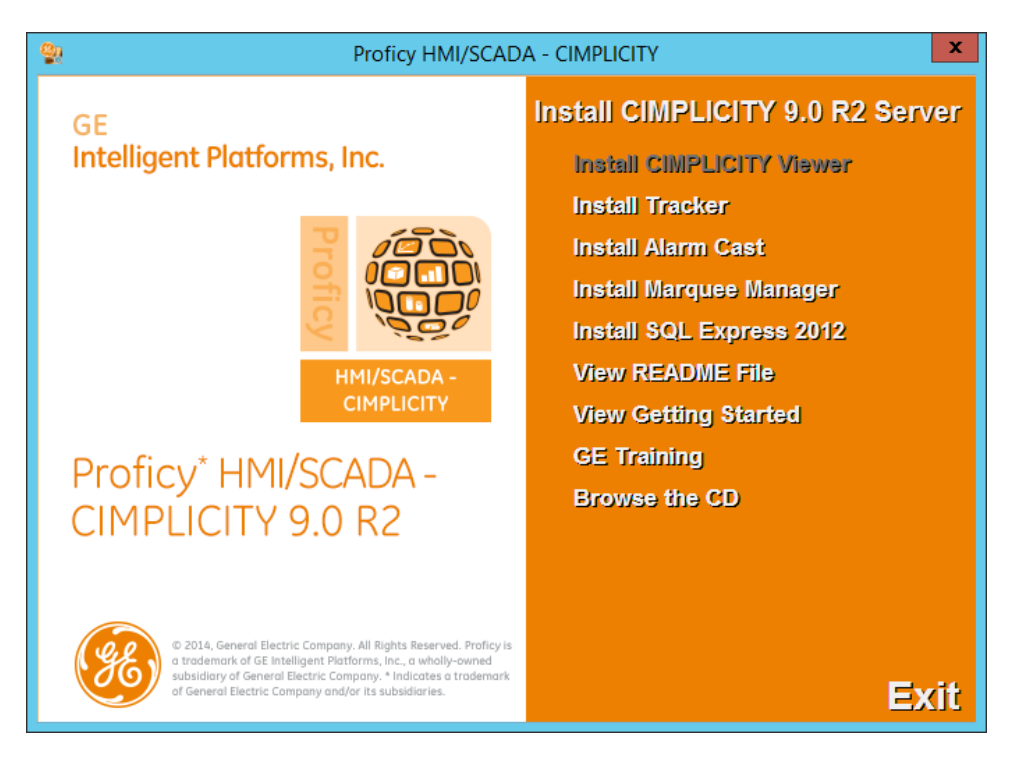

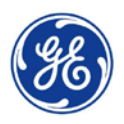

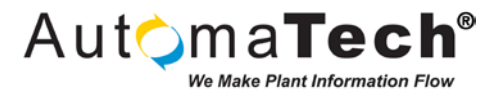

**STEP 2**: After completing the installation and rebooting, install the latest CIMPLICITY SIM. Follow the prompts to complete the installation process.

| HMI-9.0.000007 - InstallShield Wizard |                                                                                                    |  |  |  |  |
|---------------------------------------|----------------------------------------------------------------------------------------------------|--|--|--|--|
|                                       | InstallShield Wizard Complete<br>The InstallShield Wizard has successfully installed<br>HMI-9.0.000007. Click Finish to exit the wizard. |  |  |  |  |
|                                       | K Back Finish Cancel                                                                                                    |  |  |  |  |

**STEP 3**: Now you will need setup CIMPLICITY to run as a Windows Service. Click **CIMPLICITY Options** from the Start Screen.

| ٨                      | nnc                                |                              |                             | 0                         |
|------------------------|------------------------------------|------------------------------|-----------------------------|---------------------------|
| A                      | $PPS$ by name $\sim$               |                              |                             | تر                        |
|                        | Proficy HMI SCADA - CIMPLICITY 9.0 |                              |                             | Windows Accessories       |
| ogon Utilities NEW     | Alarm Sound Manager NEW            | Process Control NEW          | ОРС Нер                     | Calculator                |
| etup NEW               | Alarm Viewer NEW                   | Show Users NEW               | OPC PowerTool NEW           | Character Map             |
| Velcome NEW            | CimLayout NEW                      | Status Log NEW               | OPC Release Notes           | Math Input Panel          |
|                        |                                    | Proficy HMI SCADA - iFIX 5.8 | SM2 Driver Manual           | Notepad                   |
| nt Platforms Up NEW    |                                    | Backup & Restore Wizard NEW  | Startup Profile Manager     | 🧭 Paint                   |
| umentation             | Deployment Configuration NEW       | Data Server Installer NEW    | System Configuration NEW    | Remote Desktop Connection |
| lager                  | DGR NEW                            | Electronic Books             | VMware                      | Snipping Tool             |
| er Configuration       | Integrate with Windows Fire NEW    | IFIX 5.8 NEW                 | start VM Statistics Logging | Sound Recorder            |
| IP Update Notification | Login Panel NEW                    |                              | VMware vSphere Client       | Steps Recorder            |
|                        | Point Control Panel NEW            | Eogin                        |                             | Windows Media Player      |
| •                      |                                    |                              |                             |                           |
|                        |                                    |                              |                             |                           |

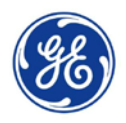

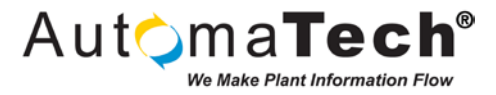

**STEP 4**: Switch to the **Startup Options** tab and select the **Start as viewer** option in the System boot options section. Click **OK** to accept the changes and reboot the computer.

| 2                             | (       | CIMPLICITY®      | Options     |          |               | x     |
|-------------------------------|---------|------------------|-------------|----------|---------------|-------|
| Historian Connec              | tions   | WebView/Th       | inView      | Broad    | dcast Ses     | sions |
| Projects                      | Sta     | irtup Options    | Secu        | rity     | Hos           | sts   |
| Computer name: P              | SRV12R  | DS               |             |          |               |       |
| Accept conn                   | ections | Allow compre     | ssed conne  | ctions   |               |       |
| Use secure s                  | sockets | Allow uncomp     | pressed con | nections |               |       |
| Prefer compressed connections |         |                  |             |          |               |       |
|                               |         | Compression valu | Je: 6       |          |               |       |
| System boot opti              | ons     |                  |             |          |               |       |
| ○ None                        |         | Start as viewed  | er          | ⊖ Sta    | t projects    |       |
|                               |         |                  |             |          | \dd<br>)elete |       |
|                               | 0       | K Canc           | el          | Apply    |               | Help  |

**STEP 5**: Return to the **CIMPLICITY Options** and confirm that VIEWER is present in the Running Projects list on the Projects tab, as pictured below.

| <b>*</b>           | C      | IMPLICITY®  | Options |       | - 🗆 X          |
|--------------------|--------|-------------|---------|-------|----------------|
| Historian Connec   | tions  | WebView/Th  | inView  | Broa  | dcast Sessions |
| Projects           | Star   | tup Options | Secu    | urity | Hosts          |
| Computer name :    | PSRV12 | RDS         |         | ~     | Connect        |
| - Running projects |        |             |         |       | Start Viewer   |
| VIEWER             |        |             |         |       |                |
|                    |        |             |         |       | Stop           |
| Projects           |        |             |         |       |                |
|                    |        |             |         |       | Add            |
|                    |        |             |         |       | Start          |
|                    |        |             |         |       | Delete         |
|                    | 0      | K Cano      | el      | Apply | Help           |

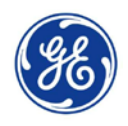

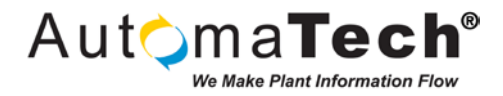

**STEP 6**: Launch a Remote Desktop client session and login to the Remote Desktop Server as the Proficy User. Based on the permissions, you will be brought to the Desktop. A CIMPLICITY CimView shortcut was manually copied to the Desktop after installation.

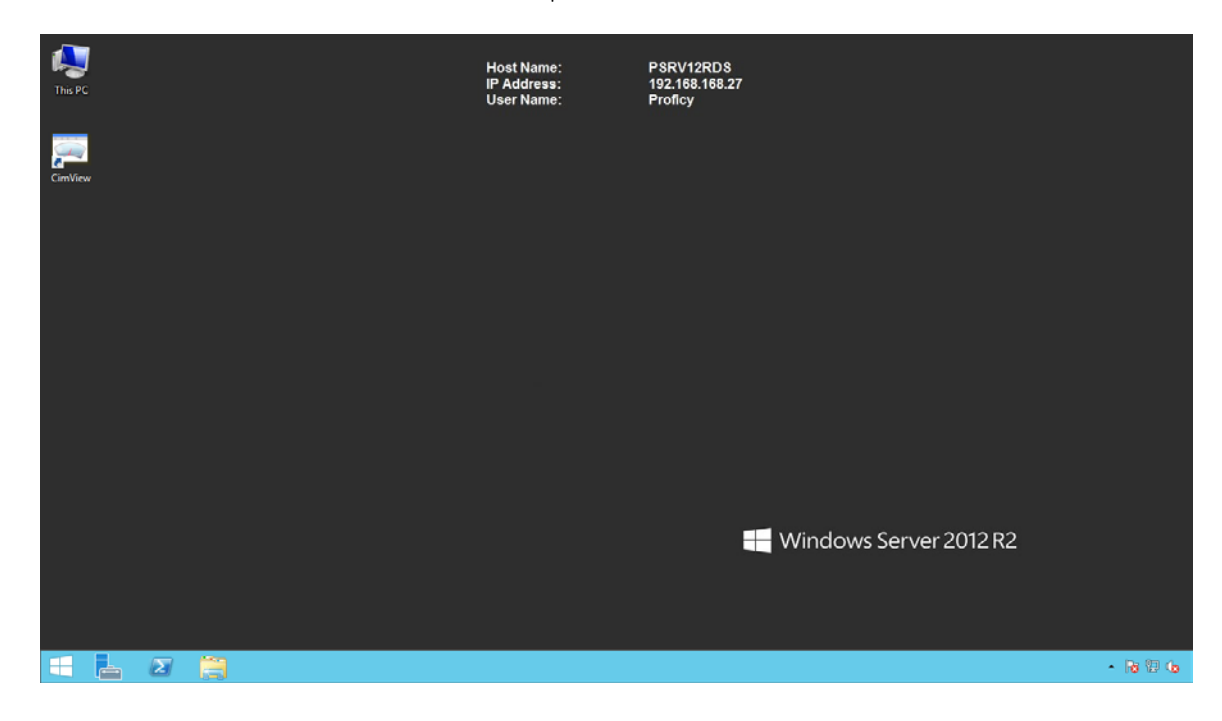

**STEP 7**: You now can connect to CIMPLICITY projects running on the network. Click **Point Control Panel** from the Start Screen to launch a new Point Control Panel window.

| A                          | 1212                               |                              |                             |                           |
|----------------------------|------------------------------------|------------------------------|-----------------------------|---------------------------|
| Ар                         | $OS$ by name $\backsim$            |                              |                             | م                         |
|                            |                                    |                              |                             |                           |
|                            | Proficy HMI SCADA - CIMPLICITY 9.0 |                              |                             | Windows Accessories       |
| oft Logon Utilities NEW    | Alarm Sound Manager NEW            | Process Control NEW          | OPC Help                    | Calculator                |
| oft Setup NEW              | Alarm Viewer NEW                   | Show Users NEW               | OPC PowerTool NEW           | Character Map             |
| oft Welcome NEW            |                                    | Status Log NEW               | OPC Release Notes           | Math Input Panel          |
| 'n                         |                                    | Proficy HMI SCADA - IFIX 5.8 | SM2 Driver Manual           | Notepad                   |
| ligent Platforms Up NEW    |                                    | Backup & Restore Wizard NEW  | Startup Profile Manager NEW | 🧭 Paint                   |
| Documentation              | Deployment Configuration NEW       | Data Server Installer NEW    | System Configuration NEW    | Remote Desktop Connection |
| Manager NEW                | DGR NEW                            | Electronic Books             | VMware                      | Snipping Tool             |
| Server Configuration NEW   | Integrate with Windows Fire NEW    | iFIX 5.8 NEW                 | start VM Statistics Logging | Sound Recorder            |
| I GEIP Update Notification | Iogin Panel NEW                    | iFIX WorkSpace NEW           | VMware vSphere Client       | Steps Recorder            |
|                            | Point Control Panel NEW            |                              |                             | Windows Media Player      |
| ۲                          |                                    |                              |                             |                           |
|                            |                                    |                              |                             |                           |

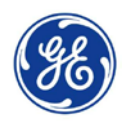

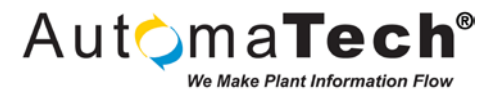

### **STEP 8**: Click the **Add Points** button and browse for your SCADA project and add a Point to confirm communications between the Remote Desktop Server and the SCADA Server.

| E Untitled - Point Control Panel           |             |                           |                                  |     | x |  |  |
|--------------------------------------------|-------------|---------------------------|----------------------------------|-----|---|--|--|
| File Edit Font View Help                   |             |                           |                                  |     |   |  |  |
| □ 🛩 🖬 🖻 🕇 🕊 🖾 😭 💓 🗶 🖉                      | × 4 2 2 2 8 |                           |                                  |     |   |  |  |
| Point ID                                   | Value Units | Timestamp                 | Description                      |     |   |  |  |
| \\SCADA\ProficyCompany.StudentPlant.North. | 198.282852  | 7/6/15 14:58:50.635602 PM | North Site Process A Temperature |     |   |  |  |
|                                            |             |                           |                                  |     |   |  |  |
| For Help, press F1                         |             |                           |                                  | NUM |   |  |  |
|                                            |             |                           |                                  |     |   |  |  |

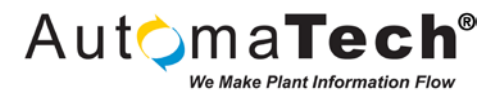

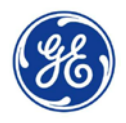

**STEP 9**: In order connect to your SCADA server you will need to properly qualify the Points with CimView. Right-click the CimView icon on the desktop open the **Properties**. Edit the Target field to include the **/project** switch and the **path of your initial Screen**, as pictured below. Click **OK** to accept the changes.

| CimView Properties    |                                                   |  |  |  |  |  |  |
|-----------------------|---------------------------------------------------|--|--|--|--|--|--|
| Security              | Details Previous Versions                         |  |  |  |  |  |  |
| General               | Shortcut Compatibility                            |  |  |  |  |  |  |
| CimView               |                                                   |  |  |  |  |  |  |
| Target type:          | Target type: Application                          |  |  |  |  |  |  |
| Target location:      | Target location: exe                              |  |  |  |  |  |  |
| <u>T</u> arget:       | v.exe" /project SCADA C:\Screens\Overview.cim     |  |  |  |  |  |  |
| <u>S</u> tart in:     | "C:\Program Files (x86)\Proficy\Proficy CIMPLICI" |  |  |  |  |  |  |
| Shortcut <u>k</u> ey: | None                                              |  |  |  |  |  |  |
| <u>R</u> un:          | Normal window                                     |  |  |  |  |  |  |
| Comment:              | Comment:                                          |  |  |  |  |  |  |
| Open <u>F</u> ile Lo  | ocation Change Icon Advanced                      |  |  |  |  |  |  |
|                       |                                                   |  |  |  |  |  |  |
|                       | OK Cancel Apply                                   |  |  |  |  |  |  |

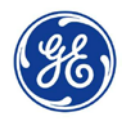

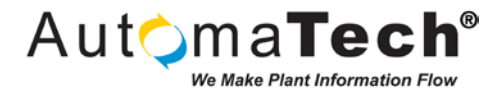

**STEP 10**: Double-click the **CimView** icon on the Desktop. You will now see the CIMPLICITY Remote Desktop session for this user, successfully completing the basics of configuring CIMPLICITY in a Remote Desktop Services environment!

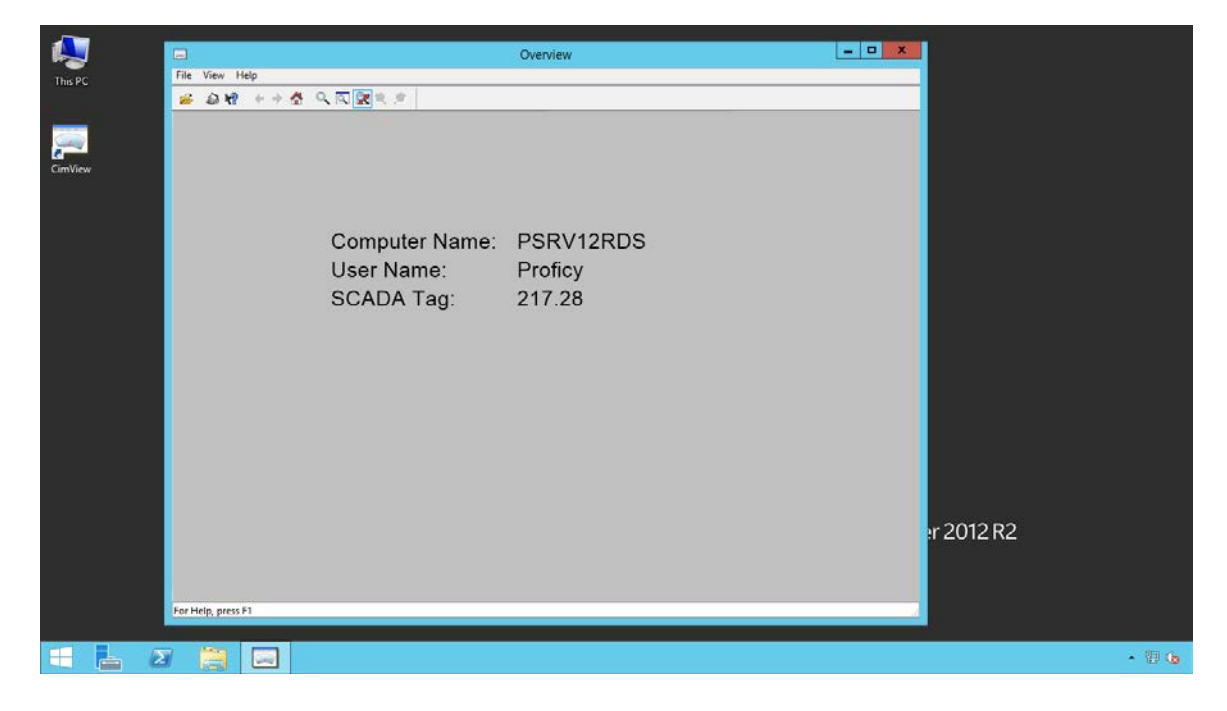